Driving efficiency and sustainability

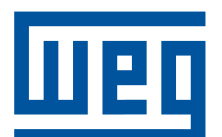

# Multimedidor de Grandezas Elétricas

MIW110

Manual do Usuário

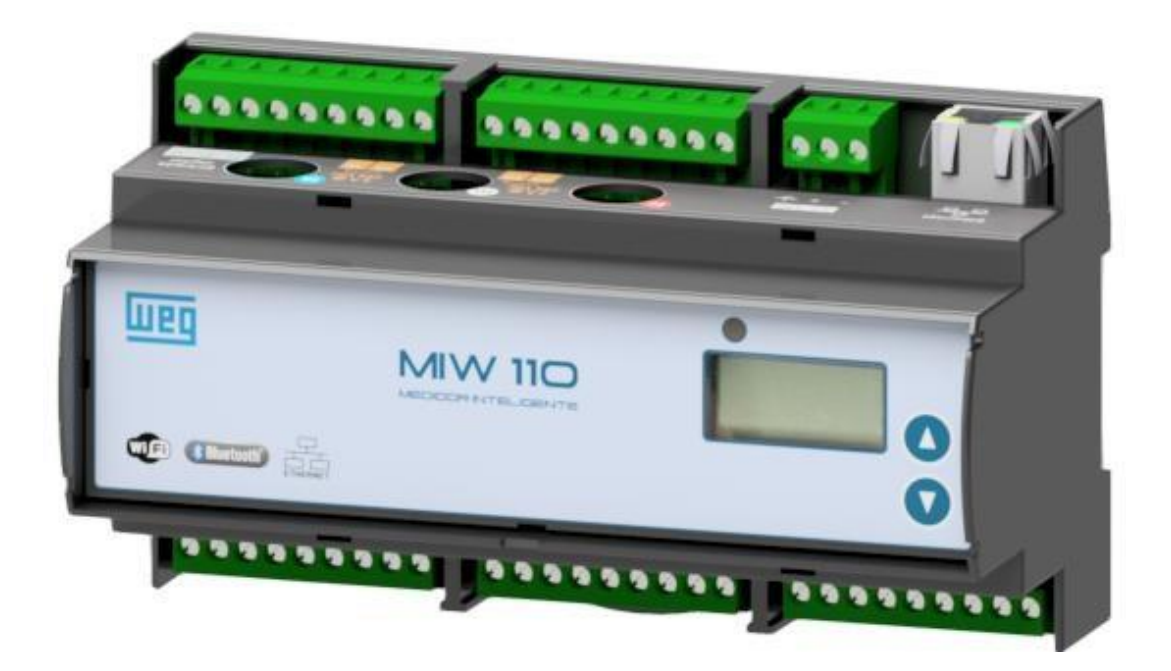

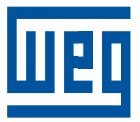

# Manual do Usuário

## **MIW 110**

Idioma: Português Documento : 10013374717 Revisão: 1.0 Data: 02/2025

# SUMÁRIO DAS REVISÕES

A informação abaixo descreve as revisões ocorridas neste manual.

| Versão | Revisão | Descrição       |
|--------|---------|-----------------|
| 1.0    | R1.0    | Primeira edição |

| MAN                                                                                                    | UAL DO USUÁRIO                                                                                                    | 2                                                         |
|----------------------------------------------------------------------------------------------------|----------------------------------------------------------------------------------------------------|-----------------------------------------------------------|
| 1 INF                                                                                                    | ORMAÇÕES DE SEGURANÇA                                                                                                    | 8                                                         |
| 1.1                                                                                                    | AVISOS DE SEGURANÇA NO MANUAL                                                                                                    | 8                                                         |
| 2 INF                                                                                                    | ORMAÇÕES GERAIS 1                                                                                                    | 0                                                         |
| 2.1                                                                                                    | Normas de Referência                                                                                                    | 10                                                        |
| 3 VIS                                                                                                    | ÃO GERAL1                                                                                                    | 1                                                         |
| <b>3.1 Me</b><br>3.1.1<br>3.1.2                                                                                                    | edição de grandezas elétricas<br>1 Básicos<br>2 Energia                                                                                                    | <b>11</b><br>11<br>11                                     |
| 3.2 Co                                                                                                    | nhecendo o Produto 1                                                                                                    | 12                                                        |
| <b>3.3 Dir</b><br>3.3.1<br>3.3.2<br>3.3.3<br>3.3.4                                                                                                    | mensionais<br>1 Medidor<br>2 Orifícios                                                                                                    | <b>13</b><br>13<br>14<br>14                               |
| 3.4 Co                                                                                                    | dificação1                                                                                                    | 15                                                        |
| 3.5 Ca<br>3.5.1<br>3.4<br>3.5.2<br>3.5.2<br>3.5.2<br>3.5.4<br>3.5.4<br>3.5.4<br>3.5.1<br>3.5.1<br>3.5.1<br>3.5.1<br>3.5.1<br>3.5.1<br>3.5.1<br>3.5.1<br>3.5.1<br>3.5.1<br>3.5.1<br>3.5.1<br>3.5.1<br>3.5.1<br>3.5.1<br>3.5.1<br>3.5.1<br>3.5.1<br>3.5.1<br>3.5.1<br>3.5.1<br>3.5.1<br>3.5.1<br>3.5.1<br>3.5.1<br>3.5.1<br>3.5.1<br>3.5.1<br>3.5.1<br>3.5.1<br>3.5.2<br>3.5.2<br>3.5.2<br>3.5.2<br>3.5.2<br>3.5.2<br>3.5.2<br>3.5.2<br>3.5.2<br>3.5.2<br>3.5.2<br>3.5.1<br>3.5.1<br>3.5 | racterísticas Técnicas       1         1 Medições       5.1.1 Medição de Demanda         5.1.1 Medição de Demanda       5         5.1.2 Memória Não Volátil       2         2 Circuito e Medição       3         3 Alimentação       3         4 Isolação Galvânica       5         5 Memória de Massa (não volátil)       5         6 Precisão (a 25°C e em relação ao fundo de escala)       7         7 Amostragens       3         3 Comunicação RS-485       2         9 Comunicação Ethernet       2         10 Comunicação LoRa       2         12 Comunicação Bluetooth       3         13 Display       14         14 Grandezas em nuvem       15         15 I/O       16         17 Condições ambientais       2         18 Normalização       2 | <b>16</b> 16 16 17 17 17 17 18 18 18 19 19 19 19 20 20 20 |
| 4 INS                                                                                                    | TALAÇÃO E CONFIGURAÇÃO 2                                                                                                    | 21                                                        |
| 4.1 Fix                                                                                                    | cação do MIW 110 no painel                                                                                                    | 22                                                        |
| 4.2 Ali                                                                                                    | mentação Externa                                                                                                    | 22                                                        |
| 4.3 Sir                                                                                                    | nal de Tensão                                                                                                    | 23                                                        |

| 4.4 Sinal de Corrente                                                         | . 24       |
|-------------------------------------------------------------------------------|------------|
| 4.4.1 Para medições indiretas via TCs externos                                | . 24       |
| 4.4.2 Para versão padrão                                                      | . 25       |
|                                                                               |            |
| 4.5 Parametrização                                                            | . 26       |
| 4.6 Conferência de instalação e coorância dos mediçãos                        | 26         |
| 4.0 Comerencia da Instalação e coerencia das medições                         | . 20       |
| 4.7 Esquemas de Ligação                                                       | . 27       |
| 4.7.1 TL 02 - Monofásico (1 elemento 2 fios)                                  | . 27       |
| 4.7.2 TL 01 - Bifásico (1 elemento 3 fios)                                    | . 28       |
| 4.7.3 TL 00 - Trifásico Equilibrado ou Desequilibrado Estrela (3F + N)        | . 29       |
| 4.7.4 TL 48 - Trifásico Desequilibrado Delta (3F) – 3 elementos               | . 30       |
| 4.7.5 TL 02 - Monofásico (1 elemento 2 fios) com TC                           | . 31       |
| 4.7.6 TL 01 - Bifásico (1 elemento 3 fios) com TC                             | . 32       |
| 4.7.7 IL 00 - Trifasico Equilibrado ou Desequilibrado Estrela (3F + N) com TC | . 33       |
| 4.7.8 TL 48 - Thiasico Desequilibrado Delta (3F) – 3 elementos com TC         | . 34       |
| 4.8 Entradas Digitais                                                         | 35         |
| Recomendações                                                                 | . 36       |
|                                                                               |            |
| 4.9 Saídas Digitais                                                           | . 37       |
|                                                                               |            |
| 4.10 Alarme de curva de carga                                                 | . 38       |
| Funcionamento                                                                 | . 38       |
| Caracteristicas do alarme                                                     | . 38       |
| 4 11 Alarme de Falha de Energia (Power Fail)                                  | 40         |
| Características.                                                              | . 40       |
|                                                                               |            |
| 4.12 Controle de Consumo                                                      | . 41       |
|                                                                               | 40         |
| 4.13 IHM: Interface Homem-Maquina                                             | . 42       |
| 4.13.1 Tecias                                                                 | . 42       |
| 4.13.2 Leus                                                                   | . 42       |
| 4.13.4 IHM: Medição de Energia                                                | . 42       |
| 4.13.5 IHM: Medição Instantânea                                               | . 45       |
| 4.13.6 IHM: Modo Parâmetros                                                   | . 46       |
| 4.13.7 IHM: Modo Sistema                                                      | . 46       |
| 4.13.8 IHM: Modo Conexão                                                      | . 47       |
| 4.13.9 IHM: Modo Configuração Bluetooth                                       | . 47       |
| 4.13.10 Modo Configuração Ethernet                                            | . 47       |
| 4.13.11 IHM: Modo Configuração Wi-Fi                                          | . 47       |
| 4.13.12 IHM: Modo Access Point                                                | . 48       |
| 4.13.13 IHM: MOOD REStaura Fabrica                                            | . 48<br>10 |
| 4.13.14 Hormetro e Status da Carga                                            | . 40       |
| 4.14 Interface Serial RS-485                                                  | . 49       |
| 4.14.1 Conversores                                                            | . 49       |
| 4.14.2 Diagrama de ligação                                                    | . 50       |
| Recomendações                                                                 | . 51       |
| 4 15 Interface Ethernet                                                       | 52         |
| 4.15.1 Configuração de IP em uma LAN                                          | . 52       |
|                                                                               |            |
| E SOETMADES                                                                   | E E        |
| J JULI MAKED                                                                  | 22         |
| 5.1 MIWread TCP/IP (Ethernet e Wi-Fi)                                         | 55         |
|                                                                               |            |

| 5.1.1 Instalação                                                                               | 55              |
|------------------------------------------------------------------------------------------------|-----------------|
| 5.1.2 Acesso a Tela Inicial                                                                    | 57              |
| 5.1.3 Adicionar o medidor ao Software                                                          | 58              |
| 5.1.4 Leitura                                                                                  | 60              |
| 5.1.4.1 Aba dispositivo                                                                        | 60              |
| 5.1.4.2 Atalho na tela inicial                                                                 | 60              |
| 5.1.4.3 Lista de instrumentos cadastrados                                                      | 61              |
| 5.1.4.4 Instantâneos                                                                           | 63              |
| 5.1.4.5 Energias / Demandas                                                                    | 64              |
| 5.1.5 Acessando o Menu de Configurações                                                        | 65              |
| 5.1.5.1 Configurações Gerais                                                                   | 66              |
| 5.1.5.2 Ethernet                                                                               | 66              |
| 5.1.5.3 Comunicação sem fio                                                                    | 67              |
| 5.1.5.4 SNTP                                                                                   | 67              |
| 5.1.5.5 IOT (Wi-Fi e Ethernet)                                                                 | 68              |
| 5.1.5.6 IOT (LoRa)                                                                             | 68              |
| 5.1.5.7 Relogio                                                                                | 69              |
| 5.1.5.8 Serial                                                                                 | 69              |
| 5.1.5.9 Entradas e Saidas                                                                      | 69              |
| 5.1.5.10 Alarmes                                                                               | 70              |
|                                                                                                | 74              |
| 5.2 MIWFead (RS-465 e Bluetooth)                                                               | 71              |
| 5.2.1 Acesso a leia Illicial                                                                   | 73              |
| 5.2.2 Automai Medidor ao Soltware                                                              | 74              |
| 5.2.3 Leitura                                                                                  | 75              |
| 5.2.3.1 Atalilo lla tela lilicia                                                               | 76              |
| 5.2.3.2 Lista de Instrumentos cadastrados                                                      | 78              |
| 5 2 3 4 Energias / Demandas                                                                    | 79              |
| 5.2.4 Acessando o Menu de configurações                                                        | 80              |
| 5 2 4 1 Configurações Gerais                                                                   | 81              |
| 5 2 4 2 Ethernet                                                                               | 81              |
| 5 2 4 3 Comunicação sem fio                                                                    | 82              |
| 5 2 4 4 SNTP                                                                                   | 82              |
| 5 2 4 5 IOT (Wi-Fi e Ethernet)                                                                 | 83              |
| 5.2.4.6 IOT (LoRa)                                                                             | 83              |
| 5.2.4.7 Relógio                                                                                | 84              |
| 5.2.4.8 Serial                                                                                 | 84              |
| 5.2.4.9 Entradas e Saídas                                                                      | 84              |
| 5.2.4.9 Alarmes                                                                                | 85              |
|                                                                                                |                 |
| 5.3 Aplicativo MIWconect (Wi-Fi e Bluetooth)                                                   | 86              |
| 5.3.1 Passo a passo – Utilização                                                               | 86              |
| 5.3.1.1 Tela de leitura:                                                                       | 87              |
| 5.3.1.2 Tela de Ajustes                                                                        | 88              |
| 5.3.1.3 Tela Nuvem                                                                             | 89              |
| 5.3.1.4 Tela Wi-Fi                                                                             | 90              |
|                                                                                                |                 |
| 6. SOLUÇÃO DE PROBLEMAS                                                                        | 91              |
|                                                                                                | 51              |
| 6.1 Solução de problemas – Interface RS-485                                                    | 93              |
|                                                                                                |                 |
|                                                                                                | ~ ^             |
| / CODIGO DE ERRO                                                                               | 94              |
|                                                                                                |                 |
| Coaigo de erro do Hardware                                                                     | 94              |
|                                                                                                |                 |
| Cádigo de arro da comunicação com fio                                                          | 04              |
| Código de erro da comunicação sem fio                                                          | <b>94</b>       |
| Código de erro da comunicação sem fio<br>Código de erro do Módulo Wi-Fi<br>Código de erro LoRa | <b>94</b><br>94 |

| MEDIÇÃO DE DEMANDA                                     | 96  |
|--------------------------------------------------------|-----|
| MEMÓRIA DE MASSA / BUFFER MQTT (IOT)                   | 97  |
| CONFIGURAÇÕES VIA COMANDOS MQTT                        | 98  |
| Leituras dos registros de configuração do instrumento  | 99  |
| Escritas nos registros de configuração do instrumento1 | 100 |
| COILS 1                                                | 106 |
| PROTOCOLO MODBUS1                                      | 80  |
| HOLDING REGISTERS 1                                    | 109 |
| INPUT REGISTERS 1                                      | 124 |
| FORCE SINGLE COIL 1                                    | 132 |
| CÓDIGOS DE ERRO 1                                      | 134 |

# 1 INFORMAÇÕES DE SEGURANÇA

Este equipamento utiliza tensões elevadas para seu funcionamento, além de ser projetado para operar em sistemas de alta potência elétrica, devendo ser operado cuidadosamente para evitar incêndios ou choques elétricos. Por esses motivos, leia estas instruções cuidadosamente e procure familiarizar-se com o equipamento antes de instalá-lo ou operá-lo.

#### 1.1 AVISOS DE SEGURANÇA NO MANUAL

Neste manual são utilizados os seguintes avisos de segurança:

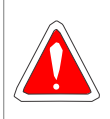

#### PERIGO!

Indica uma situação de risco iminente. Se não tomados os devidos cuidados, resultam em morte ou causam sérios danos.

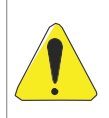

#### ATENÇÃO!

Indica uma situação de perigo potencial. Se não tomados os devidos cuidados, podem resultar em danos leves ou moderados aos usuários ou ao equipamento.

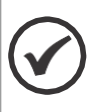

#### NOTA!

Indica uma mensagem de sugestão ou observação, podendo ser usada em diversos contextos de forma a ajudar o usuário na utilização do equipamento.

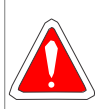

#### PERIGO!

- Somente pessoas tecnicamente qualificadas devem instalar e operar este equipamento.
- Tenha conhecimento sobre o equipamento antes de operá-lo.
- Procure conhecer as características do sistema onde o equipamento vai ser instalado.
- Nunca trabalhe sozinho.
- Não faça medições em ambientes com presença de gases inflamáveis. O uso do equipamento pode gerar faíscas, que podem desencadear uma explosão.
- Nunca faça medições em superfícies úmidas ou com as mãos molhadas.
- Não exceda os limites máximos permitidos para qualquer faixa de medida.
- Conecte antes os cabos de medição de tensão e corrente no equipamento e somente depois no circuito sob teste.
- Nunca desconecte os cabos de medição de tensão ou cabos dos sensores de corrente enquanto o instrumento estiver em uso.
- Nunca realize quaisquer medições se o equipamento apresentar alguma condição anormal, como por exemplo, cabos com falhas de isolamento ou partes de metal expostas.

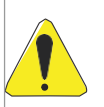

#### ATENÇÃO!

- Não instale componentes extras ou faça quaisquer modificações no equipamento.
- Caso seja necessário contate a assistência técnica para reparos, calibração ou em caso de falhas de operação.
- Não puxe, coloque coisas pesadas ou pise sobre quaisquer cabos do equipamento.
- Não coloque os cabos em contato com superfícies aquecidas.
- Na eventualidade do equipamento começar a produzir fumaça, ficar sobreaquecido, ou exalar qualquer cheiro estranho, desligue-o imediatamente. Caso não represente risco, remova os sensores de corrente e os cabos de medição de tensão e, então, contate a assistência técnica.
- Sempre utilize EPIs apropriados ao manusear este tipo de equipamento.
- Tenha atenção com os condutores sob teste, pois os mesmos podem estar aquecidos.
- Nunca coloque o equipamento sob fortes vibrações ou submeta-o a fortes choques mecânicos.
- Não exponha o equipamento a altas temperaturas e umidade.
- Não utilize abrasivos ou solventes para limpar o equipamento.
- Não guarde o instrumento se o mesmo estiver úmido ou molhado

O não seguimento das instruções supracitadas pode resultar em risco de morte, ferimentos graves e prejuízo à integridade do equipamento.

# 2 INFORMAÇÕES GERAIS

Este manual descreve como instalar, configurar e operar o multimedidor de grandezas elétricas MIW 110. Para garantir a integridade do equipamento e para sua correta utilização, bem como para assegurar aspectos que envolvam segurança, leia-o atentamente

#### 2.1 Normas de Referência

- IEC 61000-4-2
- IEC 61000-4-3
- IEC 61000-4-4
- IEC 61000-4-5
- IEC 61000-4-6
- IEC 61000-4-8
- IEC 61000-4-11
- CISPR 11
- IEE 802.11 b,g,n (Wi-Fi)
- Certificado Anatel 02152-20-11541

#### 3 Visão Geral

Utilizando métodos baseados em normas internacionais, o **MIW 110** mede grandezas elétricas básicas tais como tensão, corrente e frequência, além de medir potência, demanda de potência e energia nos quatro quadrantes, ou seja é possível utilizá-lo tanto na geração quanto no consumo de energia elétrica. O mesmo pode ser utilizado para monitorar valores instantâneos e estatísticos fornecendo resultados precisos e confiáveis, sendo possível a leitura de todas as grandezas no próprio display ou remotamente via software.

Este dispositivo versátil se destaca em diversas aplicações:

- Rateio de Custos: Ideal para a distribuição precisa de custos de energia em complexos residenciais ou industriais.
- Eficiência Energética: Fornece dados críticos para otimizar o uso de energia e reduzir custos operacionais.
- IoT e Indústria 4.0: Uma peça chave na automação e na digitalização de sistemas, alinhando-se perfeitamente com as exigências da Indústria 4.0.
- Sistemas de Cogeração de Energia: Capacidade de medição nos quatro quadrantes, essencial para sistemas que gerenciam tanto o consumo quanto o fornecimento de energia.
- Automação de Subestações, Industrial e Predial: Integrável em uma variedade de cenários de automação, desde subestações a edifícios comerciais.
- Análise de Circuitos e Equipamentos Elétricos: Fundamental para a manutenção e otimização de sistemas elétricos.
- Aplicações Diversas em Medição Elétrica: Flexibilidade para se adaptar a qualquer necessidade de medição de parâmetros elétricos.

#### 3.1 Medição de grandezas elétricas

O MIW 110 realiza a medição de grandezas elétricas, como tensão e corrente e se destina a aplicações de eficiência energética. Na sequência, são apresentadas as medições realizadas pelo equipamento.

#### 3.1.1 Básicos

O equipamento disponibiliza o valor da medição das seguintes grandezas elétricas básicas:

- Valores True RMS de tensão e corrente.
- Potências e demandas de potência ativa, reativa e aparente.
- Fator de potência.
- Frequência instantânea.

#### 3.1.2 Energia

O equipamento funciona como um medidor de energia bidirecional, realizando a medição e a acumulação da energia nos quatro quadrantes. Os seguintes valores de energia são fornecidos:

- Energia ativa (Consumo e Fornecimento, F e 3F)
- Energia reativa (Cargas Indutivas (+) e capacitivas (-), F e 3F)
- Energia aparente (F e 3F)

### 3.2 Conhecendo o Produto

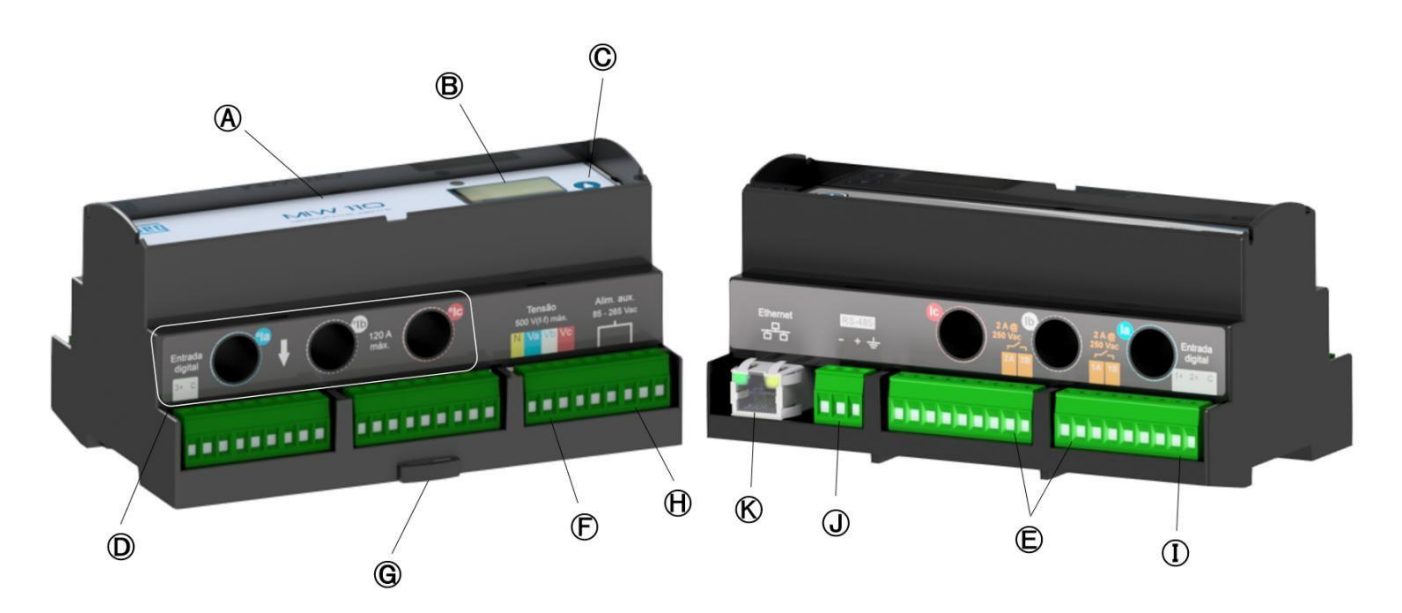

Figura 1 – Conhecendo o produto

| A | Medidor MIW 110                            | G         | Trava para Trilho DIN |
|---|--------------------------------------------|-----------|-----------------------|
| B | Display LCD                                | $\square$ | Alimentação ext.      |
| Ô | Teclas de navegação                        |           | Entradas digitais     |
| D | Furos de passagem para medição de corrente | U         | Saída RS-485          |
| Ē | Saídas digitais                            | C         | Saída Ethernet*       |
| Ē | Entrada de tensão                          |           |                       |

\*Medidores LoRa não dispõem de saída Ethernet.

### **VISÃO GERAL**

#### 3.3 Dimensionais

#### 3.3.1 Medidor

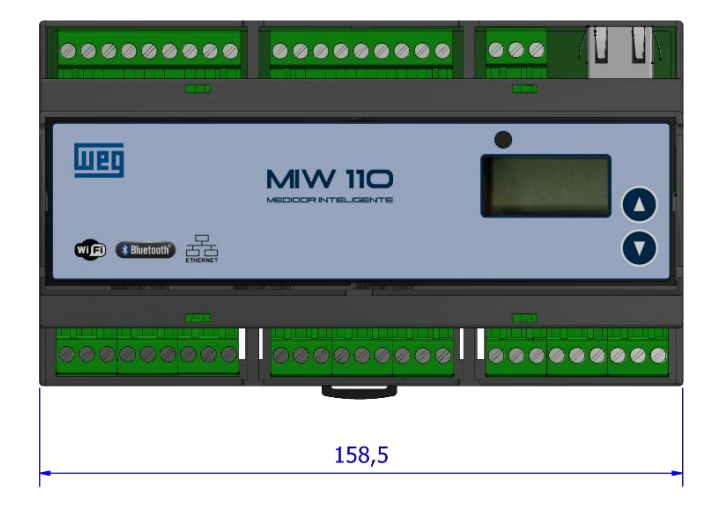

|      |      |      | 45,5<br>61,5 | 0'06 |
|------|------|------|--------------|------|
|      |      |      |              | _    |
|      |      |      |              |      |
| 26,5 | 21,5 | 29,0 |              |      |

Figura 2 - Dimensionais

#### 3.3.2 Orifícios

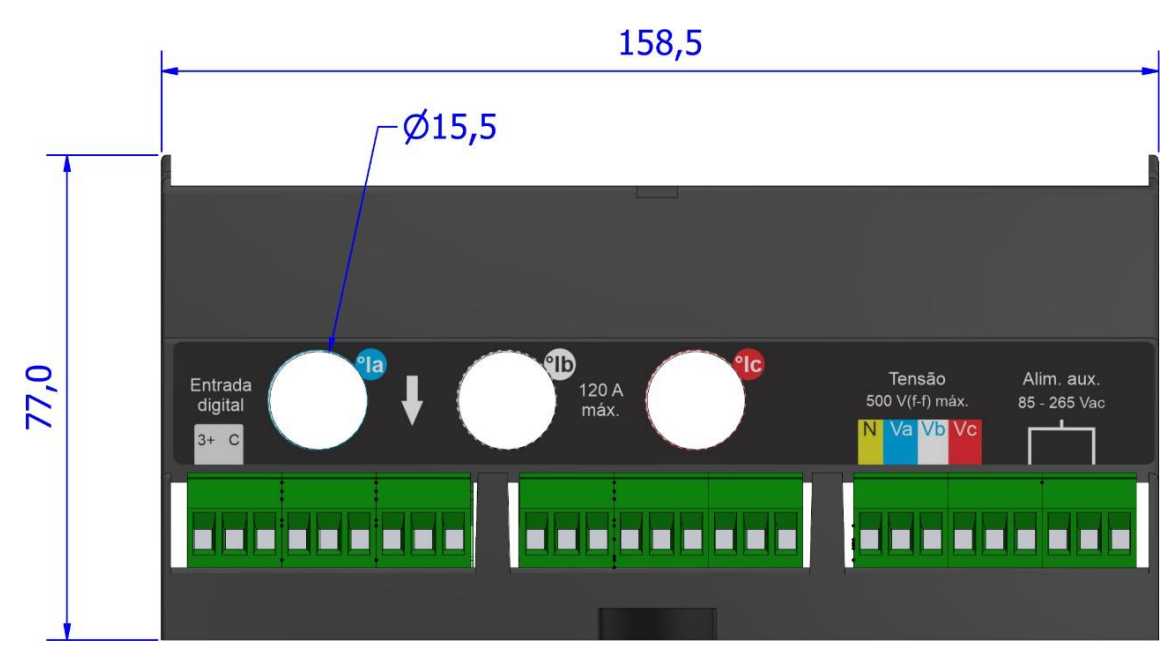

Figura 3 - Orifícios

### 3.3.3 Sensores Split (Opcionais)

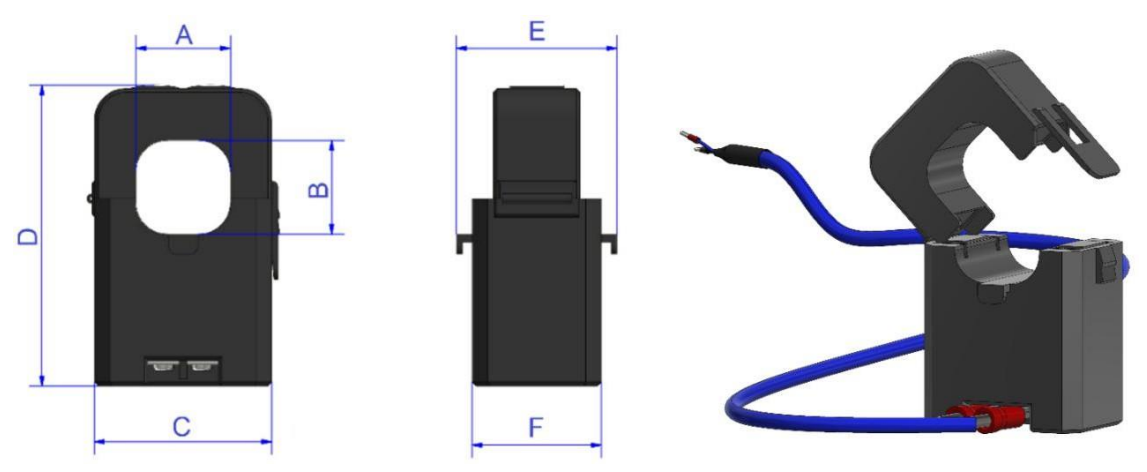

Figura 3 - Sensores Split Core

|        | A      | В      | С      | D      | E      | F      |
|--------|--------|--------|--------|--------|--------|--------|
| Modelo |        |        |        |        |        |        |
| 100A   | 16mm   | 16mm   | 29,5mm | 55mm   | 31mm   | 31mm   |
| 300A   | 24mm   | 24mm   | 45mm   | 74,5mm | 34mm   | 34mm   |
| 600A   | 36,0mm | 36,0mm | 56,7mm | 92,6mm | 48,4mm | 39,8mm |

3.3.4 1000A, 2000A

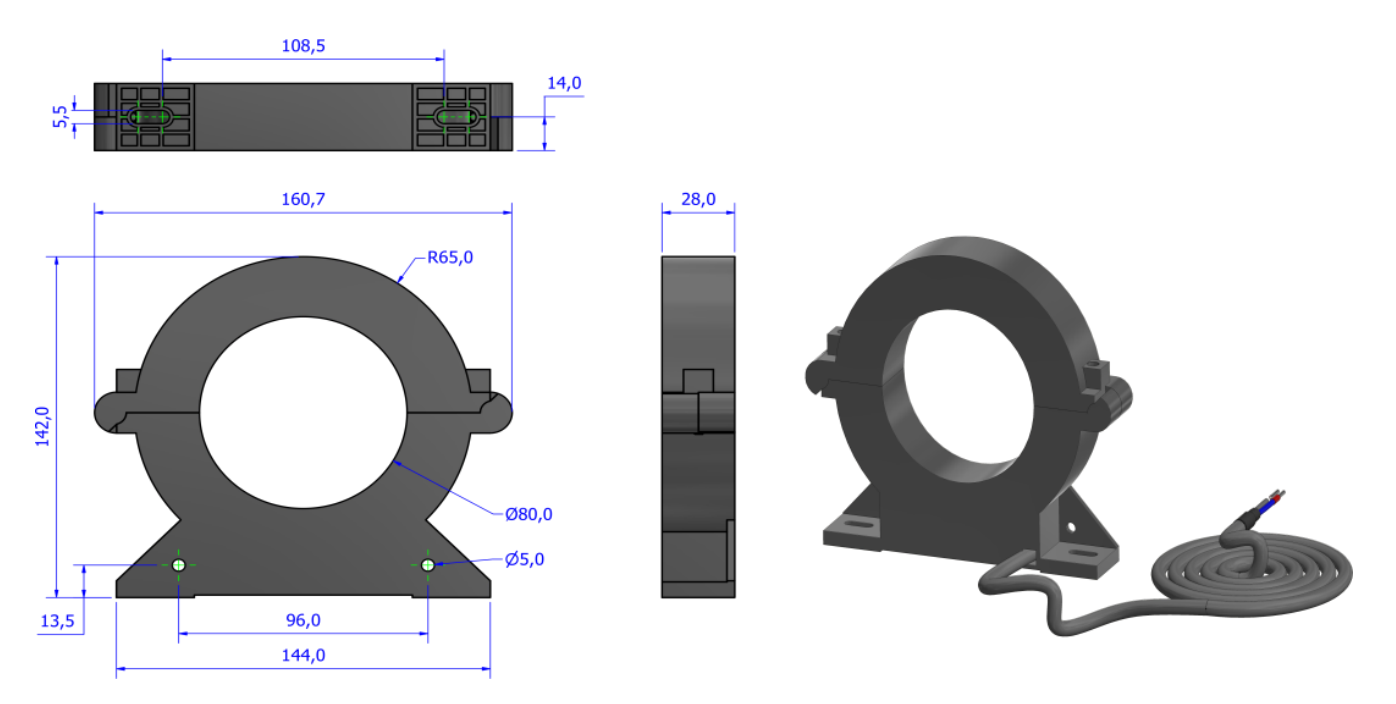

Figura 4 - Sensores Split Core de 1000 e 2000A

# 3.4 Codificação

| Código           | Entrada de<br>Corrente | Frequência | Entradas<br>Digitais | Saídas Digitais | Comunicação                |
|------------------|------------------------|------------|----------------------|-----------------|----------------------------|
| MIW110-0T3A23IA1 | 120A                   | 60Hz       | 2 Entradas           | 2 Saídas        | RS-485   WiFi+Bluet.   Eth |
| MIW110-0T1A22IA4 | 5A                     | 60Hz       | 2 Entradas           | 1 Saída         | LoRa                       |

#### **3.5 Características Técnicas**

#### 3.5.1 Medições

Com o **MIW 110** é possível realizar a medição de até 50 grandezas elétricas em sistemas monofásicos, bifásicos, trifásica estrela ou delta. Todas as medições são TRUE RMS (valor eficaz verdadeiro).

| Item              | Característica                                                                                                    |
|-------------------|----------------------------------------------------------------------------------------------------|
| Instantâneas      | <ul> <li>Tensão (F-F, F-N e 3F)</li> <li>Corrente (F, N e 3F)</li> <li>Frequência</li> <li>Potência Ativa (F e 3F)</li> <li>Potência Aparente (F e 3F)</li> <li>Potência Reativa (F e 3F)</li> <li>Fator de Potência (F e 3F)</li> </ul>                                                                                                    |
| Acumulativas      | <ul> <li>Energia Ativa Positiva kWh (Consumo)</li> <li>Energia Ativa Negativa kWh (Fornecimento)</li> <li>Energia Reativa kVarh Positiva (Cargas Indutivas)</li> <li>Energia Reativa kVarh Negativa (Cargas Capacitivas)</li> <li>Energia Aparente kVAh</li> <li>Demanda Ativa (Ultima e Máxima)</li> <li>Demanda Reativa (Ultima e Máxima)</li> <li>Demanda Reativa (Ultima e Máxima)</li> <li>Demanda Corrente (Ultima e máxima)</li> </ul> |
| Máximos e Mínimos | Tensão (F e 3F)     Corrente (F e 3F)                                                                                                    |

#### 3.5.1.1 Medição de Demanda

O MIW 110 utiliza o algoritmo de bloco de demanda (ou janela deslizante) para a medição de demanda, com intervalo de tempo programável de 1 a 60 minutos.

#### 3.5.1.2 Memória Não Volátil

O **MIW 110** é equipado com tecnologia que garante que os dados de energia e as máximas demandas, máximas tensão trifásica e corrente trifásica não serão perdidos (por um período de até 10 anos) em caso do equipamento ser desligado ou ocorrer falta de energia elétrica.

#### 3.5.2 Circuito e Medição

| ltem                             | Característica                                                                                                    |
|----------------------------------|----------------------------------------------------------------------------------------------------|
| Tipos de Conexão<br>(Ligação)    | Trifásico (Estrela e Delta),     Bifásico     Monofásico.                                                                                                    |
| Tensão - Faixa de<br>Trabalho    | • 20 a 500Vc.a. (F-F) (sobrecarga 1,5Vmáx por 1s)                                                                                                    |
| Corrente - Faixa de<br>Trabalho  | <ul> <li>120Ac.a. (min 200mAc.a.)</li> <li>5Ac.a. (min 50mAc.a.)</li> <li>Split-Core 300Ac.a (0,3 a 300A)</li> <li>Split-Core 600A (0,3 a 600A)</li> <li>Split-Core 1000Ac.a (1,5 a 1000A)</li> <li>Split-Core 2000A (1,5 a 2000A)</li> </ul>                                                                     |
| Frequência- Faixa de<br>Trabalho | • 45 a 65 Hz                                                                                                    |
| Conexão                          | Bornes - Terminal Agulha (IP-00)                                                                                                    |
| Cabo Máximo                      | <ul> <li>Corrente para medição direta: furo de passagem de 13mm de diâmetro – cabo de até 35mm<sup>2</sup></li> <li>Corrente para medição indireta: furo de passagem de 9mm de diâmetro – cabo de até 16 mm<sup>2</sup></li> <li>Tensão, Alimentação Auxiliar e Split-Core (Bornes): 2,5mm<sup>2</sup></li> </ul> |
| Consumo Interno                  | •<0,5VA                                                                                                    |

### 3.5.3 Alimentação

| Item                       | Característica            |
|----------------------------|---------------------------|
| Tensão - Faixa de Trabalho | • 85-265Vc.a./70-300Vc.c. |
| Consumo Interno            | •<10VA                    |

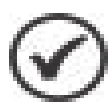

Para alimentação em corrente contínua, é recomendável a utilização de um fusível de 500mA em série com o instrumento.

Para alimentação em corrente alternada (85 a 265Vc.a.), é recomendável a instalação de um fusível ou disjuntor de proteção de 1 A.

#### 3.5.4 Isolação Galvânica

| Item                    | Característica |
|-------------------------|----------------|
| Entre entradas e saídas | • 1,5kV        |

#### 3.5.5 Memória de Massa (não volátil)

| Item       | Característica                                                                         |
|------------|----------------------------------------------------------------------------------------|
| Capacidade | • 16MB                                                                                 |
| Quantidade | <ul> <li>20 Grandezas para Wi-Fi e Ethernet</li> <li>10 Grandezas para LoRa</li> </ul> |
| Intervalo  | <ul> <li>mínimo 1 minuto, máximo 540 minutos</li> </ul>                                |

#### 3.5.6 Precisão (a 25°C e em relação ao fundo de escala)

| Item                                | Característica                                                                                                    |
|-------------------------------------|----------------------------------------------------------------------------------------------------|
| Tensão, Corrente, Potências e Fator | • 0,5%                                                                                                    |
| de Potência                         |                                                                                                    |
| Frequência                          | • 0,5%                                                                                                    |
| Energias                            | <ul> <li>1,0% para medição nos TC's Split Core e Bipartido.</li> <li>0,5% para medição nos TC's de núcleo fechado/interno</li> </ul> |

Todas as medições são True RMS.

A precisão se refere ao fundo de escala

#### 3.5.7 Amostragens

| Item                   | Característica         |
|------------------------|------------------------|
| Amostragem             | 256 Amostras por ciclo |
| Intervalo das leituras | A cada 600ms           |

Todas as medições são True RMS.

#### 3.5.8 Comunicação RS-485

| Item                               | Característica                        |
|------------------------------------|---------------------------------------|
| Protocolo                          | Modbus-RTU                            |
| Tipos de Conexão                   | • RS-485                              |
| Velocidade (configurável)          | • 9600bps<br>• 19200bps               |
| Formato de dados<br>(configurável) | • 8N1<br>• 8N2<br>• 8E1<br>• 8O1      |
| Endereço (configurável)            | • 1 a 247                             |
| Impedância                         | Impedância característica de 1200hms. |
| Seccção                            | Mínima de 0,25mm <sup>2</sup>         |

#### 3.5.9 Comunicação Ethernet

| ltem       | Característica         |
|------------|------------------------|
| Protocolo  | Modbus TCP/IP     MQTT |
| Velocidade | • 10/100 Mbits/s       |
| Slave ID   | • 1 a 255              |
| Tipo de IP | • IPv4                 |

### 3.5.10 Comunicação Wi-Fi

| Item         | Característica                                           |
|--------------|----------------------------------------------------------|
| Protocolo    | Modbus TCP/IP     MQTT                                   |
| Slave ID     | • 1 a 255                                                |
| Certificação | • IEE 802.11 b, g, n   Certificado Anatel-02152-20-11541 |

### 3.5.11 Comunicação LoRa

| ltem                         | Característica                      |
|------------------------------|-------------------------------------|
| Protocolo                    | • LoraWAN                           |
| Regiões                      | • LA915-928A (915–928 MHz) (Brasil) |
| (não configurável. Já saí de | • AU915 (915–928 MHz)               |
| fábrica)                     | • US915 (902–928 MHz)               |
|                              | • EU868 863–870/873 MHz)            |
|                              | • IN865 (865–867 MHz)               |
|                              | • AS923 (915–928 MHz)               |
| Certificação                 | Certificado Anatel - 05658-18-08488 |

### 3.5.12 Comunicação Bluetooth

| Item                    | Característica                      |
|-------------------------|-------------------------------------|
| Protocolo               | Modbus RTU                          |
| Endereço (configurável) | • 1 a 247                           |
| Certificação            | Certificado Anatel - 02152-20-11541 |

#### 3.5.13 Display

| Item | Característica                               |
|------|----------------------------------------------|
| LCD  | <ul> <li>2 linhas x 10 caracteres</li> </ul> |

#### 3.5.14 Grandezas em nuvem

| Item                       | Característica                                                    |
|----------------------------|-------------------------------------------------------------------|
| Intervalo de Publicação de | <ul> <li>Mínimo 1 minuto (resolução apenas em minutos)</li> </ul> |
| Dados                      |                                                                   |
| Wi-Fi e Ethernet           | Até 20 variáveis                                                  |
| LoRa                       | Até 10 variáveis                                                  |

#### 3.5.15 I/O

| Item              | Característica                                                 |
|-------------------|----------------------------------------------------------------|
| Entradas Digitais | Tipo: Coletor Aberto     Nível de tensão: 12~24Vc c            |
|                   | Frequência Máxima: 2Hz     Largura de pulsos admissível: 200ms |
| Saídas Digitais   | • Saída Relé 250V - 2A (C.A. ou C.C.)                          |

#### 3.5.16 Invólucro

| Item             | Característica                    |
|------------------|-----------------------------------|
| Material         | Termoplástico (ABS V0)            |
| Fixação          | Trilho DIN 35mm (fundo de painel) |
| Peso Aproximado  | • 0,5kg                           |
| Grau de Proteção | • IP-20                           |

# 3.5.17 Condições ambientais

| Item                       | Característica                                      |
|----------------------------|-----------------------------------------------------|
| Temperatura para Operação  | • 0 a 60°C                                          |
| Temperatura para           | • -25 a 60°C                                        |
| Armazenamento              |                                                     |
| Umidade                    | <ul> <li>Máximo de 90% (sem-condensação)</li> </ul> |
| Coeficiente de Temperatura | • 50ppm/°C                                          |

### 3.5.18 Normalização

| Item                 | Característica                                                                                                    |
|----------------------|----------------------------------------------------------------------------------------------------|
| Parâmetros Elétricos | <ul> <li>IEC 61000-4-2</li> <li>IEC 61000-4-3</li> <li>IEC 61000-4-4</li> <li>IEC 61000-4-5</li> <li>IEC 61000-4-6</li> <li>IEC 61000-4-8</li> <li>IEC 61000-4-11</li> <li>CISPR 11</li> </ul> |
| Wi-Fi                | IEE 802.11 b,g,n     Certificado Anatel 02152-20-11541                                                                                                    |
| LoRa                 | Certificado Anatel - 05658-18-08488                                                                                                    |
| Bluetooth            | Certificado Anatel - 02152-20-11541                                                                                                    |

## 4 Instalação e Configuração

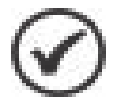

O processo de instalação do multimedidor de energia é composto por cinco etapas essenciais que serão detalhados nos próximos tópicos:

**Fixação do Medidor no Painel**: Garanta que o medidor esteja devidamente fixado ao painel para evitar instabilidades durante o uso.

Alimentação do Medidor: É crucial fornecer a alimentação adequada, para o funcionamento do medidor.

**Sinal de Tensão (Leitura)**: A instalação do sinal de tensão deve ser seguida corretamente para garantir a confiabilidade das medições

**Sinal de Corrente (Leitura**): Similarmente, a instalação do sinal de corrente deve ser correta para garantir a confiabilidade das medições

**Parametrização**: Uma parametrização correta de TC, TP e TL assegura que o medidor funcione de acordo com as especificações da instalação.

Outras informações importantes são:

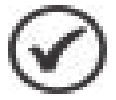

- Devem ser utilizados cabos com secção mínima de 1,5mm<sup>2</sup> para as conexões de alimentação externa, sinal de tensão e sinal de corrente (quando utilizado com TC's externos).
- Para o uso com medição direta, os cabos que alimentarão a(s) carga(s) a serem medidas deverão estar de acordo com a corrente nominal das mesmas e não deverão exceder diâmetro de 9mm.
- Para todas as conexões aos transdutores é **obrigatório** o uso de terminais tipo pino, de forma a se obter melhor conexão e não danificar os terminais.

#### ATENÇÃO!

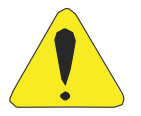

A instalação, parametrização e operação do MIW 110 deve ser feita apenas por pessoal especializado, com ciência e plena compreensão do conteúdo do Manual do Usuário. Todas as conexões devem ser feitas com o sistema desenergizado.

#### 4.1 Fixação do MIW 110 no painel

O primeiro passo é fixar o **MIW 110** no fundo do painel. O instrumento pode ser fixado em qualquer posição, no entanto, para sua melhor utilização, recomenda-se a instalação de maneira que seja possível ler e compreender as informações do painel frontal e display.

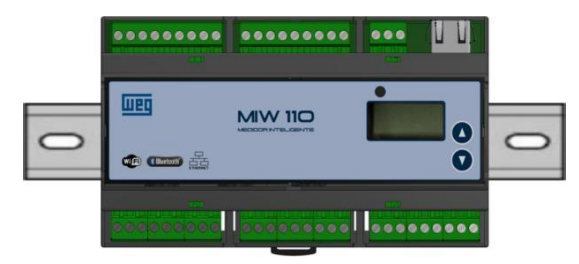

Figura 5 - Fixação MIW 110

#### 4.2 Alimentação Externa

O **MIW 110** é produzido para uma determinada tensão de alimentação externa, identificada por meio de etiqueta afixada em sua superfície superior.

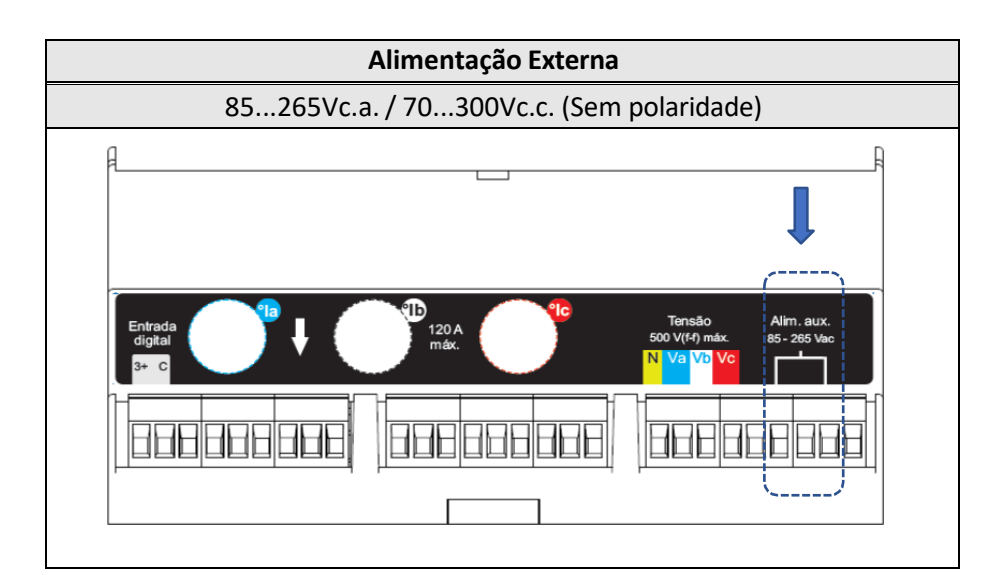

Figura 6 - Alimentação Externa

#### ATENÇÃO!

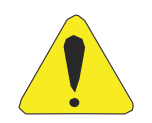

É necessário que a tensão utilizada para a alimentação externa esteja dentro da faixa permitida para o medidor, sob risco de danos, em caso de ligação incorreta ou com tensão acima do permitido.

### INSTALAÇÃO E CONFIGURAÇÃO

Após realizar a conexão elétrica nos bornes indicados e energizar o instrumento, o mesmo deverá acender todo o seu display e iniciar a medição no modo energia, na tela de energia ativa positiva (EA+), conforme exemplo abaixo:

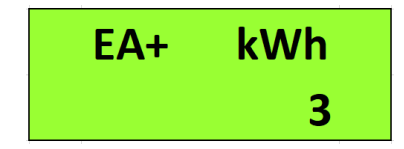

Figura 7 - Tela de Energia Ativa Positiva

Deve ser prevista uma chave do tipo "liga/desliga" para a alimentação externa do instrumento, a qual deverá estar devidamente identificada e de fácil acesso ao operador. Para operação do medidor, após sua instalação, é recomendável que a película de proteção do painel frontal seja removida, tornando melhor a visualização das informações no display do **MIW 110**.

Antes de prosseguir à ligação de corrente e tensão, é necessário escolher qual o esquema elétrico adequado para a aplicação em que o **MIW 110** está sendo utilizado. Para tanto, verifique o capítulo *Esquemas de Ligação* antes de prosseguir.

#### 4.3 Sinal de Tensão

Verifique, utilizando o esquema de ligação adequado, como deve ser feita a ligação das tensões. É recomendável a utilização de disjuntores ou fusíveis de proteção entre o sistema e o **MIW 110**, para proteger o instrumento e facilitar posteriores manuseios na instalação. É imprescindível que o sinal de tensão esteja em sentido horário (R-S-T).

A conexão de transformadores de potencial somente é necessária em casos onde se deseja isolar o circuito de medição da instalação elétrica ou quando a tensão entre fases do sistema ultrapassa 500Vc.a. (F-F) ou 288, 67Vc.a. (F-N, no caso de utilização do esquema *TL-02: Monofásico*).

| Conector                                   | Ligação |  |
|--------------------------------------------|---------|--|
| N                                          | Neutro  |  |
| Va                                         | Fase R  |  |
| Vb                                         | Fase S  |  |
| Vc                                         | Fase T  |  |
| 20 a 500Vc.a. F-F 11,54 a 288,67 Vc.a. F-N |         |  |

Exemplo:

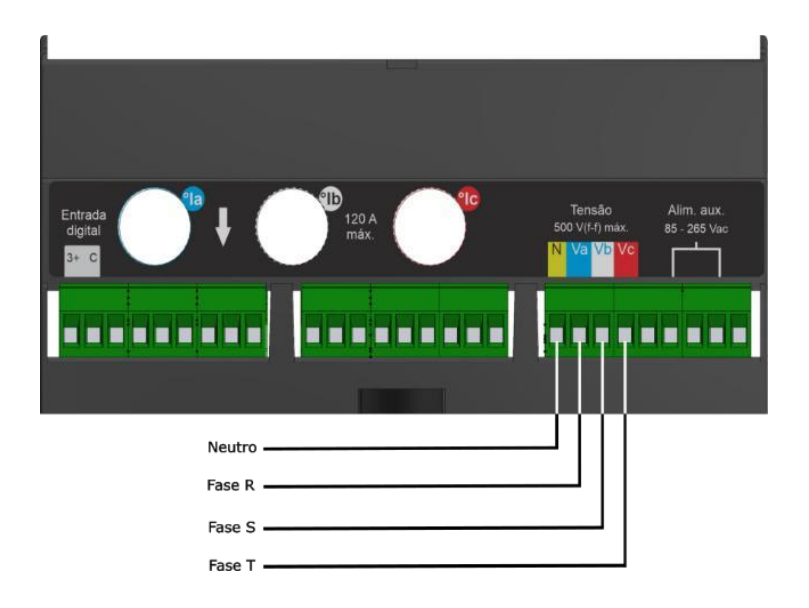

Figura 8 - Entrada de Tensão

#### 4.4 Sinal de Corrente

#### 4.4.1 Para medições indiretas via TCs externos

Verifique, utilizando o diagrama adequado, como deve ser feita a ligação de corrente. A conexão de transformadores de corrente é necessária em casos onde a corrente de linha supera a nominal do instrumento ou quando a bitola dos cabos aplicados a carga a ser medida excede o diâmetro dos tc's internos (9mm). Com os transformadores de corrente convencionais, saída de 5Ac.a., devemos estar atentos às polaridades (P1/P2, S1/S2) e também ao "casamento" entre as conexões de corrente e tensão. É recomendável a utilização de *blocos de aferição* ou outro dispositivo com a mesma função de curto-circuitar os transformadores de corrente para posterior manutenção ou troca do equipamento, permitindo isolá-lo do circuito principal sem necessidade de desligamento da carga medida.

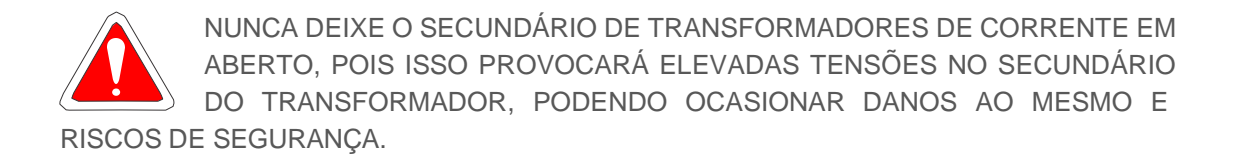

| Passagem      | Fase                |     |
|---------------|---------------------|-----|
| la            | S1 do TC fase R     | _   |
|               | Retorno em S2 do TC | ↓   |
| lb            | S1 do TC fase S     | _   |
|               | Retorno em S2 do TC | . ♣ |
| lc            | S1 do TC fase T     | -   |
|               | Retorno em S2 do TC | . ♣ |
| 50mA a 5Ac.a. |                     |     |

#### 4.4.2 Para versão padrão

O MIW 110 possui TCs internos para medição direta de até 120A, dispensando o uso de TCs.

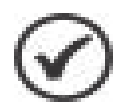

O sentido padrão da corrente é de cima para baixo, conforme seta indicativa no corpo do medidor, porém, é possível alterar o sentido da corrente via software.

| Passagem         | Fase   |  |
|------------------|--------|--|
| la               | Fase R |  |
| lb               | Fase S |  |
| lc               | Fase T |  |
| 200mA a 120Ac.a. |        |  |

Exemplo:

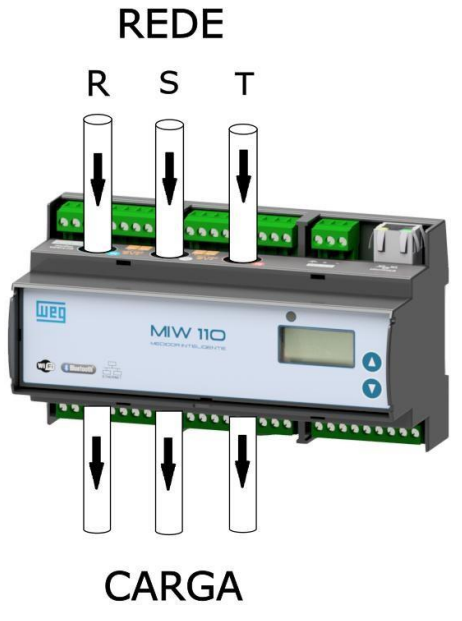

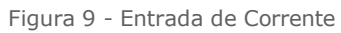

#### 4.5 Parametrização

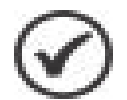

O MIW 110 permite a configuração TP, TC, TL, TI, sentido de corrente, endereço e serial diretamente pela IHM, demais configurações devem ser feitas por meio de suas interfaces de comunicação, utilizando o software MIWread, MIWread TCP, app MIWconect (medidores com Wi-Fi e bluetooth). De fábrica o MIW 110 é fornecido com os

seguintes valores:

| Parâmetro                      | Configuração de fábrica |
|--------------------------------|-------------------------|
| TP                             | 1                       |
| TC                             | 1                       |
| TL                             | 0                       |
| TI                             | 15                      |
| BAUD RATE (RS-485)             | 9600 bps                |
| BITS (RS-485)                  | 8N2                     |
| ENDEREÇO MODBUS – RTU (RS-     | 254                     |
| 485)                           |                         |
| DHCP (Ethernet)                | OFF (IP Estático)       |
| IP (Ethernet)                  | 10.0.0.1                |
| MASCARA DE SUB-REDE (Ethernet) | 255.0.0.0               |
| GATEWAY (Ethernet)             | 0.0.0.0                 |
| DNS (Ethernet)                 | 0.0.0.0                 |
| Slave ID (MODBUS-TCP)          | 255                     |
| DHCP (Wi-Fi)                   | ON                      |
| Bluetooth                      | OFF                     |

#### 4.6 Conferência da instalação e coerência das medições

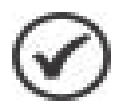

Após estar devidamente instalado, parametrizado e energizado, é recomendável verificar a coerência das medições que estão sendo realizadas pelo MIW 110.

Para tanto, é recomendado que se execute a seguinte check list, sendo necessário ler o capítulo Interface Homem-Máquina, para orientações sobre como fazer a leitura dos parâmetros medidos pelo MIW 110.

A leitura de tensão está conforme o esperado?

A leitura de corrente está conforme o esperado?

A leitura da potência ativa está conforme o esperado?

A leitura do fator de potência está conforme o esperado? Desconfie de fatores de potência muito baixos ou incoerentes com a instalação.

- 4.7 Esquemas de Ligação
- 4.7.1 TL 02 Monofásico (1 elemento 2 fios)

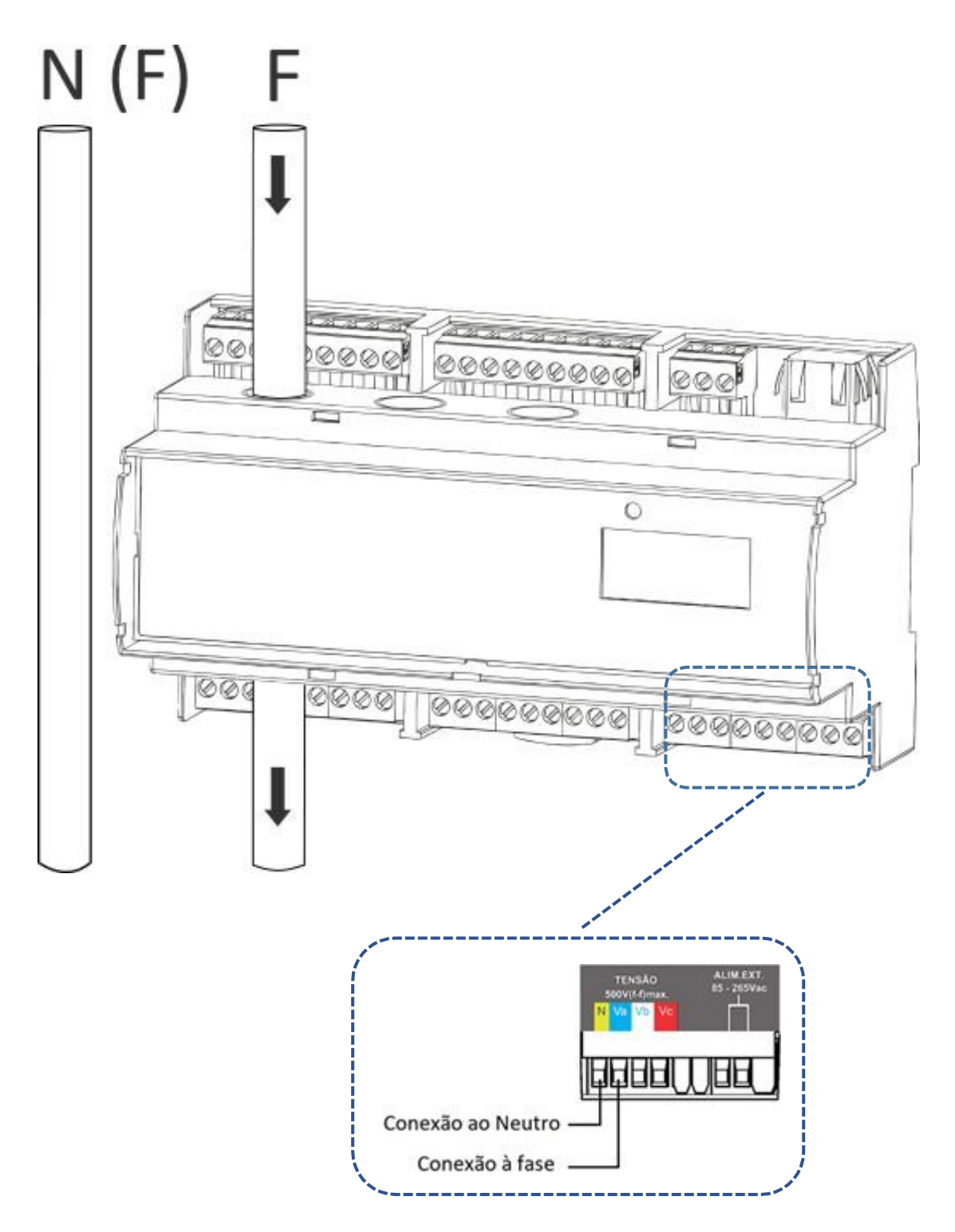

Figura 10 - TL02 Monofásico

# 4.7.2 TL 01 - Bifásico (1 elemento 3 fios)

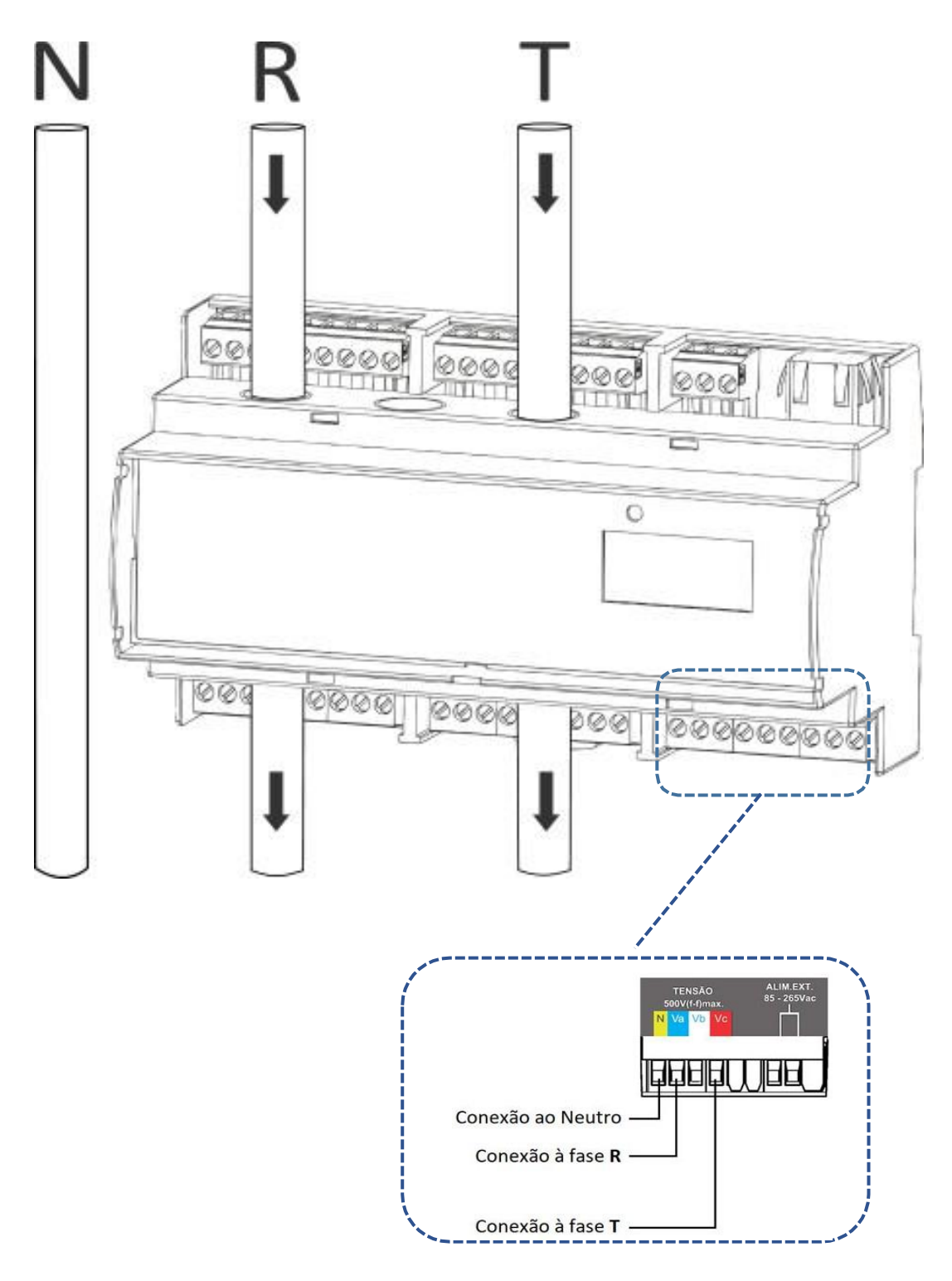

Figura 11 - TL01 Bifásico

### 4.7.3 TL 00 - Trifásico Equilibrado ou Desequilibrado Estrela (3F + N)

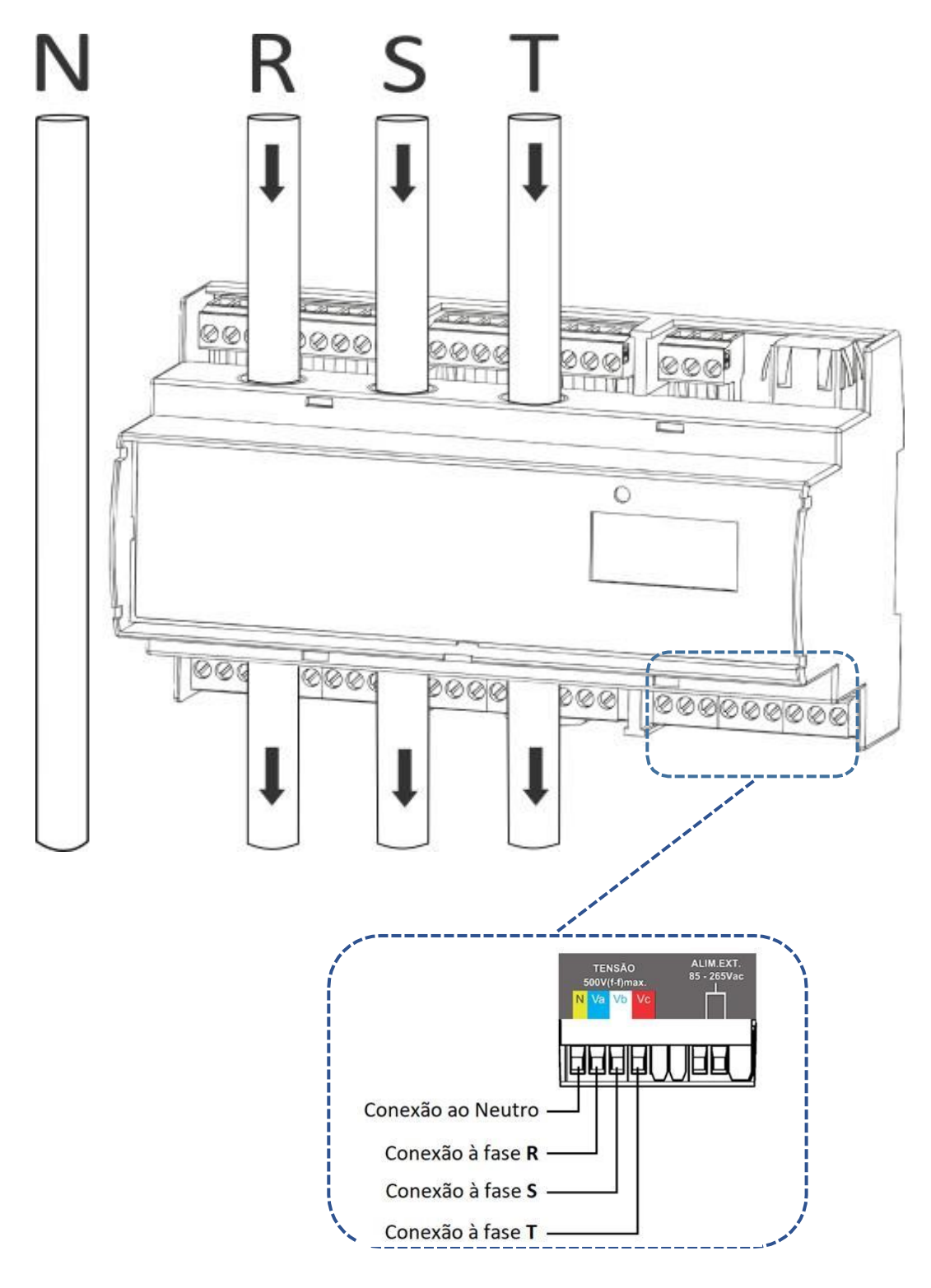

Figura 12 - TL00 Trifásico Estrela

# 4.7.4 TL 48 - Trifásico Desequilibrado Delta (3F) – 3 elementos

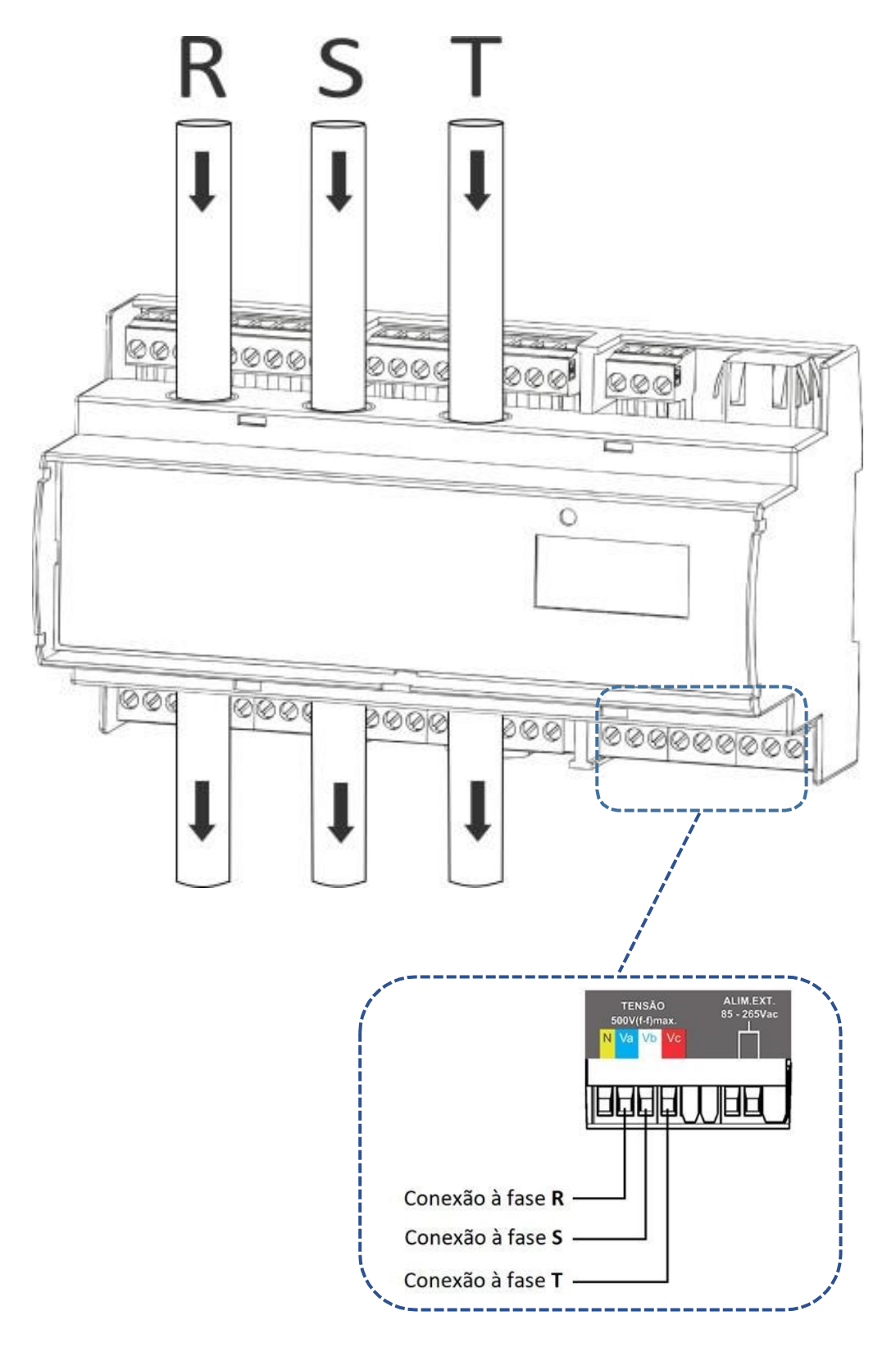

Figura 13 - TL48 Trifásico Delta

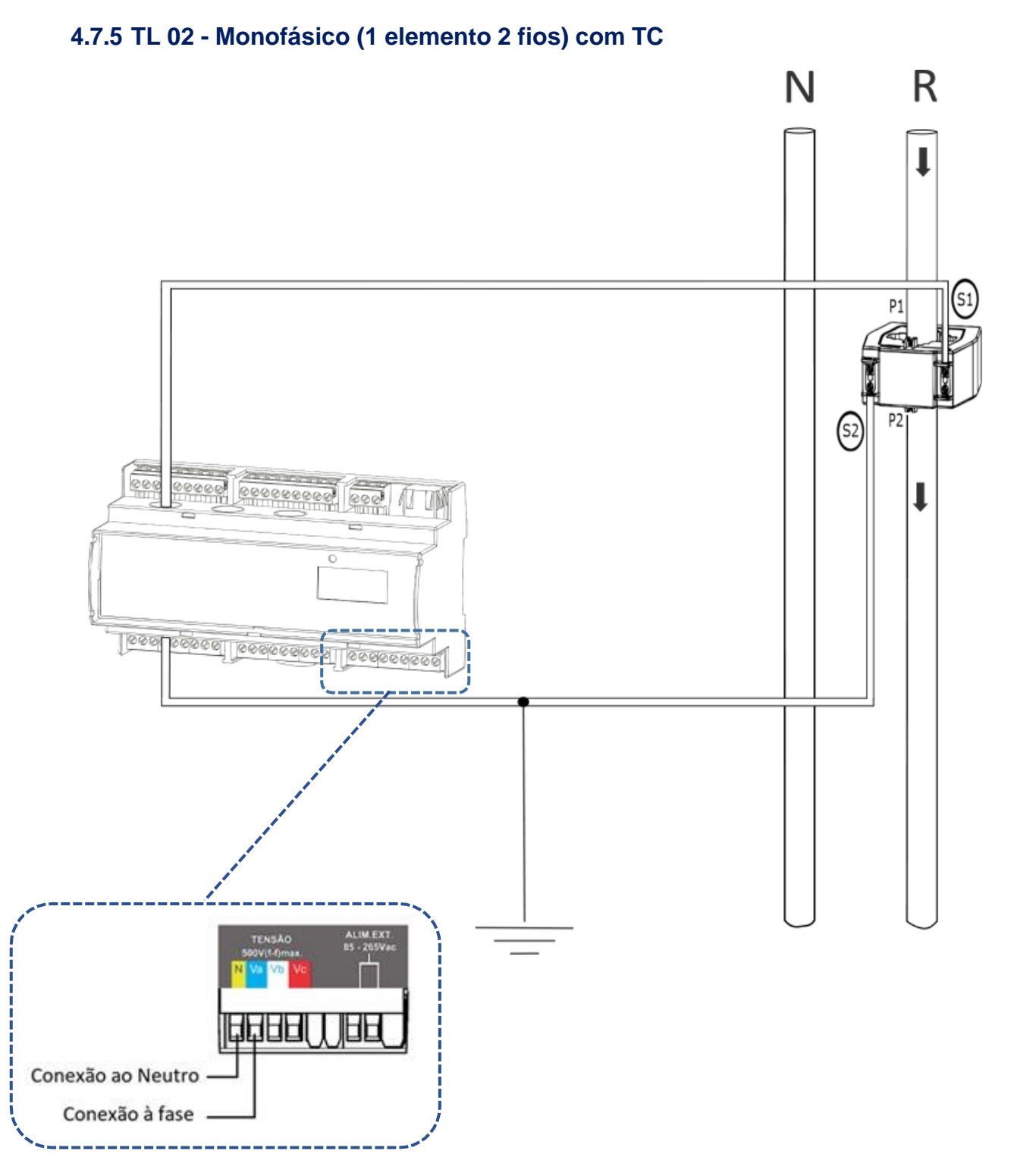

Figura 14 - TL02 Monofásico com TC

# 4.7.6 TL 01 - Bifásico (1 elemento 3 fios) com TC

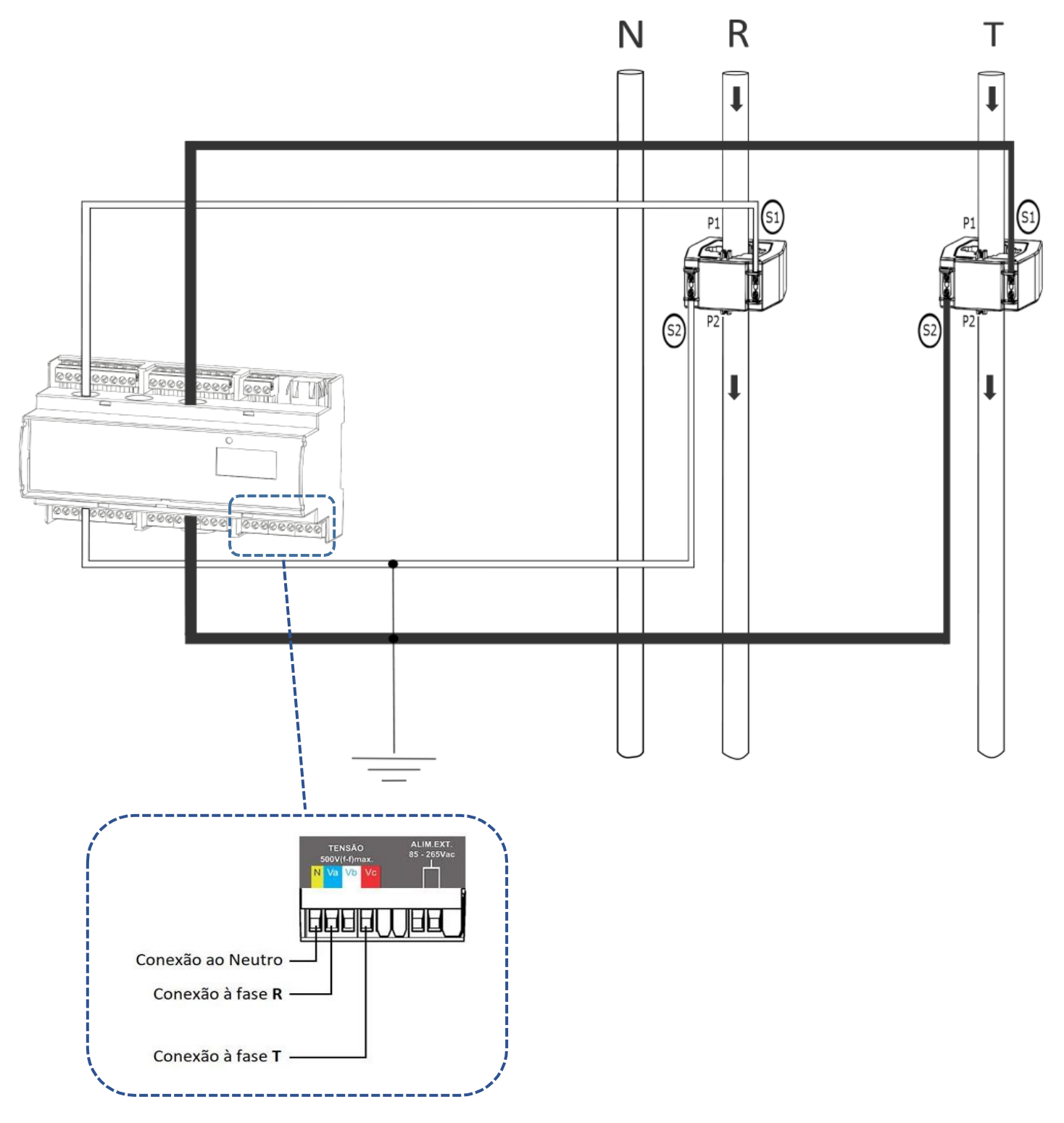

Figura 15 - TL01 Bifásico com TC

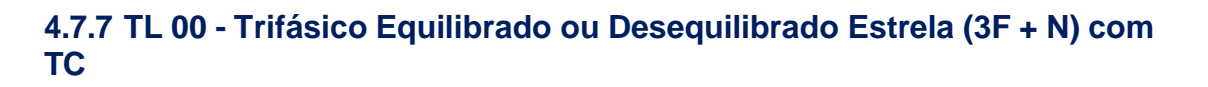

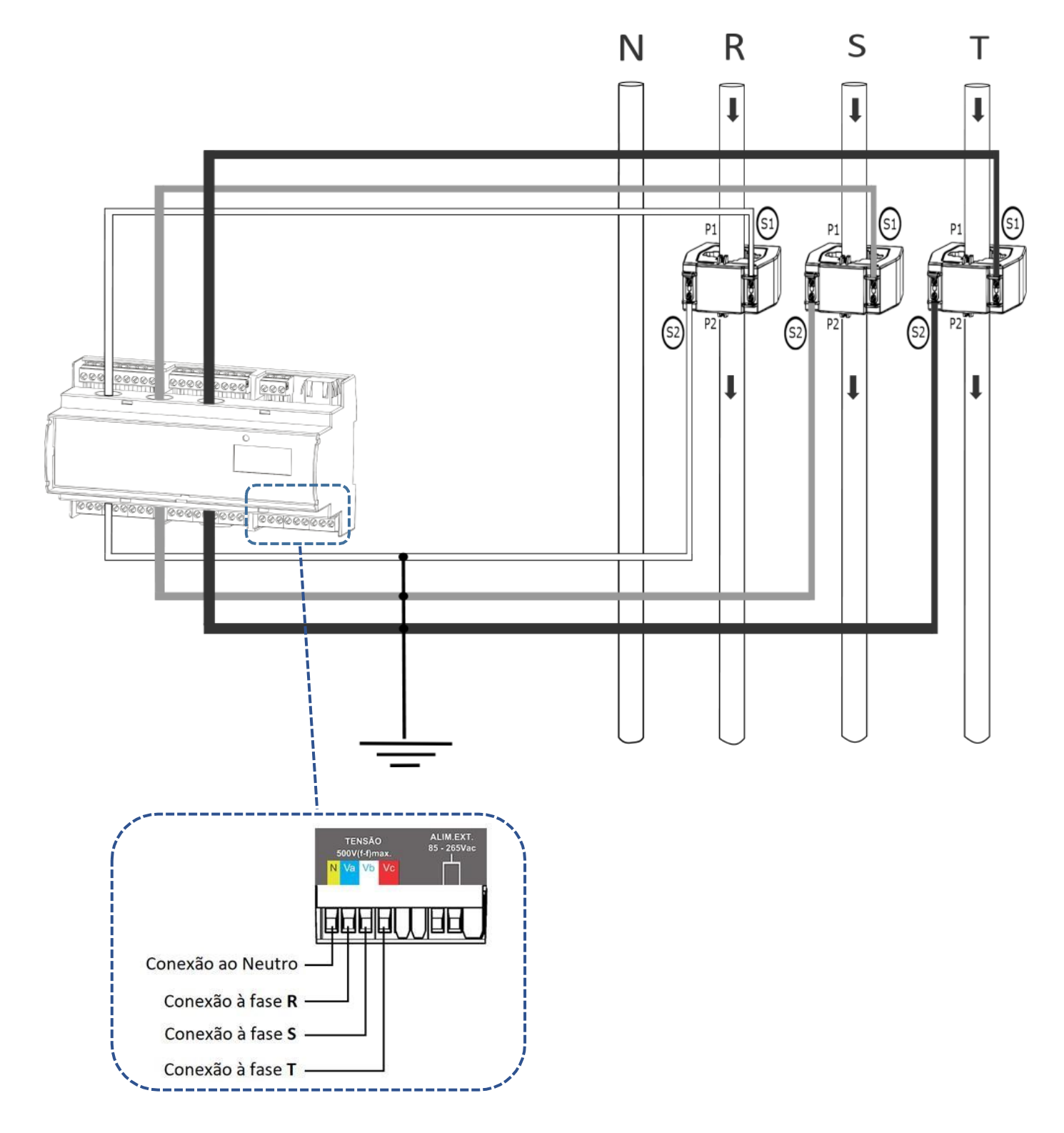

Figura 16 - TL00 Trifásico Estrela com TC

## 4.7.8 TL 48 - Trifásico Desequilibrado Delta (3F) – 3 elementos com TC

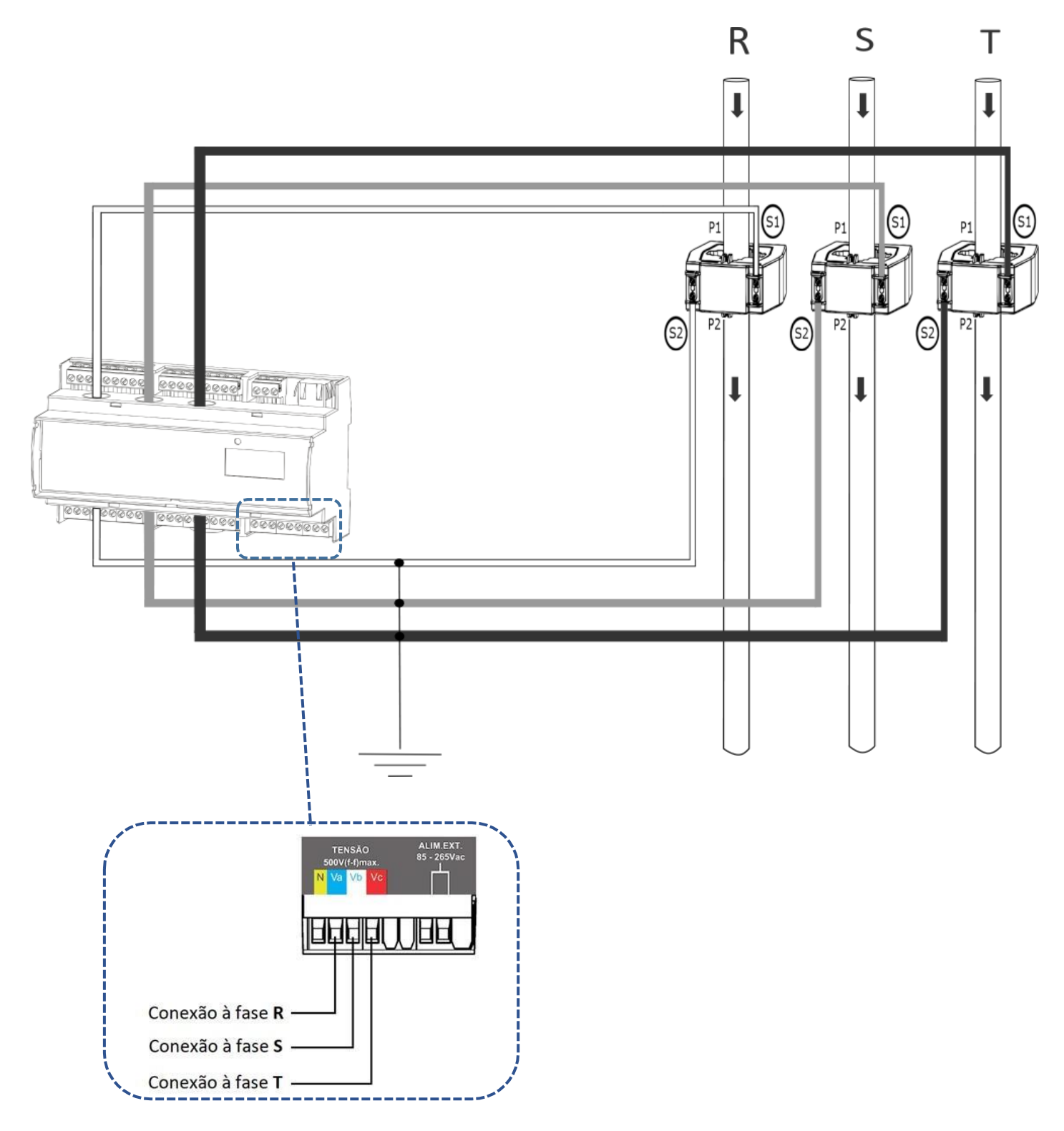

Figura 17 - TL48 Trifásico Delta com TC

#### 4.8 Entradas Digitais

As entradas digitais têm como finalidade obter informações de sensores externos (medidor de água, medidor de gás, etc...). Cada entrada opera como contador da quantidade de pulsos vindos dos medidores de outras variáveis. Estas quantidades ficam então disponíveis para leitura via comunicação com o MIW 110 (RS-485, Ethernet, Wi-Fi ou Bluetooth).

Ao estabelecer comunicação, é possível obter, além dos contadores de pulsos, a largura do último pulso e o status das entradas (ON/OFF).

# É importante ressaltar que a associação das quantidades de pulsos a seus parâmetros de equivalência é feita fora do instrumento.

No MIW 110 estão disponíveis três entradas, indicadas como "Entrada digital 1+ 2+ 3+ C"

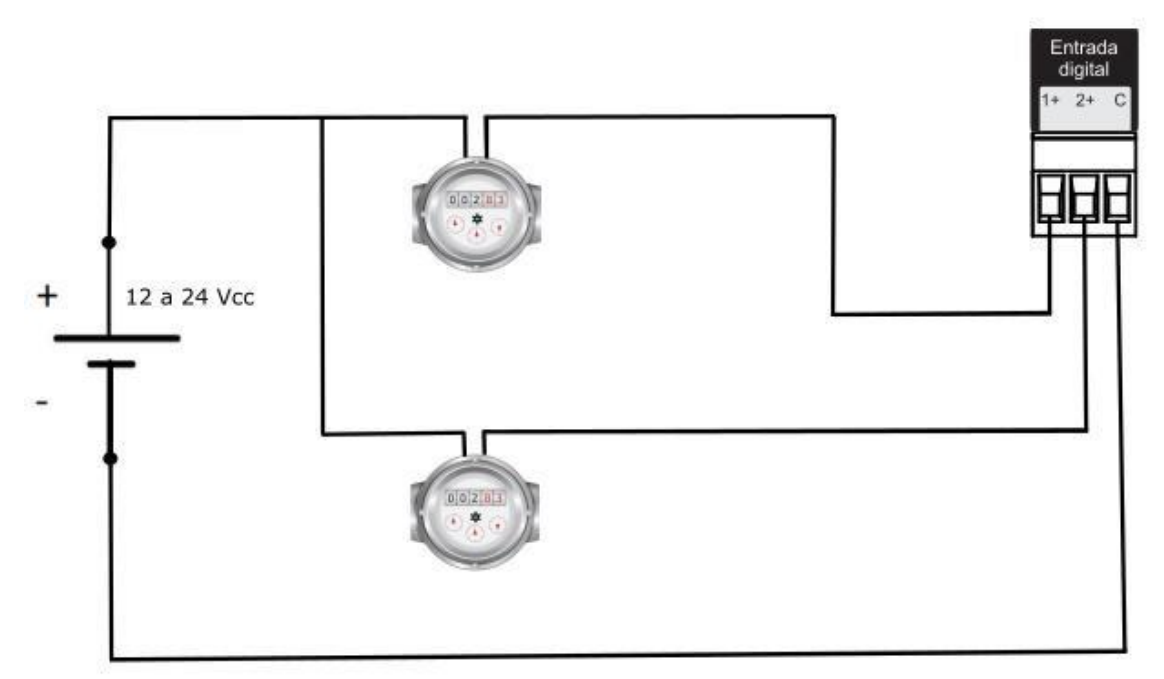

Figura 18 - Esquema de ligação Entrada Digital

#### Recomendações

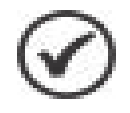

- É recomendado utilizar cabo de par trançado e blindado, por exemplo, 2 x24 AWG, para conexão entre o medidor de água / gás e o Medidor
- Para facilidade de utilização, as bitolas devem estar entre 18 AWG e 24 AWG;
- Evitar passagem dos cabos nas proximidades de pontos com altas tensões ou de cabos com altas correntes, pois esta situação pode causar interferências;
- Nunca passar os cabos de transmissão dos pulsos em vias onde também estejam cabos de altas tensões e de altas correntes.
- Existem modelos de medidores de água/gás que podem incorporar o sinal de 12 ou 24Vc.c. juntamente com suas saídas, o que dispensaria a necessidade de uma fonte externa. Caso a definição seja por modelos sem essa característica, o **uso de fonte externa é indispensável**.
## 4.9 Saídas Digitais

O MIW 110 possui até duas saídas digitais, utilizando relé, para acionamento remoto via RS-485, Ethernet, Wi-Fi ou LoRa.

#### Aplicação

As saídas digitais podem ser utilizadas para acionamentos de relés, alarmes, sirenes, etc.

Ativação e desativação dos relés são dependentes de comando externo, ou seja, o dispositivo mestre tem que enviar a informação por algum meio de comunicação, para mudança de estado (ON/OFF). O medidor, por si só, não ativa ou desativa as saídas.

Estas saídas não devem ser utilizadas em cargas que necessitem de uma corrente superior à especificada.

#### **Características Técnicas**

- Tensão máxima: 250V
- Corrente máxima de saída: 2A

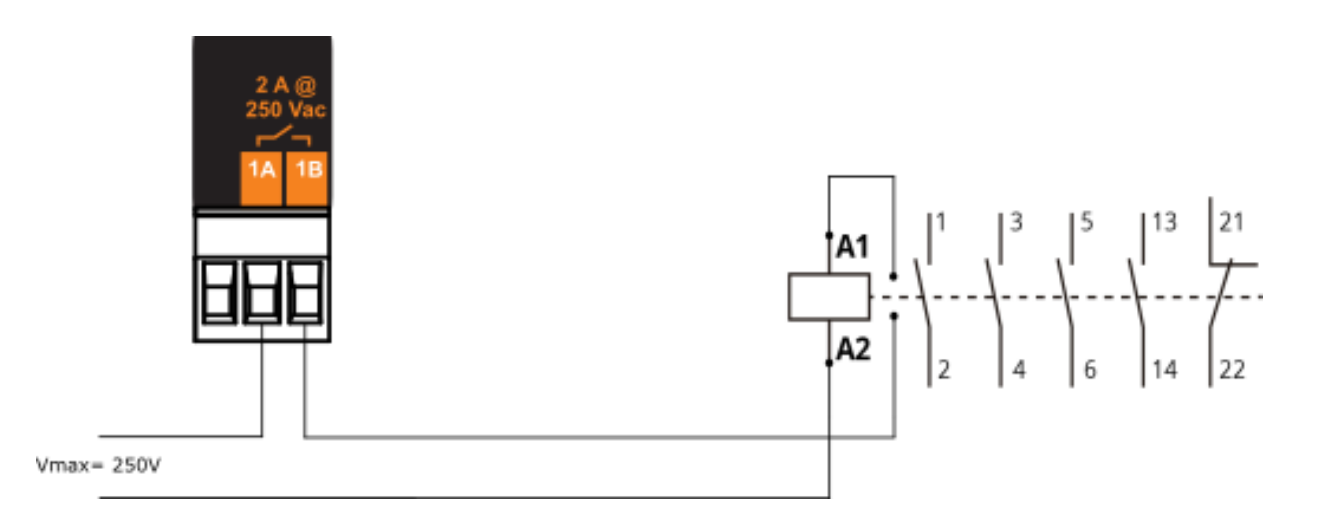

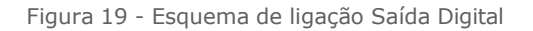

#### 4.10 Alarme de curva de carga

O alarme de curva de carga consiste em uma função capaz de monitorar e gerenciar a carga elétrica em um sistema, como uma rede elétrica ou algum equipamento especifico.

Estes alarmes são importantes para evitar problemas, como sobrecargas elétricas, que podem causar danos a equipamentos ou interrupção de serviços, auxiliando assim, na eficiência energética e na manutenção preventiva.

#### **Funcionamento:**

É possível monitorar até três grandezas e seus respectivos valores máximos e mínimos. Esses valores criam uma janela de valores possíveis que a grandeza pode assumir e caso qualquer uma das três grandezas saia dessa janela, será disparado o envio e armazenamento de dados de dados para que seja possível o levantamento da curva de carga.

Em aplicações onde é feito o monitoramento através do MQTT, quando o medidor entra no modo de alarme, o intervalo de publicação das mensagens é reduzido para fornecer um alerta mais frequente.

Esse intervalo de publicação pode ser configurado e tem um valor mínimo de 1 segundo, permitindo uma resposta rápida e eficiente em situações de emergência. Opcionalmente, enquanto o medidor estiver no modo de alarme, ele continuará a publicar mensagens com esse intervalo reduzido para garantir que as informações críticas sejam transmitidas com maior frequência. Somente quando o medidor sair do modo de alarme é que o intervalo de publicação retorna ao seu valor normal.

Também pode ser configurado um tempo específico para a desativação automática do alarme. Quando o tempo configurado expira, o alarme é desligado automaticamente, independentemente de o medidor ainda estar no estado de alarme ou não. Assim que o medidor sai do modo de alarme, o intervalo de publicação retorna ao seu valor normal.

Para cada alarme é possível atribuir uma saída digital, sendo assim, quando o medidor detecta uma condição de alarme, o contato é acionado. Este acionamento do contato digital serve como um sinal para indicar que um evento de alarme ocorreu e permite que outras partes do sistema, recebam a informação de forma imediata e precisa. A ativação do contato da saída digital pode ser utilizada para acionar alarmes visuais, sonoros ou fazer o desligamento de cargas.

#### Características do alarme:

- Podem ser monitoradas 3 grandezas;
- Cada grandeza tem seus próprios limites máximo e mínimo, mas o valor de histerese é comum as 3 grandezas;
- O intervalo mínimo de armazenamento e envio dos dados é de 1 segundo;
- Caso não seja possível enviar os dados para a nuvem no momento do evento, essas informações ficarão no buffer IoT e serão enviados no momento que a conexão for realizada.

\*Os dados serão armazenados na memória de massa e enviados via MQTT ou LoRa.

# Grandezas que podem ser configuradas:

| Grandezas                    |                                  |  |
|------------------------------|----------------------------------|--|
| Tensão Trifásica (V)         | Potência Ativa Linha 2 (W)       |  |
| Tensão Fase/Fase (A-B)       | Potência Ativa Linha 3 (W)       |  |
| Tensão Fase/Fase (B-C)       | Potência Reativa Trifásica (VAr) |  |
| Tensão Fase/Fase (C-A)       | Potência Reativa Linha 1 (VAr)   |  |
| Tensão Linha 1 (V)           | Potência Reativa Linha 2 (VAr)   |  |
| Tensão Linha 2 (V)           | Potência Reativa Linha 3 (VAr)   |  |
| Tensão Linha 3 (V)           | Potência Aparente Trifásica (VA) |  |
| Corrente Trifásica (A)       | Potência Aparente Linha 1 (VA)   |  |
| Corrente Linha 1 (A)         | Potência Aparente Linha 2 (VA)   |  |
| Corrente Linha 2 (A)         | Potência Aparente Linha 3 (VA)   |  |
| Corrente Linha 3 (A)         | Fator de Potência Trifásico      |  |
| Freqüência Linha 1           | Fator de Potência Linha 1        |  |
| Potência Ativa Trifásica (W) | Fator de Potência Linha 2        |  |
| Potência Ativa Linha 1 (W)   | Fator de Potência Linha 3        |  |

## 4.11 Alarme de Falha de Energia (Power Fail)

O alarme de falta de energia (Power Fail) é uma funcionalidade destinada a monitorar e reportar via protocolo MQTT, interrupções no fornecimento de energia elétrica ao medidor. Essa função garante o registro preciso do momento em que o dispositivo perdeu a alimentação e quando foi restaurado, possibilitando um acompanhamento eficaz da continuidade do serviço e identificação de falhas.

## **Características:**

As principais características do Alarme de Power Fail são:

- **Ativação do Alarme**: A ativação do alarme pode ser realizada através do software MIWread, por meio de comandos em JSON, ou por algum sistema de supervisão.
- **Detecção de Falha**: Quando detectada uma falha na alimentação, com o alarme ativado, o relógio do dispositivo é salvo na memória FRAM.
- Verificação na Inicialização: Ao reiniciar, o dispositivo verifica se o motivo do reset foi uma falha de alimentação. Caso positivo, os dados salvos são transferidos para a RAM, e o horário do boot é registrado, desde que o alarme esteja ativado.
- Envio de Dados: Os dados são enviados para a nuvem via MQTT ou LoRa, dependendo da conectividade disponível no dispositivo.
- **Desativação Automática**: Se a bateria estiver descarregada, a função de alarme será automaticamente desativada.

#### 4.12 Controle de Consumo

O MIW110 possui um controle de consumo capaz de monitorar simultaneamente até três grandezas. A saída desse controle é acionada pelos relês do produto, priorizando sempre a proteção da carga. Assim, caso qualquer uma das grandezas monitoradas atinja o valor máximo estabelecido, a saída será imediatamente desativada.

A configuração do sistema permite a definição de dois horários ajustáveis: horário limite e horário de início do ciclo.

- Horário limite: momento em que os valores acumulados são zerados e a saída é desativada. Caso não seja configurado, será considerado o padrão de 00h00m.
- Horário de início do ciclo: define o momento em que a contagem e o consumo podem ser iniciados. Se não for configurado, assumirá automaticamente o mesmo valor do horário limite.

Dessa forma, é possível programar um ciclo que se encerre às 00h00m, mas permita o acionamento da carga somente a partir das 08h00m, por exemplo. Mesmo que a franquia de consumo diária não tenha sido totalmente utilizada, ao atingir o horário limite, os contadores serão zerados e um novo ciclo será iniciado.

#### **Características:**

- Podem ser monitoradas 3 grandezas simultaneamente, sendo elas horímetro, contagem de pulsos, energias ou entradas analógicas;
- Cada grandeza tem seu próprio limite máximo, mas o valor de histerese é comum as 3 grandezas, o valor de histerese funciona apenas para entradas digitais;
- A contagem das grandezas acumulativas será feita em um contador parcial e no fim do ciclo somente esse contador será reiniciado. O Contador principal não será alterado.
- Será feita uma configuração de horário para zerar os contadores e parar o evento e outra configuração para reiniciar o evento.
- As grandezas configuradas podem ser relacionadas com o relê. Mais de uma grandeza pode acionar o mesmo relê.
- Caso mais de uma grandeza use o mesmo relê como saída a prioridade sempre será a de desativar a saída.
- Possibilidade de escolher a lógica de acionamento do relê, se aciona o relê na janela permitida ou fora dela

## 4.13 IHM: Interface Homem-Máquina

O MIW 110 é equipado com um display LCD de 16 caracteres (10 x 2) para visualização das grandezas medidas com 2 teclas O e O para navegação e seleção de modos e configurações do medidor.

## 4.13.1 Teclas

## 4.13.2 Leds

O MIW 110 possui um Led indicativo de comunicação ou erro de instalação.

| Estado do LED                     | Descrição                                      |
|-----------------------------------|------------------------------------------------|
| LED estático                      | Falta ou inversão de Fase                      |
| LED pisca duas vezes rápido e uma | Erro de conexão Wi-Fi (Indica falha na         |
| lenta*                            | conexão com o AP ou falta de internet na rede) |
| LED pisca três vezes rápido e uma | Erro MQTT (Indica que houve falha na conexão   |
| lenta*                            | com o broker MQTT).                            |
| LED apagado                       | Medidor sem erros e comunicando.               |

\*Estado não presente em medidores com comunicação LoRa.

#### 4.13.3 Menu

A interface do MIW 110 possui os seguintes menus e modos de trabalho:

#### Modo Energia (MEDICAO ENERGIA)

Leitura das medições acumulativas (energia, demanda, etc...)

#### Modo Instantâneo (MEDICAO INSTANT)

Leitura das medições instantâneas (tensão, corrente, etc...)

#### Modo Parâmetros (MODO PARAMETROS)

Permite a configuração das relações de TP, TC, Tipo de ligação, tempo de integração para cálculo de demanda, serial, endereço Modbus, Threshold, sentido de corrente e habilitar senha de acesso.

#### Modo Sistema (MODO SISTEMA)

Acesso as informações de número de série, código de erro, número de partidas e versão de firmware.

#### Modo Conexão (MODO CONEXAO)

Permite habilitar o meio de comunicação que será utilizado (Wi-Fi, Ethernet e Bluetooth).

#### Configuração Bluetooth (CONFIG BLUETOOTH)

Verificação da descrição do medidor, Mac Bluetooth e se o Bluetooth está habilitado.

#### Modo Configuração Ethernet (CONFIG ETHERNET)

Verificação das configurações de IP, Máscara de Sub-Rede, Gateway, DNS, DHCP (ON/OFF) e Mac Address da saída Ethernet.

#### Configuração Wi-Fi (CONFIG Wi-Fi)\*

Verificação do SSID da rede, configurações de IP, Máscara de Sub-Rede, Gateway, DNS, DHCP (ON/OFF), Mac Address e status da comunicação.

O medidor pode ter comunicação LoRa ou Wi-Fi. Não é possível obter os dois tipos de comunicação no mesmo produto.

#### Configuração LoRa (CONFIG LORA)\*

Verificação das configurações de device EUI, ADR, ativação, classe, RSSI e código de erro.

Ao manter as duas teclas pressionadas por 3 segundos na tela RSSI fará com que o medidor envie um Check Link. O valor de RSSI demora pelo menos 15 segundos para ser atualizado. Se RSSI for igual a 0, significa que o comando Link Check constatou que não há um link com o Network Server ou a intensidade do sinal entre o gateway e o instrumento está muito fraca.

O medidor pode ter comunicação LoRa ou Wi-Fi. Não é possível obter os dois tipos de comunicação no mesmo produto.

#### Modo AP (MODO AP)

Modo Access point, utilizado para incluir o medidor na rede Wi-Fi de interesse.

#### Restauração dos parâmetros de fábrica (RESTAURA FABRICA)

Restaura os parâmetros de comunicação para o padrão de fábrica.

A seleção do modo é feita pressionando-se as teclas O e V por aproximadamente três segundos. Dentro de cada modo, a seleção de cada grandeza ou parâmetro é feita pressionando-se as teclas O ou V. Os menus são circulares, isto é, após ser selecionada a última grandeza ou parâmetro, será mostrado o primeiro.

\*O medidor pode ter comunicação LoRa ou Wi-Fi. Não é possível obter os dois tipos de comunicação no mesmo produto.

## 4.13.4 IHM: Medição de Energia

No modo Energia, é possível medir as grandezas relacionadas à energia (ativa e reativa, nos quatro quadrantes) e demanda (última integração e máximas). A seleção da grandeza é feita por meio das teclas (a) ou (.).

As grandezas disponíveis para leitura são:

| Display | Descrição                |
|---------|--------------------------|
| EA+     | Energia ativa positiva   |
| EA-     | Energia ativa negativa   |
| ER+     | Energia reativa positiva |
| ER-     | Energia reativa negativa |
| DA      | Demanda ativa            |
| MDA     | Máxima demanda ativa     |
| DS      | Demanda aparente         |
| MDS     | Máxima demanda aparente  |
| ES      | Energia aparente         |

Exemplo de leitura:

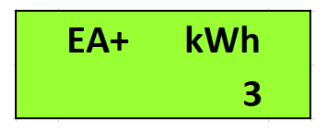

Figura 20 - Exemplo de Leitura EA+

O MIW 110 possui um sistema inteligente de apresentação de valores, isto é, quando o valor de uma determinada grandeza ultrapassar o limite de indicação, automaticamente a escala da unidade será aumentada, permitindo a visualização desta grandeza.

Para visualização do próximo modo, basta pressionar simultaneamente as teclas ( ) e durante três segundos.

#### 4.13.5 IHM: Medição Instantânea

No modo Instantâneo é possível visualizar as grandezas instantâneas (tensão, corrente, potência, etc...). O MIW 110 possui um sistema inteligente de indicação que somente mostrará as grandezas relativas ao esquema de ligação selecionado. A seleção da grandeza é feita por meio das teclas () ou ().

As grandezas disponíveis para leitura são:

| Display | Descrição                | Display | Descrição                   |
|---------|--------------------------|---------|-----------------------------|
| U0      | Tensão trifásica         | S0      | Potência aparente trifásica |
| U1N     | Tensão linha 1           | S1      | Potência aparente trifásica |
| U2N     | Tensão linha 2           | S2      | Potência aparente trifásica |
| U3N     | Tensão linha 3           | S3      | Potência aparente trifásica |
| U12     | Tensão fase 1-2          | PF0     | Fator de potência trifásico |
| U23     | Tensão fase 2-3          | PF1     | Fator de potência linha 1   |
| U31     | Tensão fase 3-1          | PF2     | Fator de potência linha 2   |
| 10      | Corrente trifásica       | PF3     | Fator de potência linha 3   |
| l1      | Corrente linha 1         | Freq    | Frequência (fase R)         |
| 12      | Corrente linha 2         | Q0      | Potência reativa trifásica  |
| 13      | Corrente linha 3         | Q1      | Potência reativa linha 1    |
| P0      | Potência ativa trifásica | Q2      | Potência reativa linha 2    |
| P1      | Potência ativa linha 1   | Q3      | Potência reativa linha 3    |
| P2      | Potência ativa linha 2   | Carga   | Status da carga             |
| P3      | Potência ativa linha 3   | Horim H | Horímetro                   |

Exemplo de leitura:

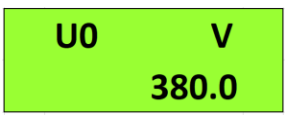

Figura 21 - Exemplo de Leitura U0

O MIW 110 possui um sistema inteligente de indicação. Quando o valor de uma determinada grandeza ultrapassar o limite de quantidade de dígitos, automaticamente a escala da unidade será aumentada, permitindo melhor visualização.

Para visualização do próximo modo, basta pressionar simultaneamente as teclas (a) e (c) durante três segundos.

#### 4.13.6 IHM: Modo Parâmetros

No modo Parâmetros é possível configurar os parâmetros relacionados a medição e comunicação RS-485. Se a senha para acesso estiver habilitada, utilize 00021 para acessar. Utilize 
 para incrementar o valor do dígito que estará piscando e 🔊 para navegar entre os dígitos.

A seleção da informação a ser mostrada é feita por meio das teclas () ou () Para configurar o parâmetro que está sendo apresentado no display, mantenha as teclas () e () pressionadas por 3 segundos. Utilize () para incrementar o valor do dígito que estará piscando e () para navegar entre os dígitos. A configuração será concluída após clicar () quando estiver no último dígito.

Para sair do menu de configuração, navegue até "PARAMET SAIR" e mantenha as teclas e pressionadas por 3 segundos.

As informações disponíveis neste modo são:

| Display  | Descrição                                                                     |
|----------|-------------------------------------------------------------------------------|
| TD       | Relação do TP (transformador de potencial). Caso utilize-se um TP de, por     |
| IP       | exemplo, 480/120V, deve ser programada a relação 4.                           |
| TC       | Relação do TC (transformador de corrente). Caso utilize-se um TC de, por      |
| 10       | exemplo, 1000/5A, deve ser programada a relação 200.                          |
| TL       | Indica qual o tipo de ligação está selecionado.                               |
| TI       | Tempo de integração para cálculo da demanda, em minutos.                      |
| Sorial   | Velocidade (baud rate) e formato de dados (paridade e stop bits) selecionados |
| Serial   | para a saída serial RS-485.                                                   |
| Endereco | Endereço MODBUS selecionado.                                                  |
| Thresh   | Valor de corrente para contagem do horímetro                                  |
| DIR I.   | Apresenta o sentido de leitura da corrente                                    |
| Senha    | Habilitar ou desabilitar a senha de acesso                                    |
| Editar   | Alterar a senha de acesso do equipamento.                                     |
| senha    |                                                                               |

#### 4.13.7 IHM: Modo Sistema

Este modo permite acesso as informações de número de série, código de erro, número de partidas, versão de firmware e configuração interna do medidor.

| Display  | Descrição                                                                                                   |
|----------|----------------------------------------------------------------------------------------------------|
| Num Ser  | Número de série do transdutor                                                                               |
| Cod Erro | Código de erro. Para saber o significado de cada código de erro, consulte o<br>apêndice A – Código de Erro. |
| Partidas | Número de vezes que o MIW 110 foi reiniciado.                                                               |
| Versao   | Versão de firmware do MIW 110                                                                               |
| CONF INT | Configuração interna do MIW 110                                                                             |

#### 4.13.8 IHM: Modo Conexão

Permite ao usuário habilitar as opções de comunicação que serão utilizadas (Wi-Fi, Ethernet e Bluetooth)

Dentro do menu modo conexão será possível acessar as opções, Wi-Fi, Bluetooth, Ethernet e Sair.

Utilize as teclas 🔊 ou 🌢 para selecionar o meio de comunicação sem fio que deseja habilitar no medidor. Manter as teclas 👽 e 🌢 pressionadas simultaneamente até que o medidor reinicie irá ligar ou desligar o tipo de comunicação que está na tela. Se o tipo de comunicação estiver em "OFF", o mesmo passará para "ON" após o comando. É possível utilizar os três tipos de comunicação de forma simultânea.

Caso esteja dentro deste menu e não deseje alterar o meio de comunicação, mantenha as

Teclas 👽 e 🍳 pressionadas simultaneamente quando a opção "SAIR" estiver sendo apresentada no display.

#### 4.13.9 IHM: Modo Configuração Bluetooth

Com a opção de comunicação Bluetooth ativada, este modo apresentará a informação que o Bluetooth está habilitado (ON), a descrição do medidor e o MAC Address do Bluetooth.

Caso a opção de comunicação via Bluetooth estiver desabilitada, será apresentado somente a informação de que a mesma está desativada (OFF).

A seleção da informação a ser mostrada é feita por meio das teclas 👽 ou 🌢

#### 4.13.10 Modo Configuração Ethernet

No modo Configuração Ethernet é possível conferir dados de IP, Máscara de Sub-Rede, Gateway, DNS, DHCP e MAC Address.

A seleção da informação a ser mostrada é feita por meio das teclas vou. A programação dos parâmetros é feita via interfaces de comunicação.

#### 4.13.11 IHM: Modo Configuração Wi-Fi

Com a opção de comunicação Wi-Fi ativada, este modo mostrará que o Wi-Fi está habilitado (ON), o SSID da rede, configurações de IP, Máscara de Sub-Rede, Gateway, DNS, DHCP (ON/OFF), Mac Address e status da comunicação.

Caso a opção de comunicação via Wi-Fi estiver desabilitada, será apresentado somente a informação de que a mesma está desativada (OFF).

A seleção da informação a ser mostrada é feita por meio das teclas 👽 ou 🌢.

#### 4.13.12 IHM: Modo Access Point

Com a opção de comunicação via Wi-Fi habilitada, este modo permite que o medidor entre em modo Access Point para ser inserido em uma rede Wi-Fi, utilizando o aplicativo MIWconect. Para colocar o instrumento em modo Access Point, basta pressionar simultaneamente as teclas e 
até que a mensagem "MODO AP" apareça no display. Em seguida, deve-se pressionar qualquer uma das teclas de navegação e selecionar a opção "SIM". O próximo passo é manter as teclas
e 
pressionadas simultaneamente, até aparecer a mensagem "MODO AP ATIVO" e o LED começar a piscar . O medidor permanecerá neste modo por aproximadamente 3 minutos.

#### 4.13.13 IHM: Modo Restaura Fábrica

Para realizar o reset dos parâmetros de comunicação, basta pressionar simultaneamente as teclas e até que a mensagem "RESTAURA FABRICA" apareça no display. Em seguida, deve-se pressionar qualquer uma das teclas de navegação e selecionar a opção "SIM". O próximo passo é manter as teclas e pressionadas simultaneamente até que o instrumento reinicie (será apresentada a mensagem MIW 110 e na sequência ocorrerá o retorno ao modo "MEDIÇÃO ENERGIA").

| Parâmetros                     | Valor Restaurado                               |
|--------------------------------|------------------------------------------------|
| Baudrate                       | 9600bps                                        |
| Formato do caractere           | 8N2                                            |
| Endereço Modbus RTU            | 254                                            |
| Endereço Modbus TCP            | 255                                            |
| Endereço IP (Eth)              | 10.0.0.1                                       |
| Endereço Máscara (Eth)         | 255.0.0.0                                      |
| Endereço Gateway (Eth)         | 0.0.0.0                                        |
| Configuração de IP (Eth)       | Estático                                       |
| Descrição Bluetooth            | Medidor_xxxxxx (onde "xxxxxx" é o nº de série) |
| Senha Bluetooth                | 1234                                           |
| Configuração de IP (Wi-<br>Fi) | Dinâmico (DHCP ON)                             |

Os parâmetros serão restaurados para o padrão de fábrica conforme tabela:

## 4.13.14 Horímetro e Status da Carga

O Horímetro tem como objetivo registrar o tempo em que determinada carga ficou ligada, ou seja, atua como um temporizador digital, monitorando a atividade de máquinas, motores, etc.

Já o Status da Carga, simplesmente mostra se a carga está ligada ou desligada.

Para que o Horímetro inicie a contagem, é necessário que a corrente de pelo menos uma fase esteja acima de um valor pré configurado (threshold). Quando isso ocorre, o instrumento altera o status da carga para "ligada" e o horímetro inicia/continua sua contagem. O valor do threshold é configurado através do software MIWread, MIWreadTCP ou aplicativo MIWconect. De fábrica, o threshold pré-definido é de 2A.

A precisão do Horímetro é de centésimos de hora (1/100). Deste modo, o registro é mostrado com duas casas decimais e tem uma resolução de 36 segundos. Por exemplo, quando for totalizada 1 hora, o registro do horímetro estará mostrando 1.00, que na realidade é 100 x 36 segundos = 3600 segundos.

Outro exemplo é, quando o registro do horímetro estiver mostrando 2.50, significa que a carga está ligada há 2 horas e 30 minutos.

#### 4.14 Interface Serial RS-485

O MIW 110 é equipado com saída serial, padrão RS-485, a dois fios, half-duplex, para leitura e parametrização remota do instrumento.

O protocolo de comunicação utilizado pelo MIW 110 é o MODBUS-RTU, possibilitando que até 247 transdutores trabalhem em uma mesma rede de comunicação.

O MIW 110 pode trabalhar com outros equipamentos MODBUS-RTU nesta mesma rede, desde que respeitadas as especificações relativas à velocidade, paridade e bits de início, dados e parada.

O monitoramento remoto do MIW 110 pode ser feito através de qualquer equipamento que atue como mestre (MASTER), se comunique através do protocolo MODBUS-RTU e tenha disponível uma interface serial, como por exemplo sistemas supervisórios rodando em PCs, CLPs ou outras unidades de controle.

| Item                                                                                      | Característica                            |
|-------------------------------------------------------------------------------------------|-------------------------------------------|
| Padrão                                                                                    | RS-485     Half-Duplex     2 fios         |
| Protocolo                                                                                 | • MODBUS-RTU                              |
| Velocidade (baudrate) em bps                                                              | • 9600<br>• 19200                         |
| Paridade (parity)                                                                         | <ul> <li>Nenhuma, ímpar ou par</li> </ul> |
| Bits de Parada (stop bits)                                                                | • 1 ou 2                                  |
| Bits de Início (start bits)                                                               | • 1                                       |
| Bits de dados                                                                             | • 8 bits                                  |
| Faixa de Endereço                                                                         | • 1 até 247                               |
| Distância máxima sem necessidade de<br>uso de amplificadores de sinal                     | • 1000m                                   |
| Quantidade máxima de transdutores sem<br>necessidade de uso de amplificadores de<br>sinal | • 32                                      |

#### 4.14.1 Conversores

Tem como função converter um determinado meio físico a outro. Os modelos mais comuns de se encontrar no mercado são conversores de RS-485 para USB ou Ethernet.

Para permitir a comunicação do PC com os transdutores, é necessário um conversor, neste caso, de RS-485 para outro padrão (USB, Ethernet, etc...).

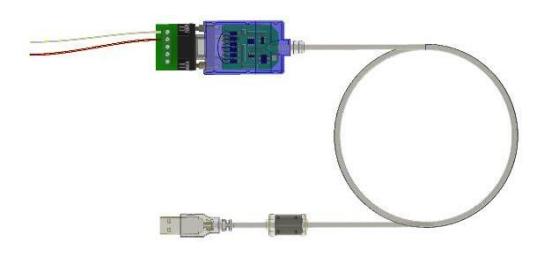

Figura 22 - Conversor RS-485

## 4.14.2 Diagrama de ligação

A interface serial RS-485 do MIW 110 possui 3 (três) pontos de conexão: "+", "-" e "GND" (terra).

A forma correta de se ligar os instrumentos em rede é do tipo "ponto-a-ponto", isto é, do mestre (CLP, PC, conversor) efetua-se a conexão ao primeiro medidor, deste primeiro efetua-se a conexão ao segundo e assim por diante.

Abaixo é esquematizada uma aplicação típica de medidores utilizando um conversor RS-485 para USB ou Ethernet para ligação ao PC e uso do software.

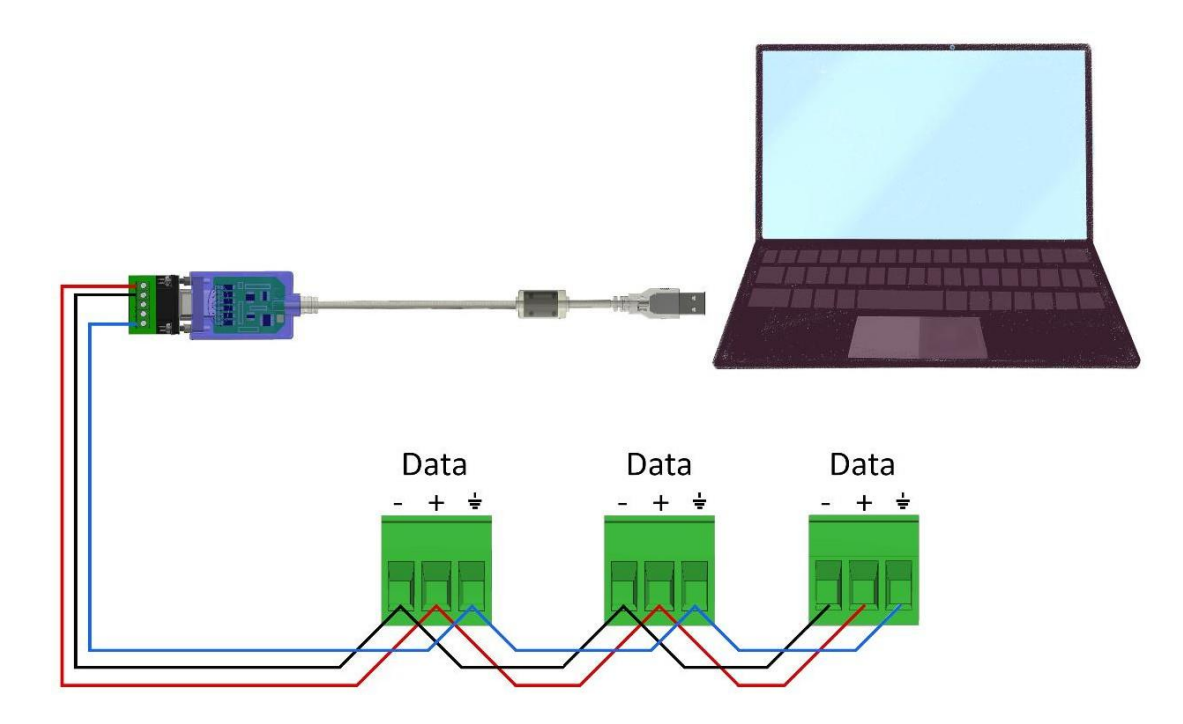

Figura 23 - Diagrama de Ligação

#### **RS-485**

| Borne | Descrição   |
|-------|-------------|
| "+"   | • DATA +    |
| "_"   | • DATA -    |
| " _ " | GND (terra) |

#### Recomendações

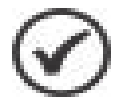

- Utilizar cabo par trançado 2x24 AWG ou 3x24 AWG. Este cabo deverá possuir blindagem e impedância característica de 120Ω.
- Conectar dois resistores de terminação de 120Ω em cada extremidade, ou seja, um na saída do conversor e outro no último instrumento instalado na rede. Conectar dois resistores de polarização de 470Ω utilizando fonte externa de 5 Vcc conforme diagrama da ilustração anterior.
- Caso a opção seja a não utilização dos resistores de polarização, eliminar também os resistores de terminação. É importante ressaltar que, isto implicará em perda da qualidade do sinal de comunicação, podendo inclusive ocasionar falhas na comunicação.
- Ligar um dos fios disponíveis do cabo ao terminal "terra" da RS-485 dos medidores, e, simultaneamente, conectar apenas uma das pontas deste fio ao ponto de terra da instalação. Não deve ser utilizada a blindagem do cabo para conexão ao terminal "terra" dos instrumentos.
- Conectar uma das pontas da blindagem ao terra da instalação.
- Acima de 32 instrumentos ou distância superior a 1000 metros, deve ser utilizado um amplificador de sinal. Para cada amplificador de sinal instalado, será necessário adicionar os resistores de terminação e polarização conforme diagrama de ligação RS-485.

#### **4.15 Interface Ethernet**

Os medidores MIW 110 com interface de comunicação Ethernet utilizam como padrão de **fábrica o endereço de IP 10.0.0.1**.

#### 4.15.1 Configuração de IP em uma LAN

Os medidores MIW 110 com interface de comunicação Ethernet utilizam como padrão de fábrica o endereço de IP 10.0.0.1.

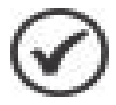

O endereço de IP poderá ser alterado conforme interesse ou necessidade do usuário. Podem ser configurados os parâmetros de endereço IP, Gateway e Máscara de Sub-Rede.

Estando com um cabo de rede conectado ao MIW 110, realize os procedimentos abaixo para estabelecer comunicação entre computador e medidor.

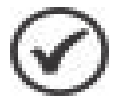

Para realizar a comunicação, será necessário que o medidor e computador estejam no mesmo grupo de IP. Para isto, acesse:

Painel de Controle > Rede e Internet > Central de rede e compartilhamento

| Central de Rede e Compartilham                            | into                                                                                            |                                                    |                              | - |   |
|-----------------------------------------------------------|-------------------------------------------------------------------------------------------------|----------------------------------------------------|------------------------------|---|---|
| $ ightarrow \ \uparrow$ 🚆 > Painel de C                   | ontrole > Rede e Internet > Central de Rede e Compartilha                                       | mento v Ö                                          | Pesquisar Painel de Controle |   | , |
| Início do Painel de Controle                              | Exibir suas informações básicas de rede e co                                                    | nfigurar as conexões                               |                              |   |   |
| Alterar as configurações do<br>adaptador                  | Exibir redes ativas                                                                             |                                                    |                              |   |   |
| Alterar as configurações de<br>compartilhamento avançadas | AP-46BD04 2<br>Rede privada                                                                     | Tipo de acesso: Internet<br>Conexões: 🔋 Ethernet 2 |                              |   |   |
| Opções de streaming de mídia                              | Alterar as configurações de rede                                                                |                                                    |                              |   |   |
|                                                           | Configurar uma nova conexão ou rede<br>Configure uma conexão de banda larga, discada<br>acesso. | ou VPN; ou configure um roteador ou pont           | o de                         |   |   |
|                                                           | Solucionar problemas<br>Diagnostique e repare problemas de rede ou obt<br>problemas.            | enha informações sobre como solucionar             |                              |   |   |
| Consulte também<br>Opções da Internet                     |                                                                                                 |                                                    |                              |   |   |

#### Figura 24 - Central de rede e compartilhamento

Clique em Ethernet 2 > Propriedades

| Gerdi           |             |                            |
|-----------------|-------------|----------------------------|
| Conexão         |             |                            |
| Conectividade   | IPv4:       | Internet                   |
| Conectividade   | IPv6:       | Sem acesso à Internet      |
| Status da Mídia | a:          | Ativo                      |
| Duração:        |             | 08:59:34                   |
| Velocidade:     |             | 100,0 Mbps                 |
| Detalhes        |             |                            |
| Atividade       |             |                            |
|                 | Enviados —  | 🔍 — Recebidos              |
| Bytes:          | 233.647.713 | 684.020.997                |
| Propriedade     | s 🔋 👘 Desat | i <u>v</u> ar Diagnosticar |

Figura 25 - Conexão Local

Na janela que surgirá, na guia geral, selecione Protocolo TCP-IP versão 4 e clique no botão Propriedades.

| Propriedades de Conexão local                                                                                                    | J |
|----------------------------------------------------------------------------------------------------|---|
| Rede Compartilhamento                                                                                                    |   |
| Conectar-se usando:                                                                                                    |   |
| Realtek PCIe GBE Family Controller                                                                                                    |   |
| Configurar                                                                                                    | , |
| Esta cone <u>x</u> ão utiliza os seguintes itens:                                                                                                    |   |
| ✓                                                                                                    |   |
|                                                                                                    |   |
| Instalar Desinstalar Propriedades                                                                                                    |   |
| Descrição<br>Transmission Control Protocol/Internet Protocol. Protocolo<br>padrão de rede de longa distância que possibilita a<br>comunicação entre diversas redes interconectadas. | 1 |
| OK Cancelar                                                                                                    |   |

Figura 26 - Propriedades de Conexão local

Na sequência, realize as alterações para que o PC esteja no mesmo grupo de IP do medidor.

# INSTALAÇÃO E CONFIGURAÇÃO

O MIW 110 sai de fábrica com as seguintes configurações de rede

| IP                  | 10.0.0.1  |
|---------------------|-----------|
| Máscara de Sub-rede | 255.0.0.0 |
| Gateway             | 0.0.0.0   |

| eral                                                                                                    |                                                                                                    |
|----------------------------------------------------------------------------------------------------|----------------------------------------------------------------------------------------------------|
| As configurações IP podem ser at<br>oferecer suporte a esse recurso.<br>ao administrador de rede as confi | ribuidas automaticamente se a rede<br>Caso contrário, você precisa solicitar<br>gurações IP adequadas. |
| 🖱 Qoter um endereço IP autor                                                                              | naticamente                                                                                            |
| 💩 Usar o seguinte endereço IP                                                                             | (                                                                                                    |
| Endereço IP:                                                                                              | 192.168.1.55                                                                                           |
| Máscara de sub-rede:                                                                                      | 255 . 255 . 255 . 0                                                                                    |
| Gateway padrão:                                                                                           | 192 . 168 . 1 . 250                                                                                    |
| Ogter o endereço dos servid                                                                               | iores DNS-automaticamente                                                                              |
| Usar os seguintes endereços                                                                               | de servidor DNS:                                                                                       |
| Servidor DNS greferencial:                                                                                | 192.168.1.4                                                                                            |
| Servidor QNS alternativo:                                                                                 |                                                                                                    |
| 🔲 Vaļdar configurações na sa                                                                              | ida Avançado                                                                                           |

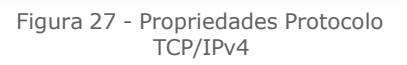

## **5 SOFTWARES**

O MIWread tem a função de comunicar com os multimedidores da WEG através da RS-485 e Bluetooth, possibilitando efetuar leituras e configuração dos instrumentos. Já o MIWread TCP realiza comunicação com os medidores WEG que possuem saída de comunicação Ethernet e/ou Wi-Fi.

#### 5.1 MIWread TCP/IP (Ethernet e Wi-Fi)

Para utilizar os softwares MIWread TCP/IP e BDE Admin, será necessário possuir privilégios de administrador do computador.

Em caso de utilização em campo, recomenda-se um notebook com Windows a partir da versão 7.

#### 5.1.1 Instalação

Após baixar e descompactar o arquivo, dentro da pasta "1\_89", localize o arquivo "SETUP" e o execute.

| rquivo Início Compart                                                                                                    | tilhar Exibir                                                               | Gerenciar<br>Ferramentas de Aplicativo | 1_89                                                                                                    |                                                                                                    |                                                | ~ |
|----------------------------------------------------------------------------------------------------|-----------------------------------------------------------------------------|----------------------------------------|----------------------------------------------------------------------------------------------------|----------------------------------------------------------------------------------------------------|------------------------------------------------|---|
| ← → × ↑ → 1_89                                                                                                    |                                                                             |                                        | ✓ ♂ Pesquisar em 1                                                                                                    | _89                                                                                                 |                                                | م |
| <ul> <li>Acesso rápido</li> <li>OneDrive</li> <li>Éste Computador</li> <li>Área de Trabalho</li> <li>Documentos</li> <li>Documentos</li> <li>Downloads</li> <li>Imagens</li> <li>Músicas</li> <li>Objetos 3D</li> <li>Vídeos</li> <li>Disco Local (C:)</li> <li>Desenhos (O:)</li> <li>Relatorios (R:)</li> <li>Grupos (T:)</li> <li>Rede</li> </ul> | Nome<br>program files<br>System32<br>Ox0409<br>MIWreatTCP<br>Setup<br>Setup | ~<br>!P_v1_89                          | Data de modificação<br>14/11/2024 11:21<br>14/11/2024 11:21<br>27/03/2008 13:09<br>07/11/2024 15:57<br>07/11/2024 15:57<br>07/11/2024 15:57 | Tipo<br>Pasta de arquivos<br>Pasta de arquivos<br>Parate do Windo<br>Aplicativo<br>Parâmetros de co | Tamanho<br>14 KB<br>1.052 KB<br>456 KB<br>3 KB |   |

Figura 28 - Instalação MIWread TCP/IP

Será exibida a tela de apresentação do instalador, sendo necessário clicar em **Next** para continuar a instalação.

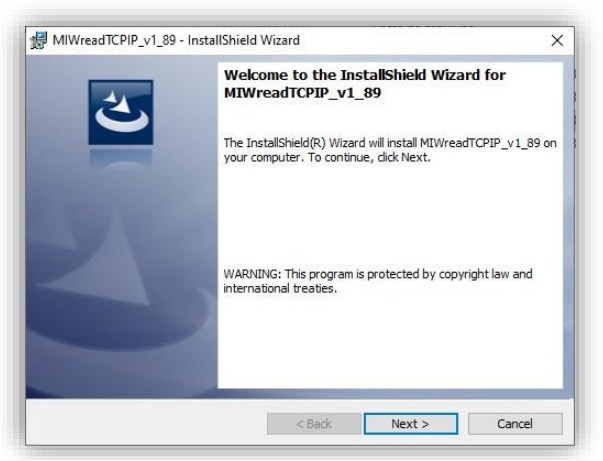

Figura 29 - Apresentação do Instalador

Será exibida a tela para confirmação da instalação, clique em Install para continuar

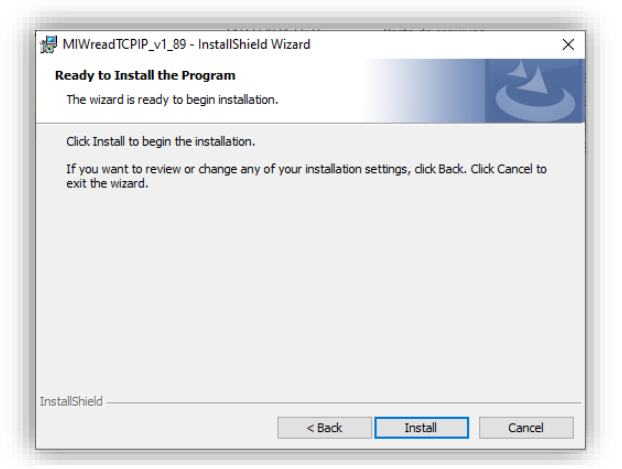

Figura 30 - Confirmação da instalação

Será iniciada a instalação dos arquivos, e após o termino será exibida a tela de conclusão da instalação. Confirme a opção clicando em **Finish.** 

| 25 | InstallShield Wizard Completed                                                                  |                 |
|----|-------------------------------------------------------------------------------------------------|-----------------|
|    | The InstallShield Wizard has successfully insta<br>MIWreadTCPIP_v1_89. Click Finish to exit the | lled<br>wizard. |
|    |                                                                                                 |                 |
|    |                                                                                                 |                 |
|    |                                                                                                 |                 |

Figura 31 - Conclusão da instalação

#### 5.1.2 Acesso a Tela Inicial

Acesse o MIWread TCP/IP, utilize como senha weg0.

| Dispositivo | Comandos | Configuração | Ajuda                             |  |  |
|-------------|----------|--------------|-----------------------------------|--|--|
|             |          |              | Senha<br>Digite a senha de acesso |  |  |
|             |          |              |                                   |  |  |

Figura 32 - Acesso ao MIWread TCP/IP

Após digitar a senha e clicar em "OK", se nenhum medidor estiver cadastrado ao software, será apresentada a seguinte tela:

| MIWread     | TCP/IP   |              |       | _    | × |
|-------------|----------|--------------|-------|------|---|
| Dispositivo | Comandos | Configuração | Ajuda | <br> |   |
|             |          |              |       |      |   |
|             |          |              |       |      |   |
|             |          |              |       |      |   |
|             |          |              |       |      |   |
|             |          |              |       |      |   |
|             |          |              |       |      |   |
|             |          |              |       |      |   |
|             |          |              |       |      |   |
|             |          |              |       |      |   |
|             |          |              |       |      |   |
|             |          |              |       |      |   |
|             |          |              |       |      |   |
|             |          |              |       |      |   |
|             |          |              |       |      |   |
|             |          |              |       | 20   |   |
|             |          |              |       |      |   |
|             |          |              |       |      |   |

Figura 33 - Acesso Inicial ao Software

A tela inicial possui abas na barra superior. As abas disponíveis podem alterar de acordo com o medidor que estiver cadastrado. As funções das abas serão detalhadas a seguir.

#### 5.1.3 Adicionar o medidor ao Software

Para adicionar o primeiro multimedidor, selecionar a opção Dispositivo / Adicionar. Serão exibidas as opções: Manualmente e Localizar na Rede. Caso selecione a opção "Manualmente", será exibida a tela de adição de instrumento. Preencha os campos com o endereço de IP e número de série do medidor e uma descrição para identificação do instrumento no software:

| Adicionar   |                   |
|-------------|-------------------|
| Endereço IP | <u> </u>          |
| Série       |                   |
| Descrição   |                   |
| 📬 Adicio    | onar 🔀 Cancelar 💦 |

Figura 34 - Adicionar Manualmente

Caso selecione a opção "Localizar na Rede", será exibida a tela de adição de instrumento. Ao clicar em "Procura Dispositivo" serão apresentados os medidores conectados à rede, escolha o equipamento desejado, defina uma descrição ao mesmo e clique em "Adicionar"

| Dispositivos da Fiede |                   |             |     | Parâ                | metros do dispositivo selecionado |   |
|-----------------------|-------------------|-------------|-----|---------------------|-----------------------------------|---|
| Endereço IP           | Endereço MAC      | Nº de Série | ^   | _                   | · .                               |   |
| 192.168.1.21          | 00:80:A3:70:2B:34 |             |     | Endereço IP 19      | 92.168.1.122                      |   |
| 192.168.1.249         | 70:B3:D5:C1:EB:BA | 1           |     | Endereco Mac: AC    | C: 67:B2:D6:65:04                 | - |
| 192.168.1.81          | 70:B3:D5:C1:E4:11 | 2237760     |     | Endereço Mac.       |                                   | _ |
| 192.168.1.241         | EC:62:60:F2:29:63 | 2450400     |     | Número de Série: 22 | 257929                            |   |
| 192.168.1.2           | AC:67:82:D5:1F:A0 | 2257928     |     | Descrição: MI       | W100_2257929                      | _ |
| 192.168.1.233         | AC:67:B2:D7:66:00 | 2257927     |     | ,, ,                |                                   |   |
| 192.168.1.124         | 70:B3:D5:72:D4:6F | 1961804     |     |                     |                                   |   |
| 192.168.1.122         | AC:67:B2:D6:65:04 | 2257929     | v . |                     |                                   |   |

Figura 35 - Localizar na Rede

Após o cadastro, o medidor estará presente na tela inicial do software com a descrição dada anteriormente. A partir deste momento será possível realizar leitura, configuração e download de memória de massa do instrumento cadastrado.

A tela inicial quando já existe algum medidor cadastrado é composta pelos seguintes itens:

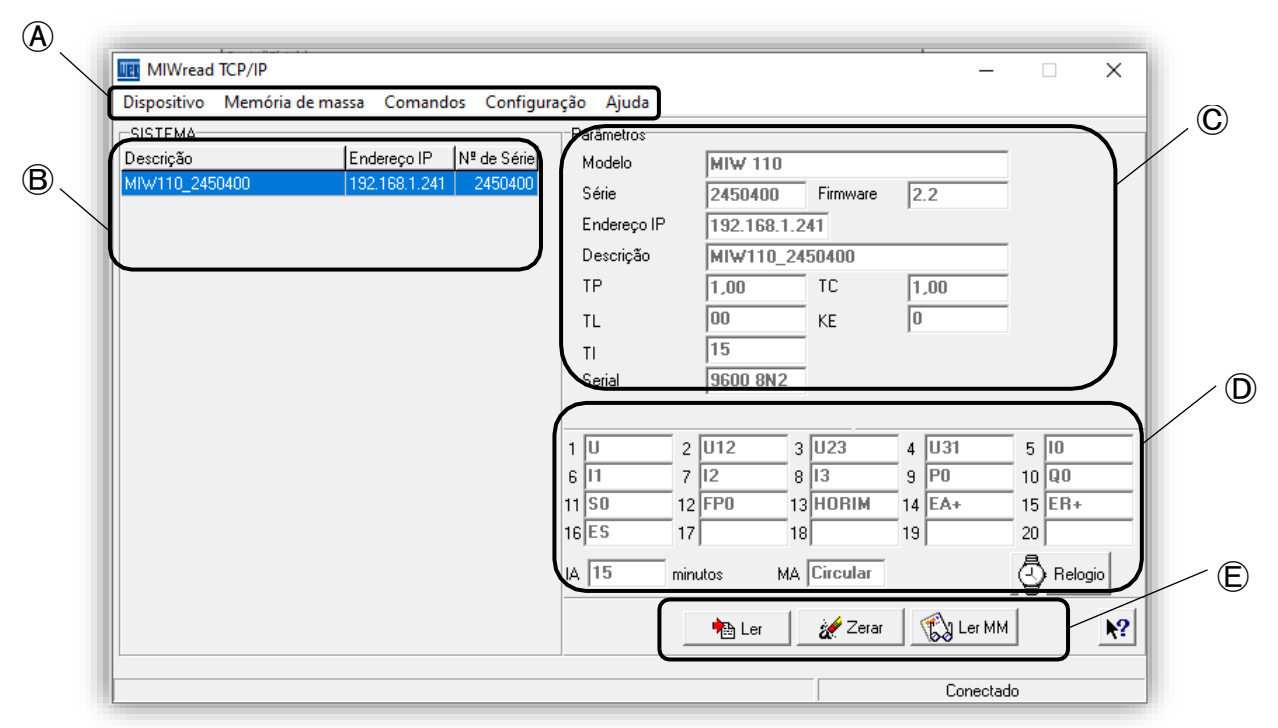

Figura 36 - Tela Inicial

Abas superiores para acesso às principais funções do software.

B Lista de medidores cadastrados ao software.

© Principais informações do medidor que está selecionado (destacado em azul na lista).

D Informações das grandezas que estão sendo armazenadas em memória de massa ou enviadas para a nuvem, tempo de armazenamento/envio, modo de armazenamento da memória e relógio.

E Botões de acesso a tela de leitura das grandezas, comando para zerar energias e demandas e leitura da memória.

#### 5.1.4 Leitura

O acesso a tela de leitura pode ser realizado de três formas diferentes, sendo elas:

#### 5.1.4.1 Aba dispositivo

Ao clicar no botão "Ler" será aberto uma lista com os medidores cadastrados. Clique no medidor que deseja realizar a leitura e em seguida clique em "Selecionar".

| Disp | ositivo                 |   |
|------|-------------------------|---|
|      | Adicionar               | > |
|      | Ler                     |   |
|      | Figura 37 - Dispositivo |   |

#### 5.1.4.2 Atalho na tela inicial

Selecione o medidor na lista de instrumentos cadastrados para que as informações do mesmo sejam apresentadas na tela. Em seguida clique no botão "Ler".

| MIWread TCP/IP                                                                       | X                                                                                                    |
|--------------------------------------------------------------------------------------|----------------------------------------------------------------------------------------------------|
| Dispositivo Memória de massa Comandos Configura                                      | ção Ajuda                                                                                                    |
| SISTEMA<br>Descrição Endereço IP Nº de Série<br>MIW110_2450400 192.168.1.241 2450400 | Parâmetros           Modelo         MIW 110           Série         2450400         Firmware           Endereço IP         192.168.1.241           Descrição         MIW110_2450400           TP         1,00         TC           TL         00         KE         0                                                                                                    |
|                                                                                      | TI     15       Serial     9600 8N2       1     U     2       01     2       01     7       12     8       13     9       14     EA+       15     10       15     10       16     11       17     12       18     13       19     10       11     12       12     13       14     EA+       15     EB+                                                                                                    |
|                                                                                      | 16         ES         17         18         19         20           IA         15         minutos         MA         Circular         Pelogio           IA         15         MA         Circular         Image: Circular         Image: Circular |
|                                                                                      | Conectado                                                                                                    |

Figura 38 - Atalho Tela Inicial

#### 5.1.4.3 Lista de instrumentos cadastrados

Ao clicar com o botão direito do mouse sobre um medidor cadastrado será apresentada uma aba com as opções para leitura, alteração de parâmetros, alteração do IP de cadastro, remoção do dispositivo e zerar energias e demandas.

| MIWread TCP/IP       |                                  |      |            |      |         |       |          |    | _        |    |       | ×         |
|----------------------|----------------------------------|------|------------|------|---------|-------|----------|----|----------|----|-------|-----------|
| Dispositivo Memo     | ória de massa Comandos Configura | ação | Ajuda      |      |         |       |          |    |          |    |       |           |
| SISTEMA              |                                  | Pará | àmetros    |      |         |       |          |    |          |    |       |           |
| Descrição            | Endereço IP Nº de Série          | M    | odelo      |      | MIW 11  | 0     |          |    |          |    |       |           |
| MIW110_2450400       | Ler                              | βé   | érie       |      | 245040  | 0     | Firmware | 2  | .2       |    |       |           |
|                      | Alterar                          | Ēr   | ndereço IP |      | 192.16  | 3.1.2 | 41       |    |          |    |       |           |
|                      | Alterar IP Cadastrado            | De   | escrição   |      | MIW11   | 0_24  | 50400    |    |          |    |       |           |
|                      | Remover                          | TE   | •          |      | 1,00    |       | TC       | 1  | ,00,     |    |       |           |
|                      | Configuração Horosazonal         | τı   |            |      | 00      |       | KE       | 0  | l        |    |       |           |
|                      | Zerar                            | Ξh   |            |      | 15      |       |          |    |          |    |       |           |
|                      |                                  | 56   | erial      |      | 9600 81 | 12    |          |    |          |    |       |           |
|                      |                                  |      |            |      |         |       |          |    |          |    |       |           |
|                      |                                  | 1 0  |            | 2    | U12     | 3     | U23      | 4  | U31      | 5  | 10    |           |
|                      |                                  | 6 1  | I          | 7    | 12      | 8     | 13       | 9  | PO       | 10 | QO    |           |
|                      |                                  | 11 S | 0          | 12   | FPO     | 13    | HORIM    | 14 | EA+      | 15 | ER+   |           |
|                      |                                  | 16 E | S          | 17   |         | 18    |          | 19 |          | 20 |       |           |
|                      |                                  | IA 1 | 5          | minu | itos    | MA    | Circular |    |          | 3  | Relog | io        |
|                      |                                  |      |            |      | 🐴 Ler   |       | 💉 Zerar  |    | 🕼 Ler Mi | 1  |       | <b>\?</b> |
| Medidores cadastrado | s no sistema                     |      |            | _    |         |       |          | _  | Conecta  | do |       |           |

Figura 39 - Lista de instrumentos cadastrados

## SOFTWARES

Após seguir um dos passos anteriores, na janela seguinte, ative a comunicação clicando na chave amarela.

|                   |                              | /                          | Botão<br>comu          | para ativar<br>nicação |                                                                                                    |                |
|-------------------|------------------------------|----------------------------|------------------------|------------------------|----------------------------------------------------------------------------------------------------|----------------|
| Ler               |                              | /                          |                        |                        |                                                                                                    |                |
| - + +             | ► <mark>&gt;</mark> 🔒 🗎 i    | 2                          |                        | Mjn/Max                | al and a second second se | Zerar 👖 Fechar |
| Série<br>2450400  | Endereço IP<br>192.168.1.241 | Descrição<br>MIW110 245040 | Model                  | o<br>110               | Código Firmu                                                                                                    | ware           |
| ТР                |                              |                            | KE                     | Sequência Ponto F      | lutuante Partidas                                                                                                    | -              |
| ,<br>Instantâneos | ,<br>Energias / Demand       | as Deltas de Energias      | s   Energias Fase   En | tradas e Saídas   H    | lorímetro Status                                                                                                    |                |
|                   | Trifá                        | sico                       | L1/L12 L               | 2/L23 l                | _3 / L31                                                                                                    |                |
|                   | U                            | v [                        | v                      | V                      | V                                                                                                    |                |
|                   | 1                            | Α [                        | A                      | A                      | A                                                                                                    |                |
|                   | P                            | - w [                      | w 🗌                    | W                      | W                                                                                                    |                |
|                   | Q                            | VAr                        | VAr                    | VAr                    | VAr                                                                                                    |                |
|                   | S                            | VA [                       | VA                     | VA                     | VA                                                                                                    |                |
|                   | FP                           |                            |                        |                        |                                                                                                    |                |
|                   | F                            | Hz                         |                        |                        |                                                                                                    |                |
|                   | U Máx                        | V THD U                    | %                      | %                      | %                                                                                                    |                |
|                   | T Máx                        | A THDI                     | %                      | %                      | %                                                                                                    |                |
|                   | TMP                          | °C U                       | L12 V                  | L23 V                  | L31 V                                                                                                    |                |
|                   |                              |                            |                        |                        | 14                                                                                                    | /11/24 13:34 📼 |

Figura 40 - Tela de Leitura

Após clicar na chave amarela os valores serão apresentados. A tela de leitura é separada por abas, onde as informações são disponibilizadas nas seguintes categorias:

#### 5.1.4.4 Instantâneos

Apresenta as medições das grandezas instantâneas;

| <b>∢</b> + • | ▶ ▶ 日        | A 🟅       |           |           |                |        | Mjn/            | Max           |                      | 2               | Zerar 亅 | 👖 Fechar |  |
|--------------|--------------|-----------|-----------|-----------|----------------|--------|-----------------|---------------|----------------------|-----------------|---------|----------|--|
| Série        | Endereço IP  | D         | escrição  |           |                | Mo     | odelo           |               | Códig                | jo Firm         | ware    |          |  |
| 2450400      | 192.168.1.2  | 241       | 4IW110_   | _245040   |                | IM IM  | IW 110          |               | F3                   | 2.2             |         |          |  |
| 1,00         | TC           | 00        | 15        | 0         | KE             |        | Seqüêno<br>F2 F | ia Pon<br>1 F | o Flutuante<br>0 EXP | Partidas<br>230 |         |          |  |
| Instantâneos | Energias / D | emandas   | Deltas de | e Energia | is Energia:    | s Fase | Entradas e      | Saídas        | Horímetro            | Status          |         |          |  |
|              |              | Trifásico | )         |           | L1 / L12       |        | L2 / L23        |               | L3 / L31             |                 |         |          |  |
|              | U            | 223,352   | 2 V       |           | 113,561        | V      | 139,695         | V             | 133,601              | v               |         |          |  |
|              | 1            | 32,386    | A         |           | 29,158         | А      | 35,172          | А             | 33,858               | А               |         |          |  |
|              | Р            | 10,278    | kW        |           | 2,804          | kW     | 4,316           | k₩            | 3,158                | kW              |         |          |  |
|              | Q            | 7,166     | kVAr      |           | 1,698          | kVAr   | 2,275           | kVAr          | 3,192                | kVAr            |         |          |  |
|              | S            | 12,529    | kVA       |           | 3,278          | kVA    | 4,879           | kVA           | 4,490                | kVA             |         |          |  |
|              | FP           | 0,820     |           |           | 0,855          |        | 0,885           |               | 0,703                |                 |         |          |  |
|              | F            | 60,027    | Hz        |           |                |        |                 |               |                      |                 |         |          |  |
|              |              |           | -         |           |                | 1      |                 | 1             |                      |                 |         |          |  |
|              | U Máx        | ·         | _ V       | THD U     |                | %      | <u> </u>        | %             | <u> </u>             | %               |         |          |  |
|              | l Máx        |           | A         | THD I     |                | %      |                 | %             |                      | %               |         |          |  |
|              | TMP          |           | °C        | U         | L12<br>221,199 | ٧      | L23<br>225,460  | V             | L31                  | v               |         |          |  |
| endo deltas  | de energias  |           |           |           |                |        |                 | Cor           | ectado               | 14              | /11/24  | 13:37    |  |

Figura 41 - Medições Instantâneas

# 5.1.4.5 Energias / Demandas

Apresenta os valores acumulados de energia nos quatro quadrantes e as demandas calculadas:

| érie Endereco IE       | , <u> </u> | Descrição      |                      | Modelo    |                                    | Código              | Eirouaro      |  |
|------------------------|------------|----------------|----------------------|-----------|------------------------------------|---------------------|---------------|--|
| 2450400 192.168.1      | .241       | MIW110_24      | 50400                | MIW 1     | 10                                 | F3                  | 2.2           |  |
| TP TC<br>1,00 1,00     | TL<br>00   | TI<br>15       | KE<br>0              | s<br>I    | eqüência Ponto Fli<br>F2   F1   F0 | utuante P<br>EXP 23 | artidas<br>10 |  |
| nstantâneos Energias / | 'Demandas  | ] Deltas de Er | nergias   Energias F | ase Entra | adas e Saídas   Ho                 | orímetro 🗍 S        | tatus         |  |
|                        |            |                |                      |           |                                    |                     |               |  |
|                        | Energ      |                |                      | Deman     | da da                              |                     |               |  |
|                        | EA+        | 513,630        | kWh                  | DA        | 4,316                              | kW                  |               |  |
|                        | ER+        | 382,697        | kVArh                | MDA       | 9,844                              |                     |               |  |
|                        | EA-        | 2,132          | Wh                   | DS        | 5,400                              | kVA                 |               |  |
|                        | ER-        | 1,295          | VArh                 | MDS       | 12,045                             | kVA                 |               |  |
|                        | ES         | 647,671        | kVAh                 | DR        | 3,225                              | kVAr                |               |  |
|                        |            |                |                      | MDR       | 6,933                              | kVAr                |               |  |
|                        |            |                |                      | DI        | 13,949                             | A                   |               |  |
|                        |            |                |                      | MDI       | 31,350                             | A                   |               |  |
|                        |            |                |                      |           |                                    |                     |               |  |
|                        |            |                |                      |           |                                    |                     |               |  |
|                        |            |                |                      |           |                                    |                     |               |  |

Figura 42 - Medição de Energias e Demandas

## 5.1.5 Acessando o Menu de Configurações

Na tela inicial do software, clique com o botão direito do mouse no medidor e selecione a opção "alterar".

| MIWread TCP/IP          |                                 |            |                  | _        |        | ×         |
|-------------------------|---------------------------------|------------|------------------|----------|--------|-----------|
| Dispositivo Memó        | ria de massa Comandos Configura | ição Ajuda |                  |          |        |           |
| SISTEMA                 |                                 | Parâmetros |                  |          |        |           |
| Descrição               | Endereço IP Nº de Série         | Modelo     | MIW 110          |          |        |           |
| MIW110_2450400          | 1921581241 24504000             | érie       | 2450400 Firmware | 2.2      |        |           |
|                         | Alterer                         | ndereço IP | 192.168.1.241    |          |        |           |
|                         | Alterar                         | escrição   | MIW110_2450400   |          |        |           |
|                         | Alterar IP Cadastrado           | Р          | 1,00 TC          | 1,00     |        |           |
|                         | Remover                         |            | 00 KF            | 0        |        |           |
|                         | Configuração Horosazonal        |            | 15               | 1-       |        |           |
|                         | Zerar                           | erial      | 9600 8N2         |          |        |           |
|                         |                                 |            | 0000 0112        |          |        |           |
|                         |                                 |            |                  | -        |        |           |
|                         |                                 | 1 U 2      | U12 3 U23        | 4  U31   | 5 10   |           |
|                         |                                 | 6 11 7     | 8 13             | 9  P0    | 10 Q0  | _         |
|                         |                                 | 11 50 12   | FP0 13 HORIM     | _14 EA+  | 15 ER+ |           |
|                         |                                 | 16 ES 17   | 18               | 19       | 20     | _         |
|                         |                                 | IA 15 min  | utos MA Circular |          |        | jio       |
|                         |                                 |            | 🐴 Ler 🛛 🚀 Zerar  | 🚯 Ler MM |        | <b>\?</b> |
| Alterar parâmetros do d | lispositivo                     |            |                  | Conectad | lo     |           |

Figura 43 - Acesso as configurações

Surgirá a seguinte tela:

| Modelo MIW 110             |                    | Série 2450400 Firmware 2.2                                           |
|----------------------------|--------------------|----------------------------------------------------------------------|
| onfigurações Gerais Ethern | et   Comunicação s | em fio   SNTP   IoT   Relógio   Serial   Entradas e saídas   Alarmes |
|                            | Código             | F3                                                                   |
|                            | Endereço IP:       | 192.168.1.241 Atualiza Cadastro                                      |
|                            | Endereço           | 255                                                                  |
|                            | Descrição          | MIW110_2450400                                                       |
|                            | FC                 |                                                                      |
|                            | TP                 | 1,00 (0,01 - 9999,99)                                                |
|                            | TC                 | 1,00 (0,01 - 9999,99)                                                |
|                            | KE                 | 0 (0 - 65535)                                                        |
|                            | TL                 | 00 - Trifásico Estrela 3 Elementos 4 Fios 💌                          |
|                            | TI                 | 15 (0 - 60)                                                          |
|                            | Corrente           | Inverter Inverter                                                    |
|                            | Seq. PF            |                                                                      |
|                            | Horímetro          | 2.00                                                                 |
|                            | i nresnoid:        | [2,00 [0,01 - 3939,33]                                               |
|                            |                    |                                                                      |
|                            |                    |                                                                      |

Figura 44 - Selecione o dispositivo

Assim como na tela de leitura, a tela de configurações possui abas, separando as configurações por categorias.

## 5.1.5.1 Configurações Gerais

| fodelo (MIW 110           |                     | Série  2450400 Firmware  2.2                                       |
|---------------------------|---------------------|--------------------------------------------------------------------|
| nfigurações Gerais Etherr | net   Comunicação s | em fio SNTP   IoT   Relógio   Serial   Entradas e saídas   Alarmes |
|                           | Código              | F3                                                                 |
|                           | Endereço IP:        | 192.168.1.241 Atualiza Cadastro                                    |
|                           | Endereço            | 255                                                                |
|                           | Descrição           | MIW110_2450400                                                     |
|                           | FC                  |                                                                    |
|                           | TP                  | 1,00 (0,01 - 9999,99)                                              |
|                           | TC                  | 1,00 (0,01 - 9999,99)                                              |
|                           | KE                  | 0 (0 - 65535)                                                      |
|                           | TL                  | 00 - Trifásico Estrela 3 Elementos 4 Fios                          |
|                           | TI                  | 15 (0 - 60)                                                        |
|                           | Corrente            | inverter                                                           |
|                           | Seq. PF             | F2 F1 F0 EXP F                                                     |
|                           | Horímetro           |                                                                    |
|                           | Threshold:          | 2,00 (0,01 - 9999,99)                                              |
|                           |                     |                                                                    |
|                           |                     |                                                                    |

Figura 45 - Configurações Gerais

- Endereço IP altera o IP da comunicação via Ethernet do medidor.
- Endereço altera o slave ID da comunicação via Ethernet no MIWread TCP/IP e o endereço Modbus quando utilizado MIWread (RS-485).
- Os menus TP e TC correspondem a fatores multiplicativos aplicáveis quando as medições utilizam transformadores adicionais para adequação de nível de tensão (TP) ou corrente (TC). No Medidor, a configuração padrão para estes dois parâmetros é "1".
- O parâmetro TL corresponde ao código numérico que representa o tipo de ligação definido. No exemplo, o valor "0" corresponde à conexão Estrela – 3 Fases+Neutro.
- O parâmetro TI define o tempo de integração para o cálculo de demanda; o KE não é utilizado para este modelo, deve ser mantido como "0".
- O campo **Corrente** possui um flag, onde é possível realizar a inversão da leitura de corrente.
- O parâmetro Seq. PF corresponde a alteração da sequência do ponto flutuante, permitindo configurar a sequência de acordo com o sistema de leitura utilizado.
- O parâmetro Tipo de Agrupamento permite selecionar se o agrupamento dos harmônicos será realizado por Grupo ou Subgrupo.

**<u>NOTA</u>**: sempre que os parâmetros TP, TC ou TL forem alterados, o instrumento reiniciará automaticamente todos os registros de energia e demanda.

## 5.1.5.2 Ethernet

| lterar      |                         |                                                                        |                                                                                                    |                                               |                |              | $\times$ |
|-------------|-------------------------|------------------------------------------------------------------------|----------------------------------------------------------------------------------------------------|-----------------------------------------------|----------------|--------------|----------|
| Modelo      | MIW 110                 | Série                                                                  | 2483144                                                                                                    | Firmware 2.7                                  |                | Hardware 1.0 |          |
| Configuraçê | ee Gerais [Ethernet]] C | IP 0<br>Máscara 0<br>Gateway 0<br>MacAddress 0C<br>DHCP 0N<br>DNS: Hab | IoT         Relógic           0         0           0         0           0         0           0         0           0         0           0         0           0         0           0         0           0         0           0         0           0         0           0         0           0         0           0         0           0         0           0         0           0         0           0         0           0         0           0         0           0         0           0         0           0         0           0         0           0         0           0         0           0         0           0         0           0         0           0         0           0         0           0         0           0         0           0         0           0 | Serial         Entrada           7F         2 | s e saídas   A | armes        |          |
|             |                         | 🏹 Alterar                                                              | 🗙 Cancel                                                                                                    | ar                                            |                |              |          |

Figura 46 - Comunicação sem fio

- Endereço IP altera o IP da comunicação via Ethernet do medidor.
- Máscara altera a configuração da máscara de sub-rede.
- Gateway altera as opções de gateway.
- Mac Address informa o Mac Address do medidor.
- DHCP permite a configuração de IP dinâmico.
- **DNS** habilita a configuração de servidor DNS

## 5.1.5.3 Comunicação sem fio

| Modelo      | MIW 110           |                                   | Série     | 2450400   | Firmware 2.2             |     |  |
|-------------|-------------------|-----------------------------------|-----------|-----------|--------------------------|-----|--|
| Configuraçõ | es Gerais   Ether | net Comunicação sem fio SNTP   lo | T Relóg   | io Serial | Entradas e saídas   Alar | mes |  |
|             | Ativo:            | Wifi + Bluetooth                  |           |           |                          |     |  |
|             |                   | Wi-Fi                             |           |           | Bluetooth                |     |  |
|             | SSID:             | WEG                               | Descrição | MW110     | _2450400                 | _   |  |
|             | Senha:            | RECEIPTER                         | Senha:    | 1234      |                          |     |  |
|             | Ver. Módulo       | 2.2.2.0                           | Mac:      | EC 62     | 60 F2 29 62              |     |  |
|             | IP                | 192 168 1 47                      |           |           |                          |     |  |
|             | Máscara           | 255 255 255 0                     |           |           |                          |     |  |
|             | Gateway           | 192 168 1 250                     |           |           |                          |     |  |
|             | Mac               | EC 62 60 F2 29 60                 |           |           |                          |     |  |
|             | DHCP              | ON 🔻                              |           |           |                          |     |  |
|             | DNS:              | Habilitado 208 67 222 222         |           |           |                          |     |  |
|             |                   |                                   |           |           |                          |     |  |
|             |                   |                                   |           |           |                          |     |  |
|             |                   |                                   |           |           |                          |     |  |
|             |                   |                                   |           |           |                          |     |  |
|             |                   |                                   |           |           |                          |     |  |

Figura 47 - Comunicação sem fio

5.1.5.4 SNTP

| SNTP:                | Habilitado 💌    |
|----------------------|-----------------|
| Fuso Horário:        | -3 🔹 hora(s)    |
| Int. de Sincronismo: | 720 🔹 minuto(s) |
| Servidor SNTP:       | a.st1.ntp.br    |
|                      |                 |

Figura 48 - SNTP

- O campo "Ativo" permite configurar qual comunicação sem fio será utilizada (Wi-fi ou Bluetooth) ou desabilitar a comunicação sem fio.
- No campo Wi-Fi são configurados os parâmetros de rede referentes a comunicação Wi-Fi do medidor.
- Os dois campos apresentam as configurações de rede atuais do instrumento. O menu DHCP permite alterar o modo de trabalho entre atribuição de IP por DHCP – opção ON – ou operação com IP fixo – opção OFF.
- O campo DNS, se habilitado, possibilita a configuração de DNS de preferência do usuário.
- Na configuração Bluetooth, é possível configurar a descrição e senha de pareamento do Bluetooth.

O campo **Configuração SNTP**, se habilitado, permite utilizar referência de servidor remoto para atualização de relógio, como configuração de servidor de tempo, intervalo de sincronismo e fuso horário do local.

#### 5.1.5.5 IOT (Wi-Fi e Ethernet)

| Modelo MP                                                                                                    | <i>N</i> 110                                                                                                    |                    |           | Série 2450400                                                                                                    | Firmware 2                                                                                                    | .2                  |
|----------------------------------------------------------------------------------------------------|----------------------------------------------------------------------------------------------------|--------------------|-----------|----------------------------------------------------------------------------------------------------|----------------------------------------------------------------------------------------------------|---------------------|
| nfigurações Ge                                                                                                    | rais   Ethernet   Comun                                                                                                    | icação sem fio 🛛 S | NTP IoT   | Relógio Seria                                                                                                    | I   Entradas e saídas   A                                                                                                    | larmes              |
| IoT: H                                                                                                    | abilitado                                                                                                    | •                  | Intervalo | de envio: 15 👙                                                                                                    | minuto(s) Exibir configu                                                                                                    | rados Apagar Buffer |
| IQTT Certific                                                                                                    | ados   Retransmitir bloc                                                                                                    | 08                 |           |                                                                                                    |                                                                                                    |                     |
| Broker:                                                                                                    | WEGnology                                                                                                    |                    |           | ~                                                                                                    | 🔽 Manter conexão a                                                                                                    | ativa               |
| Descrição/ID:                                                                                                    | Compressor                                                                                                    |                    |           |                                                                                                    |                                                                                                    |                     |
|                                                                                                    | -                                                                                                    |                    |           |                                                                                                    |                                                                                                    |                     |
| Nome de usuárii<br>Token/Senha:                                                                                                    | o:<br>664bb129-fc93-4560-                                                                                                    | 83ea-31b13e4b1o    | 17        |                                                                                                    | ₩ 123                                                                                                    |                     |
| Nome de usuári<br>Token/Senha:                                                                                                    | x <br> 664bb1294c934560-                                                                                                    | 83ea-31b13e4b1o    | 17        |                                                                                                    |                                                                                                    |                     |
| Nome de usuárii<br>Token/Senha:<br>Grandezas dispi<br>2004 - Tensão F                                                                                                    | x <br> 664bb1294c934560-<br> <br> nfveis:<br> ase/Fase (A-B)                                                                                                    | 83ee-31b13e4b1d    | 17        | Seleciona<br>0002 - Ter                                                                                                    | das (20/20):<br>1550 Trifésica (V)                                                                                                    |                     |
| Nome de usuárii<br>Token/Senha:<br>Grandezas dispi<br>3004 - Tensão F<br>3008 - Tensão F<br>3008 - Tensão F                                                                                               | x]<br>664bb1294c93-4560-<br>m/veis:<br>are/Fase (A-B)<br>are/Fase (B-C)<br>are/Fase (D-C)<br>are/Fase (D-C)                                                                                                    | 83ea-31b13e4b1d    | 17        | Selecionad<br>0002 - Ten<br>0010 - Ten<br>0012 - Ten                                                                       | das (20/20):<br>uão Trifásica (V)<br>uão Linha 1 (V)<br>uão Linha 2 (V)                                                                                                    |                     |
| Nome de usuárii<br>Token/Senha:<br>Grandezas disp<br>1004 - Tensão F<br>1006 - Tensão F<br>1008 - Tensão F<br>1008 - Potência                                                                             | x]<br>664bb1234c934560-<br>infveis:<br>are/Fase (A-B)<br>are/Fase (A-B)<br>are/Fase (B-C)<br>are/Fase (C-A)<br>Aliva Linha 2 (W)                                                                                                    | 83ea-31b13e4b1c    | 17        | Seleciona:<br>0002 - Ten<br>0010 - Ten<br>0012 - Ten<br>0014 - Ten<br>0014 - Ten<br>0016 - Con                             | des (20/20):<br>trão Trifásica (V)<br>trão Linha 1 (V)<br>trão Linha 2 (V)<br>trão Linha 3 (V)                                                                                        |                     |
| Nome de usuárii<br>Token/Senha:<br>Grandezas disp<br>3004 - Tensão F<br>3006 - Tensão F<br>3006 - Tensão F<br>3006 - Tensão F<br>3006 - Potência<br>3036 - Potência<br>3040 - Potência                    | x]<br>664bb129-fc93-4560-<br>1000<br>1000 | 83ee-31b13e4b1c    | 17        | Selecionaa<br>0002 - Ter<br>0010 - Ter<br>0014 - Ter<br>0014 - Ter<br>0016 - Cor<br>0020 - Con<br>0020 - Con               | das (20/20):<br>wão Trifásica (V)<br>wão Linha 1 (V)<br>wão Linha 2 (V)<br>wão Linha 3 (V)<br>erete Linha 3 (A)<br>erete Linha 2 (A)                                                  |                     |
| Nome de usuárii<br>Token/Senha:<br>Grandezas disp<br>3004 - Tensão F<br>3006 - Tensão F<br>3006 - Tensão F<br>3006 - Potência<br>3040 - Potência<br>3044 - Potência<br>3044 - Potência<br>3044 - Potência | x)<br>[564bb1294c334560-<br>minutesistem<br>arro/Fare (A-B)<br>arro/Fare (A-B)<br>arro/Fare (A-B)<br>Aline Linha 1 (W)<br>Aline Linha 1 (W)<br>Aline Linha 3 (W)<br>Aline Linha 3 (W)<br>Beatrice Linha 3 (W)                                                                                                    | 83ea-31b13e4b1a    | 17<br>•   | Selecionaa<br>0002 - Ter<br>0010 - Ter<br>0014 - Ter<br>0016 - Con<br>0020 - Con<br>0022 - Con<br>0024 - Con<br>0024 - Con | das (20/20):<br>vião Trifásica (V)<br>vião Linha 1 (V)<br>vião Linha 2 (V)<br>rente Trifásica (A)<br>rente Linha 2 (A)<br>rente Linha 2 (A)<br>rente Linha 2 (A)<br>rente Linha 2 (A) |                     |

Figura 49 - IOT

- O campo IOT, permite habilitar a função IoT, configurar broker, porta de comunicação, tópico de publicação, informações sobre o dispositivo, application Token e intervalo de transmissão de informações.
- O campo Intervalo permite configurar o intervalo de envio das grandezas para a plataforma IOT.
- O flag Manter Conexão Ativa quando selecionado, mantém a conexão do medidor com a rede independente do intervalo de envio configurado. Quando não selecionado, o medidor se mantém desconectado quando o intervalo for superior a 10 minutos, conectando apenas no momento do envio das grandezas para a plataforma IOT.
- O flag TLS quando selecionado, habilita a criptografia dos dados enviados para a plataforma IOT.
- O campo Grandezas Disponíveis permite a seleção das grandezas que serão enviadas ao broker MQTT.

## 5.1.5.6 IOT (LoRa)

| terar                                                                                                    |                                                                                                    |           |                                                            |                                                                                                    |                                                                                                    |                                                                      |                                   |
|----------------------------------------------------------------------------------------------------|----------------------------------------------------------------------------------------------------|-----------|------------------------------------------------------------|----------------------------------------------------------------------------------------------------|----------------------------------------------------------------------------------------------------|----------------------------------------------------------------------|-----------------------------------|
| Modelo                                                                                                    | MIW 110                                                                                                    | Série     | 2483145                                                    | Firmw                                                                                                    | are 2.7                                                                                                    | Hardw                                                                | are 1.0                           |
| Configuraçõe                                                                                                    | es Gerais [IOT   Relógio   Serial   En tr                                                                                                    | adas e sa | ídas   Alarmes  <br>ntervalo de envi                       | o: 5 🔶                                                                                                    | minuto(s) Exibi                                                                                                    | r configurados                                                       | Apagar Buffer                     |
| LoRa<br>Device EUI<br>App. EUI:<br>App. Key:<br>Net. S. Key<br>App. S. Key<br>Dev. Addr.:                                                             | L 3032303662316818<br>672-65670000000<br>Го00000000000000000000000000000                                                                                                    |           | Rede<br>ADR<br>Ativação<br>Confirmação<br>Firmware<br>RSSI | Pública v<br>OFF v<br>ABP v<br>NÃO v<br>1.1.3.0<br>0                                                                                                    | Classe<br>Data R<br>Tentati<br>Rx1 / f<br>Link Ct<br>dBm Porta e                                                                                                    | C                                                                    | •<br>•<br>•<br>Horas<br>(1 - 223) |
| Grandezas<br>0002 · Tens<br>0004 · Tens<br>0006 · Tens<br>0008 · Tens<br>0016 · Corre<br>0026 · Freqi<br>0036 · Potêi<br>0038 · Potêi<br>0038 · Potêi | disponíveis:<br>30 Tidišce (V)<br>30 Tidišce (V)<br>30 Fase/Fase (E-C)<br>30 Fase/Fase (E-C)<br>40 Fase/Fase (E-C)<br>bičnos (Linha 1(H2)<br>bičnos (Linha 1(H2)<br>cisá Alva Linha 1(V)<br>ncis Alva Linha 2 (V)<br>ncis Alva Linha 3 (V) | ~         | +                                                          | Selecionada<br>0010 - Tensi<br>0012 - Tensi<br>0020 - Corre<br>0022 - Corre<br>0024 - Corre<br>0024 - Corre<br>0028 - Fator<br>0200 - Energ<br>0202 - Energ | as (10/10): "Loo<br>ão Linha 1 (V)<br>ão Linha 2 (V)<br>ão Linha 3 (V)<br>nte Linha 3 (A)<br>nte Linha 3 (A)<br>de Potência Til<br>gia Ativa Positiva<br>gia Ativa Positiva<br>gia Ativa Negativ | Ra envia até 10<br>ásico<br>I (KWh)<br>I (KWh)<br>I (kWh)<br>I (kWh) | ) grandezas                       |

Figura 50 - IOT (LoRa)

- Medidores com comunicação via LoRa possuem a aba "LoRa" na configuração IOT, onde são configuradas as informações sobre App EUI, App Key, Network Server Key, App Server Key, e Device Address.
- Na mesma tela será possível selecionar:
- Rede: Publica ou Privada
- ADR: OFF ou ON
- Ativação: ABP ou OTAA
- Confirmação de mensagem: Sim ou Não
- Classe: A ou C
- Data Rate: DR0, DR1, DR2, DR3, DR4 ou DR5
- Número de tentativas de retransmissão
- Janelas de delay de join e receive
- O campo Grandezas Disponíveis permite a seleção das grandezas que serão enviadas.

# 5.1.5.7 Relógio

| Data: 13/0 | )2/2023 븣 |
|------------|-----------|
| Hora: 11:0 | 8:30 🔹    |
| 🔿 Manual   | ⊙ PC      |

Figura 51 - Relógio

 Permite a configuração da data e hora configurados no medidor, sendo possível configurar manualmente ou definir que o horário do computador seja utilizado como referência.

## 5.1.5.8 Serial

| Formato |
|---------|
| C 8N1   |
|         |
| C 801   |
| C 8E1   |
|         |

Figura 52 - Serial

## 5.1.5.9 Entradas e Saídas

| Debounce EDPs |    |
|---------------|----|
| 50            | ms |
|               |    |
|               |    |

Figura 53 - Entradas e Saídas

 Permite configurar no medidor o baud rate e formato de dados utilizados na comunicação via RS-485.

Largura mínima de pulso.

#### 5.1.5.10 Alarmes

| Alterar            |                                                          | >                                                            |
|--------------------|----------------------------------------------------------|--------------------------------------------------------------|
| Modelo             | MIW 110 Série                                            | 2483144 Firmware 2.7 Hardware 1.0                            |
| Configuraçõe       | s Gerais   Ethernet   Comunicação sem fio   SNTP   I<br> | oT   Relógio   Serial   Entradas e saídas Alarmes            |
|                    | Alarme Power Fail                                        | abilitado 🔄                                                  |
|                    | Alarme Curva de Carga   H                                | abilitado                                                    |
|                    | Intervalo de envio<br>11 Segundos                        | Tempo máximo alarme<br>1 Minutos                             |
| <u> </u>           |                                                          | Máximo 100,00 (0,01 - 9999,99)                               |
| Grandeza<br>Relâ   | UU16 - Corrente Tritasica (A)                            | M (nimo 50,00 (0,01 - 9999,99)                               |
| Grandeza 2<br>Relê | 2 0002 - Tensão Trifásica (V)                            | Máximo 0,00 (0,01 - 9999,99)<br>Mínimo 0,00 (0,01 - 9999,99) |
| Grandeza (         | 0034 - Potência Ativa Tritásica (W)                      | Máximo 0,00 (0,01 - 9999,99)                                 |
| Relê               | Aciona relê 1 Aciona relê 2                              | Mínimo 0,00 (0,01 - 9999,99)                                 |
|                    | Histerese (%) 5,00                                       | (0.01 - 100,00)                                              |
|                    | 🛃 Alterar                                                | 🗶 Cancelar                                                   |

Figura 54 - Alarmes

- Nesta aba, é possível habilitar/desabilitar o alarme de Power Fail e Curva de carga do medidor.
- Na mesma tela será possível configurar:
- Intervalo de envio;
- Tempo máximo de alarme;
- Quais grandezas deseja monitorar;
- Valores máximos e mínimos;
  - Relé que deve ser acionado para cada grandeza;
- Histerese;

**Intervalo de envio**: O intervalo de publicação pode ser configurado e tem um valor mínimo de 1 segundo, permitindo uma resposta rápida e eficiente em situações de emergência. Opcionalmente, enquanto o medidor estiver no modo de alarme, ele continuará a publicar mensagens com esse intervalo reduzido para garantir que as informações críticas sejam transmitidas com maior frequência.

**Tempo máximo de alarme**: Também pode ser configurado um tempo específico para a desativação automática do alarme. Quando o tempo configurado expira, o alarme é desligado automaticamente, independentemente de o medidor ainda estar no estado de alarme ou não. Assim que o medidor sai do modo de alarme, o intervalo de publicação retorna ao seu valor normal.

**Relé**: Para cada alarme é possível atribuir uma saída digital, sendo assim, quando o medidor detecta uma condição de alarme, o contato é acionado. Este acionamento do contato digital serve como um sinal para indicar que um evento de alarme ocorreu e permite que outras partes do sistema, recebam a informação de forma imediata e precisa. A ativação do contato da saída digital pode ser utilizada para acionar alarmes visuais, sonoros ou fazer o desligamento de cargas.

**Histerese**: Consiste no valor em percentual, em relação ao limite programado, na qual o instrumento sairá da condição de alarme.

Para confirmar as alterações, é preciso pressionar o botão **Alterar**. Se não houver interesse em modificar as configurações, basta pressionar **Cancelar**.

| 🏹 Alterar | 🗙 Cancelar |
|-----------|------------|
|           |            |

Figura 55 - Alterar

#### 5.2 MIWread (RS-485 e Bluetooth)

Para utilizar o software MIWread será necessário possuir privilégios de administrador do computador.

Após baixar e descompactar o arquivo, dentro da pasta "7\_94", localize o arquivo "SETUP" e o execute.

|                 | .89            |                     |                   | 5 V     | Pesquisar em 7_89 | 3 |
|-----------------|----------------|---------------------|-------------------|---------|-------------------|---|
|                 | Nome           | Data de modificação | Тіро              | Tamanho |                   |   |
| 🖈 Acesso rápido | nrogram files  | 20/08/2024 15:26    | Pasta de arquivos |         |                   |   |
| OneDrive        | System32       | 20/08/2024 15:26    | Pasta de arquivos |         |                   |   |
|                 | 0x0409         | 27/03/2008 13:09    | Parâmetros de co  | 14 KB   |                   |   |
| Este Computador | 📕 MIWread 7.89 | 07/08/2024 18:11    | Pacote do Windo   | 947 KB  |                   |   |
| 💣 Rede          | Setup          | 07/08/2024 18:10    | Aplicativo        | 456 KB  |                   |   |
|                 | Setup          | 07/08/2024 18:11    | Parâmetros de co  | 3 KB    |                   |   |
|                 |                |                     |                   |         |                   |   |
|                 |                |                     |                   |         |                   |   |

Figura 56 - Instalação MIWread

Será exibida a tela de apresentação do instalador, sendo necessário clicar em Next para continuar a instalação.

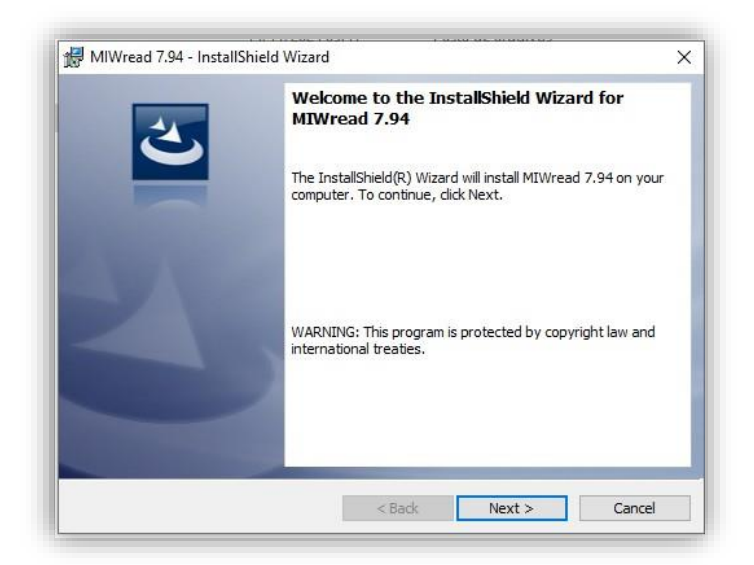

Figura 57 - Apresentação do Instalador

Será exibida a tela para confirmação da instalação, clique em Install para continuar.

| 援 MIWread 7.94 - InstallShield Wizard                                                                   | ×            |
|----------------------------------------------------------------------------------------------------|--------------|
| Ready to Install the Program                                                                            |              |
| The wizard is ready to begin installation.                                                              | $\mathbf{C}$ |
| Click Install to begin the installation.                                                                |              |
| If you want to review or change any of your installation settings, click Back. Clic<br>exit the wizard. | k Cancel to  |
|                                                                                                    |              |
|                                                                                                    |              |
|                                                                                                    |              |
|                                                                                                    |              |
|                                                                                                    |              |
|                                                                                                    |              |
| InstallShield                                                                                           | Cancel       |
| < Back Install                                                                                          | Cancel       |

Figura 58 - Confirmação da instalação

Será iniciada a instalação dos arquivos, e após o termino será exibida a tela de conclusão da instalação. Confirme a opção clicando em **Finish.** 

| 4 | InstallShield Wizard Completed                                                        |                  |
|---|---------------------------------------------------------------------------------------|------------------|
| 0 | The InstallShield Wizard has successfully i<br>7.94. Click Finish to exit the wizard. | nstalled MIWread |
|   |                                                                                       |                  |
|   |                                                                                       |                  |
|   |                                                                                       |                  |

Figura 59 - Conclusão da instalação
### 5.2.1 Acesso a tela inicial

Acesse o MIWread, utilize como senha nork0.

| Dispositivo | Comandos | Configuração | Ajuda                                               |           |    |
|-------------|----------|--------------|-----------------------------------------------------|-----------|----|
|             |          |              | Senha<br>Digite a senha de acesso<br>VR<br>Cancelar |           |    |
|             |          |              | MOD                                                 | 4 0000 ON | 12 |

Figura 60 - Acesso Inicial

Na primeira inicialização do MIWread será necessário realizar a programação da interface serial do PC, compatibilizando velocidade e formato de dados com os programados no medidor e clicando em OK para continuar.

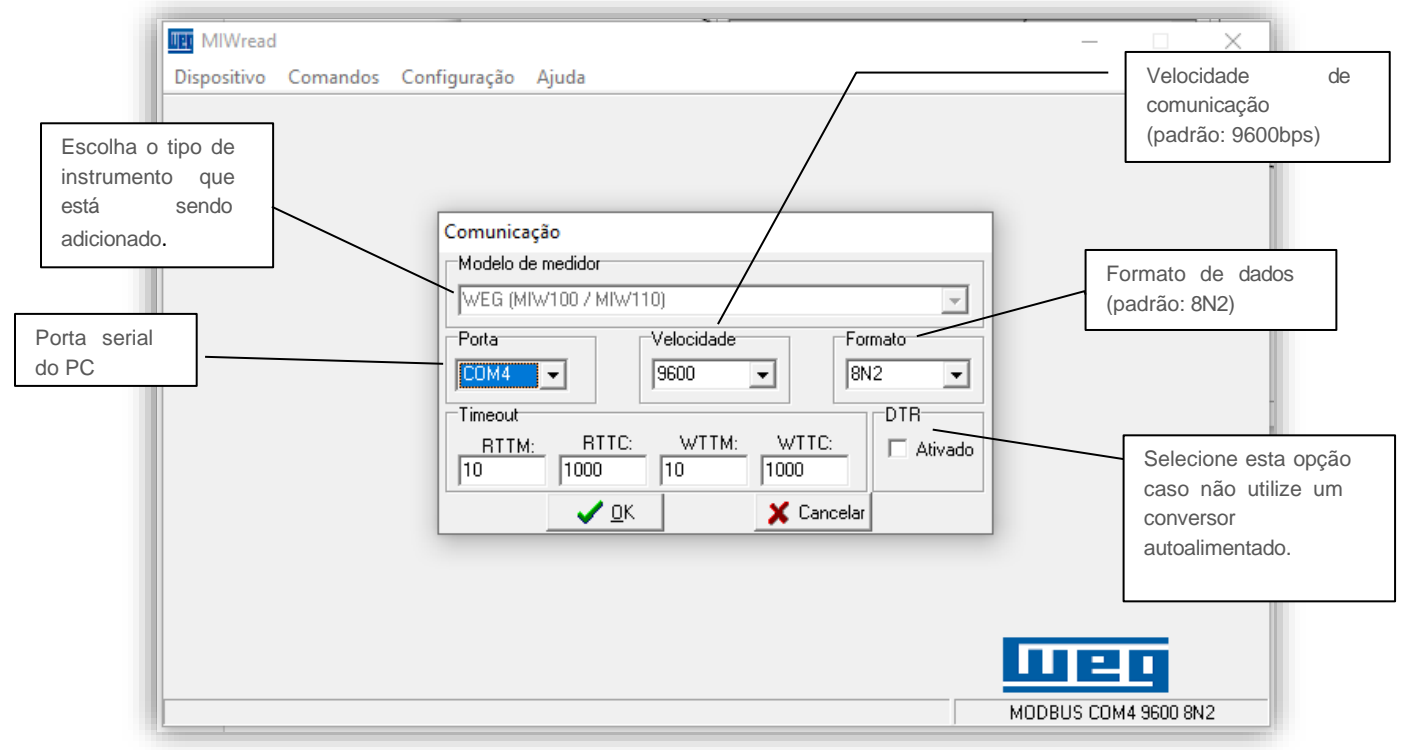

Figura 61 - Comunicação

#### 5.2.2 Adicionar Medidor ao Software

Para adicionar o primeiro multimedidor, selecionar a opção Dispositivo / Adicionar. Serão exibidas as opções: Manualmente, Dispositivo Único e Localizar na Rede. Caso selecione a opção "Manualmente", será exibida a tela de adição de instrumento. Preencha os campos com o endereço Modbus que deseja configurar no medidor, número de série e uma descrição para identificação do instrumento no software:

| Adicionar manu | almente                               |
|----------------|---------------------------------------|
| Modelo:        | WEG (MIW100 / MIW110)                 |
| Parâmetros:    | COM4 - 9600 - 8N2 Alterar Comunicação |
| Série          |                                       |
| Endereço       |                                       |
| Descrição      |                                       |
| <b>7</b> € Ac  | dicionar 🔀 Cancelar                   |

Figura 62 - Adicionar manualmente

Ao utilizar a opção "Localizar na Rede", o MIWread fará uma busca em todos os endereços possíveis e, caso seja encontrado algum instrumento não cadastrado, será mostrada a opção de adição do mesmo. Caso confirme esta opção, o software apresentará a tela abaixo, sendo necessário clicar em "Descobrir" para iniciar a varredura nos endereços. Vale citar que o MIWread sempre inicia a busca a partir do endereço 254, configuração de fábrica, que tem somente esta função. Logo, não há como adicionar um medidor no MIWread com o endereço 254.

| Descobrir Núme | ro de Série                           |  |  |  |  |  |
|----------------|---------------------------------------|--|--|--|--|--|
| Modelo:        | WEG (MIW100 / MIW110)                 |  |  |  |  |  |
| Parâmetros:    | COM4 - 9600 - 8N2 Alterar Comunicação |  |  |  |  |  |
| Endereço       | Ordem                                 |  |  |  |  |  |
| Série          |                                       |  |  |  |  |  |
| Código         | C Decrescente                         |  |  |  |  |  |
|                | Procurar em todas as portas COM       |  |  |  |  |  |
|                | Descobrir Fechar                      |  |  |  |  |  |

Figura 63 - Dispositivo Único

Ao utilizar a opção "Dispositivo Único", o MIWread pesquisa se há algum medidor na rede de comunicação, e, encontrando, o inclui automaticamente, configurando-o com o endereço 1. Recomenda-se utilizar esta função somente quando houver apenas um medidor conectado ao conversor.

### 5.2.3 Leitura

Na aba Dispositivo clique no botão "Ler". Clique no medidor que deseja realizar a leitura e em seguida clique em "Selecionar".

| Dispositivo             |   |
|-------------------------|---|
| Adicionar               | > |
| Ler                     |   |
| Figura 64 - Dispositivo |   |

### 5.2.3.1 Atalho na tela inicial

Selecione o medidor na lista de instrumentos cadastrados para que as informações do mesmo sejam apresentadas na tela. Em seguida clique no botão "Ler".

| WE MIWread                                                 |                                                                    |                                                                                 | _                        |                         |
|------------------------------------------------------------|--------------------------------------------------------------------|---------------------------------------------------------------------------------|--------------------------|-------------------------|
| Dispositivo Memória de Massa Comandos C                    | onfiguração Ajuda                                                  | 1                                                                               |                          |                         |
| SISTEMA<br>Endereço e Descrição<br>(001) • MIW/110_2483144 | Parâmetros<br>Modelo<br>Série<br>Endereço<br>Descrição<br>TP<br>TL | MIW 110<br>2483144 Firmware<br>1 Hardware<br>MIW110_2483144<br>1,00 TC<br>00 KE | 2.7<br>1.0<br>55,55<br>0 |                         |
|                                                            | 1 Serial<br>1 U 2<br>6 7<br>11 12<br>16 17                         | 15<br>9600 8N2<br>10 3 P0<br>8<br>13<br>13<br>18                                | 4 FP0<br>9<br>14<br>19   | 5 EA+<br>10<br>15<br>20 |
| Testar 🔀 Energia 🚀 Zerar                                   | IA 15 Minu                                                         | tos MA Circular                                                                 | Ler MM<br>MODBUS CO      | Relogio     M4 9600 8N2 |

Figura 65 - Tela inicial

### SOFTWARES

### 5.2.3.2 Lista de instrumentos cadastrados

Ao clicar com o botão direito do mouse sobre um medidor cadastrado será apresentada uma aba com as opções para leitura, alteração de parâmetros, remoção do dispositivo e zerar energias e demandas.

| III MIWread        |                        |              |         |             | _        |             | × |
|--------------------|------------------------|--------------|---------|-------------|----------|-------------|---|
| Dispositivo Memo   | ória de Massa Comandos | Configuração | Ajuda   |             |          |             |   |
| SISTEMA            |                        | Parâmetros   |         |             |          |             |   |
| Endereço e Descriç | ăo                     | Modelo       | MIW 1   | 10          |          |             |   |
| (001) - MIW110_24  | Ler                    |              | 24831   | 44 Firmware | 2.7      |             |   |
|                    | Alterar                |              | 1       | Hardware    | 1.0      |             |   |
|                    | Remover                |              | MIW11   | 0_2483144   |          |             |   |
|                    | Horosazonal Downlo     | ad           | 1,00    | TC          | 55,55    |             |   |
|                    | Configuração Horos     | zonal        | 00      | KE          | 0        |             |   |
|                    | Zerar                  | 201101       | 15      |             |          |             |   |
|                    | 200                    | Jona         | 9600 8  | IN2         |          |             |   |
|                    |                        |              |         |             |          |             |   |
|                    |                        | 1 U          | 2 10    | 3 P0        | 4 FP0    | 5 EA+       |   |
|                    |                        | 6            | 7       | 8           | 9        | 10          | _ |
|                    |                        | 11           | 12      | 13          | 14       | 15          |   |
|                    |                        | 16           | 17      | 18          | 19       | 20          |   |
|                    |                        | IA 15        | Minutos | MA Circular |          | 🔄 Relogi    | 0 |
| Testar             | Energia 🛛 🚀 Zerar      |              | 눰 Ler   |             | C Ler MM | 1           | _ |
|                    |                        |              |         |             | MODBUS C | OM4 9600 8N | 2 |

Figura 66 - Lista de medidores cadastrados

Após seguir um dos passos anteriores, na janela seguinte, ative a comunicação clicando na chave amarela.

|                            |              |                    |         |                 | Botã<br>Com | o para ati<br>unicação | var a   | L            |                    |              |         |
|----------------------------|--------------|--------------------|---------|-----------------|-------------|------------------------|---------|--------------|--------------------|--------------|---------|
| Ler                        |              |                    | /       | /               |             |                        |         |              |                    |              |         |
| <b>┽</b> + > >             |              | 3 🖉                |         |                 |             |                        | м       | jn/Max       | 🚀 Zera             | ar 👖 Fech    | ar      |
| Série Endereç<br>2483144 1 | Des<br>MIN   | crição<br>⊮110_248 | 3144    |                 | Mo          | delo<br>W 110          |         | Cóc<br>F3    | ligo Firmwa<br>2.7 | are Hardware |         |
| TP TC<br>1,00 55,55        | 00           | TL [1!             | TI      |                 | ,           | Seqüên                 | cia Por | to Flutuante | Partidas<br>140    | Para I       | .eitura |
| Instantâneos Energia       | as / Dem     | andas   Del        | as de E | nergias 🗍 Energ | gias Fase   | Entradas e Sa          | aídas   | Horímetro    | Status             |              |         |
|                            |              | Trifásico          |         | L1 /            | 'L12        | L2 / L23               |         | L3 / L31     | ,                  |              |         |
|                            | U            | 0,000              | V<br>A  | 10,00           |             | 0,000                  |         | 0,000        | ×                  |              |         |
|                            | P            | 0,000              | Ŵ       | 0,00            | 10 W        | 0,000                  | Ŵ       | 0,000        | Ŵ                  |              |         |
|                            | Q            | 0,000              | VAr     | 0,00            | IO VAr      | 0,000                  | VAr     | 0,000        | VAr                |              |         |
|                            | S            | 0,000              | VA      | 0,00            | AV 0        | 0,000                  | VA      | 0,000        | VA                 |              |         |
|                            | FP           | 0,000              |         | 0,00            | 10          | 0,000                  |         | 0,000        |                    |              |         |
|                            | F            | 0,000              | Hz      |                 |             |                        |         |              |                    |              |         |
|                            | U Máx        |                    | V       | THD U           | %           |                        | %       |              | %                  |              |         |
|                            | l Máx        |                    | А       | THDI            | %           | ,<br>I                 | %       |              | %                  |              |         |
|                            | TMP          |                    | °C      | L<br>U 0,00     | 12<br>10 V  | L23                    | v       | L31          | v                  |              |         |
| Selecionar próximo disp    | ositivo - [l | CTRL+N]            |         |                 |             | MODBU                  | S COM   | 14 9600 8N2  | 27/08              | /24 10:56    |         |

Figura 67 - Tela de Leitura

### SOFTWARES

Após clicar na chave amarela os valores serão apresentados. A tela de leitura é separada por abas, onde as informações são disponibilizadas nas seguintes categorias:

### 5.2.3.3 Instantâneos

Apresenta as medições das grandezas instantâneas;

| Ler                         |             |                    |          |         |            |             |               |       |              |                  |         |             |     |
|-----------------------------|-------------|--------------------|----------|---------|------------|-------------|---------------|-------|--------------|------------------|---------|-------------|-----|
| <b>≺</b> +                  |             | 3 🏹                |          |         |            |             |               | м     | jn/Max       | 🚀 Ze             | rar 🧵   | Fechar      |     |
| Série Endereço<br>2483144 1 | Des Des     | crição<br>w110_248 | 3144     |         |            | Mode<br>MIW | elo<br>/ 110  | _     | Cód<br>F3    | igo Firmv<br>2.7 | vare Ha | rdware<br>0 |     |
| TP TC<br>1,00 55,55         | 00          | TL [1              | TI<br>5  |         |            | ,           | Seqüênci      | a Pon | to Flutuante | Partida<br>140   |         | Para Leit   | ura |
| Instantâneos Energia        | as / Dem    | andas   Del        | tas de E | nergias | Energias F | ase   Er    | ntradas e Sai | ídas  | Horímetro    | Status           |         |             |     |
|                             |             | Trifásico          | -        |         | L1 / L12   | _           | L2/L23        |       | L3 / L31     |                  |         |             |     |
|                             | U           | 0,000              | V        |         | 0,000      | V           | 0,000         | V     | 0,000        | V                |         |             |     |
|                             | 1           | 0,000              | Α        |         | 0,000      | A           | 0,000         | А     | 0,000        | Α                |         |             |     |
|                             | Р           | 0,000              | W        |         | 0,000      | W           | 0,000         | W     | 0,000        | W                |         |             |     |
|                             | Q           | 0,000              | VAr      |         | 0,000      | VAr         | 0,000         | VAr   | 0,000        | VAr              |         |             |     |
|                             | S           | 0,000              | VA       |         | 0,000      | VA          | 0,000         | VA    | 0,000        | VA               |         |             |     |
|                             | FP          | 0,000              |          |         | 0,000      |             | 0,000         |       | 0,000        |                  |         |             |     |
|                             | F           | 0,000              | Hz       |         |            |             |               |       |              |                  |         |             |     |
|                             |             |                    | _        |         |            | _           |               |       |              |                  |         |             |     |
|                             | U Máx       |                    | V        | THD U   |            | %           |               | %     |              | %                |         |             |     |
|                             | T Máx       |                    | A        | THD I   |            | %           |               | %     |              | %                |         |             |     |
|                             | TMP         |                    | °C       | U       | L12        | v           | L23           | v     | L31          | v                |         |             |     |
| Selecionar próximo disp     | ositivo - [ | CTRL+N]            |          |         |            |             | MODBUS        | сом   | 14 9600 8N2  | 27/0             | 8/24    | 10:56       |     |

Figura 68 - Medições Instantâneas

# 5.2.3.4 Energias / Demandas

Apresenta os valores acumulados de energia nos quatro quadrantes e as demandas calculadas.

|                                                                |             | 110                         | F3               | 27              | 1.0            |
|----------------------------------------------------------------|-------------|-----------------------------|------------------|-----------------|----------------|
| TP TC TL TI<br>.00 1.00 00 15                                  | 1           | Sequência Ponto<br>F2 F1 F0 | Flutuante<br>EXP | Partidas<br>180 | 7 Para Leitura |
| stantâneos [Energias / Demandas] Deltas de Energias   Energias | s Fase   En | tradas e Saídas∫ Ho         | orímetro   9     | itatus          |                |
|                                                                |             |                             |                  |                 |                |
| Energia                                                        | Demand      | a                           |                  |                 |                |
| EA+ 0,000 Wh                                                   | DA          | 0,000                       | W                |                 |                |
| EB+ 0,000 VArh                                                 | MDA         | 0,000                       | W                |                 |                |
| FA- 0.000 Wh                                                   | DS          | 0,000                       | VA               |                 |                |
| EB. 0.000 Vote                                                 | MDS         | 0,000                       | VA               |                 |                |
|                                                                | DR          | 0,000                       | VAr              |                 |                |
| E3 0,000 VAI                                                   | MDR         | 0,000                       | VAr              |                 |                |
|                                                                | DI          | 0,000                       | mA               |                 |                |
|                                                                | MDI         | 0,000                       | mA               |                 |                |
|                                                                |             | ,                           |                  |                 |                |

Figura 69 - Medições de Energias/Demandas

### 5.2.4 Acessando o Menu de configurações

Na tela inicial do software, clique com o botão direito do mouse no medidor e selecione a opção "alterar".

| MIWread                               |                           | – 🗆 X                |
|---------------------------------------|---------------------------|----------------------|
| Dispositivo Memória de Massa Comandos | Configuração Ajuda        |                      |
| SISTEMA                               | Parâmetros                |                      |
| Endereço e Descrição                  | Modelo MIW 110            |                      |
| (001) - MIW110<br>Ler                 | 2483144 Firmware          | 2.7                  |
| Alterar                               | eço <u>1</u> Hardware     | 1.0                  |
| Remover                               | ção MIW110_2483144        |                      |
| Horosazonal Download                  | 1,00 TC                   | 55,55                |
| Configuração Horosazo                 | nal   00 KE               | 0                    |
| Zerar                                 | 15                        |                      |
|                                       | 9600 8N2                  |                      |
|                                       |                           |                      |
|                                       | 1 U 2 10 3 P0             | 4 FP0 5 EA+          |
|                                       | 6 7 8                     | 9 10                 |
|                                       |                           | 4 15                 |
|                                       |                           | 9 20 8               |
|                                       | IA 15 Minutos MA Circular |                      |
| 🕂 Testar 🛛 🖓 Energia 🕅 🚀 Zerar        | Ler                       | C Ler MM             |
| Alterar parâmetros do dispositivo     |                           | MODBUS COM4 9600 8N2 |

Figura 70 - Acesso ao Menu de Configurações

Surgirá a seguinte tela:

| Madala       | MIW 110           |               | Sório 2483144 Eirouaro 2.7 Hardwaro 1.0                            |
|--------------|-------------------|---------------|--------------------------------------------------------------------|
| Modelo       |                   |               | Selle 12403144 Filliwale 12.7 Haidwale 11.0                        |
| Configuraçõe | s Gerais Ethernet | Comunicação s | em fio SNTP   IoT   Relógio   Serial   Entradas e saídas   Alarmes |
|              |                   |               |                                                                    |
|              |                   | Código        | F3                                                                 |
|              |                   | Endereço      | 1                                                                  |
|              |                   | Descrição     | MIW110_2483144                                                     |
|              |                   | FC            |                                                                    |
|              |                   | TP            | 1,00 (0,01 - 9999,99)                                              |
|              |                   | тс            | 1,00 (0,01 - 9999,99)                                              |
|              |                   | KE            | 0 (0 - 65535)                                                      |
|              |                   | TL            | 00 - Trifásico Estrela 3 Elementos 4 Fios 💌                        |
|              |                   | TI            | 15 (0.60)                                                          |
|              |                   | Corrente      | ☐ Inverter                                                         |
|              |                   | Seq. PF       | F2 F1 F0 EXP F                                                     |
|              |                   |               |                                                                    |
|              |                   | Horimetro     | (0.01, 0000.00)                                                    |
|              |                   | I hreshold:   | [2,00] [0,01 - 3333,33]                                            |
|              |                   |               |                                                                    |
|              |                   |               |                                                                    |
|              |                   |               |                                                                    |

Figura 71 - Configurações

Assim como na tela de leitura, a tela de configurações possui abas, separando as configurações por categorias.

### 5.2.4.1 Configurações Gerais

| Modelo MIW 110              |                  | Série  2483144 Firmware  2.7 Hardware  1.0                |
|-----------------------------|------------------|-----------------------------------------------------------|
| Configurações Gerais Ethern | et   Comunicação | sem fio SNTP IoT Relógio Serial Entradas e saídas Alarmes |
|                             | Código           | F3                                                        |
|                             | Endereço         | 1                                                         |
|                             | Descrição        | MIW110_2483144                                            |
|                             | FC               |                                                           |
|                             | TP               | 1,00 (0,01 - 9999,99)                                     |
|                             | TC               | 1,00 (0,01 - 9999,99)                                     |
|                             | KE               | 0 (0 · 65535)                                             |
|                             | TL               | 00 - Trifásico Estrela 3 Elementos 4 Fios 💌               |
|                             | TI               | 15 (0 · 60)                                               |
|                             | Corrente         | Inverter                                                  |
|                             | Seq. PF          | F2 F1 F0 EXP                                              |
|                             | Horímetro        |                                                           |
|                             | Threshold:       | 2,00 (0,01 - 9999,99)                                     |
|                             |                  |                                                           |
|                             |                  |                                                           |
|                             |                  |                                                           |

Figura 72 - Configurações Gerais

5.2.4.2 Ethernet

| Modelo MIW 110                     | Série 2483144 Firmware 2.7 Hardware 1.0                          |
|------------------------------------|------------------------------------------------------------------|
| Configurações Gerais Ethernet Comu | nnicaçãosem fio SNTP IoT Relógio Serial Entradase saídas Alarmes |
|                                    |                                                                  |
|                                    |                                                                  |
|                                    |                                                                  |
|                                    | Máscara U U U U                                                  |
|                                    | Gateway 0 0 0                                                    |
|                                    | MacAddress OC 88 95 3A 83 7F                                     |
|                                    | DHCP ON -                                                        |
|                                    | DNS: 🔲 Habilitado 208 67 222 222                                 |
|                                    |                                                                  |
|                                    |                                                                  |
|                                    |                                                                  |
|                                    |                                                                  |
|                                    |                                                                  |
|                                    |                                                                  |
|                                    |                                                                  |
|                                    |                                                                  |
|                                    |                                                                  |
|                                    |                                                                  |
|                                    |                                                                  |
|                                    |                                                                  |

### Figura 73 - Ethernet

- Endereço altera o slave ID da comunicação via Ethernet no MIWread TCP/IP e o endereço Modbus quando utilizado MIWread (RS-485).
- Os menus TP e TC correspondem a fatores multiplicativos aplicáveis quando as medições utilizam transformadores adicionais para adequação de nível de tensão (TP) ou corrente (TC). No Medidor, a configuração padrão para estes dois parâmetros é "1".
- O parâmetro TL corresponde ao código numérico que representa o tipo de ligação definido. No exemplo, o valor "0" corresponde à conexão Estrela – 3 Fases+Neutro.
- O parâmetro TI define o tempo de integração para o cálculo de demanda; o KE não é utilizado para este modelo, deve ser mantido como "0".
- O campo Corrente possui um flag, onde é possível realizar a inversão da leitura de corrente.
- O parâmetro Seq. PF corresponde a alteração da sequência do ponto flutuante, permitindo configurar a sequência de acordo com o sistema de leitura utilizado.
- NOTA: sempre que os parâmetros TP, TC ou TL forem alterados, o instrumento reiniciará automaticamente todos os registros de energia e demanda.

- Endereço IP altera o IP da comunicação via Ethernet do medidor.
- Máscara altera a configuração da máscara de sub-rede.
- Gateway altera as opções de gateway.
- Mac Address informa o Mac Address do medidor.
- DHCP permite a configuração de IP dinâmico.
- DNS habilita a configuração de servidor DNS

### 5.2.4.3 Comunicação sem fio

| iterar     |                  |                                   |             |                       |               |
|------------|------------------|-----------------------------------|-------------|-----------------------|---------------|
| Modelo     | MIW 110          | Série                             | 2483144     | Firmware 2.7          | Hardware 1.0  |
| onfiguraçõ | ies Gerais   Eth | ernet Comunicação sem fio SNTP    | loT Relógio | Serial   Entradas e s | aídas Alarmes |
|            |                  |                                   |             |                       |               |
|            | Ativo:           | Wifi + Bluetooth                  |             |                       |               |
|            |                  | Wi-Fi                             |             | Bluetooth             |               |
|            | SSID:            | WEG                               | Descrição:  | MIW110_2483144        |               |
|            | Senha:           | XXXXXXXXX                         | Senha:      | 1234                  |               |
|            | Ver. Módu        | lo 2.2.2.0                        | Mac:        | OC 88 95 3A 8         | 3 7E          |
|            | IP               | 192 168 1 226                     |             |                       |               |
|            | Máscara          | 255 255 255 0                     |             |                       |               |
|            | Gatoway          | 192 168 1 250                     |             |                       |               |
|            | u alemay         | 0C 00 05 24 02 7C                 |             |                       |               |
|            | DHCP             |                                   |             |                       |               |
|            | DHCF             |                                   |             |                       |               |
|            | DNS:             | Habilitado   208   67   222   222 |             |                       |               |
|            |                  |                                   |             |                       |               |
|            |                  |                                   |             |                       |               |
|            |                  |                                   |             |                       |               |
|            |                  |                                   |             |                       |               |
|            |                  | Alterar                           | Y Cance     | alar                  |               |

Figura 74 - Comunicação sem fio

### 5.2.4.4 SNTP

| SNTP:                | Habilitado 💌    |
|----------------------|-----------------|
| Fuso Horário:        | -3 🔹 hora(s)    |
| Int. de Sincronismo: | 720 🗢 minuto(s) |
| Servidor SNTP:       | a.st1.ntp.bf    |
|                      |                 |

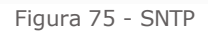

- O campo "Ativo" permite configurar qual comunicação sem fio será utilizada (Wi-fi ou Bluetooth) ou desabilitar a comunicação sem fio.
- No campo Wi-Fi são configurados os parâmetros de rede referentes a comunicação Wi-Fi do medidor.
- Os dois campos apresentam as configurações de rede atuais do instrumento. O menu DHCP permite alterar o modo de trabalho entre atribuição de IP por DHCP – opção ON – ou operação com IP fixo – opção OFF.
- O campo DNS, se habilitado, possibilita a configuração de DNS de preferência do usuário.
- Na configuração Bluetooth, é possível configurar a descrição e senha de pareamento do Bluetooth.

O campo **Configuração SNTP**, se habilitado, permite utilizar referência de servidor remoto para atualização de relógio, como configuração de servidor de tempo, intervalo de sincronismo e fuso horário do local.

### 5.2.4.5 IOT (Wi-Fi e Ethernet)

| Modelo M                                                                                                    | W 110                                                                                                    |                          | Série 248 | 33144                                                              | Firmware                                                                                                    | 2.7                                                                                                    | Hardwar   | re 1.0        |
|----------------------------------------------------------------------------------------------------|----------------------------------------------------------------------------------------------------|--------------------------|-----------|--------------------------------------------------------------------|----------------------------------------------------------------------------------------------------|----------------------------------------------------------------------------------------------------|-----------|---------------|
| onfigurações G                                                                                                    | erais Ethernet Comur                                                                                                    | nicação sem fio          | SNTP IoT  | Relógio                                                            | Serial Entr                                                                                                    | adas e saídas                                                                                              | Alarmes   |               |
| loT:                                                                                                    | labilitado                                                                                                    | -                        | Interva   | llo de envio: 🗏                                                    | 5 🚖 minut                                                                                                    | o(s) Exibir con                                                                                            | figurados | Apagar Buffer |
| MQTT Certifi                                                                                                    | ados   Retransmitir bloc                                                                                                    | os                       |           |                                                                    |                                                                                                    |                                                                                                    |           |               |
| Broker:                                                                                                    | WEGnology                                                                                                    |                          |           | ~                                                                  |                                                                                                    |                                                                                                    |           |               |
| Descrição/ID:                                                                                                    | MIW 110                                                                                                    |                          |           |                                                                    |                                                                                                    |                                                                                                    |           |               |
| Nome de usuár                                                                                                    | io: WEG                                                                                                    |                          |           | _                                                                  |                                                                                                    |                                                                                                    |           |               |
|                                                                                                    |                                                                                                    |                          |           |                                                                    |                                                                                                    |                                                                                                    |           |               |
| Token/Senha:                                                                                                    | 309e3b71-9a0e-460f                                                                                                    | 9e9f-8bda2f9331          | 37        |                                                                    |                                                                                                    |                                                                                                    |           |               |
| Token/Senha:                                                                                                    | ,<br>309e3b71-9a0e-460f                                                                                                    | 9e9f-8bda2 <b>f</b> 9331 | 37        |                                                                    |                                                                                                    |                                                                                                    |           |               |
| Token/Senha:                                                                                                    | , 309e3b71-9a0e-460f                                                                                                    | 9e9f-8bda2 <b>f</b> 9331 | 37        | Sel                                                                | ecionadas (20/                                                                                                    | 20):                                                                                                    |           |               |
| Token/Senha:<br>Grandezas disp<br>0004 - Tensão F                                                                                                    | 309e3b71-9a0e-460f                                                                                                    | 9e9f-8bda2 <b>f</b> 9331 | 37        | Sel<br>000                                                         | ecionadas (20/<br>12 - Tensão Trif.                                                                                                    | 20):<br>ásica (V)                                                                                          |           |               |
| Token/Senha:<br>Grandezas disp<br>0004 - Tensão F<br>0006 - Tensão F<br>0008 - Tensão F                                                                             | 309e3b71-9a0e-460f<br>anfveis:<br>ase/Fase (A-B)<br>ase/Fase (B-C)<br>ase/Fase (B-C)<br>ase/Fase (B-C)                                                            | 9e9f-8bda2f9331          | 37        | Sel<br>000<br>▶   001                                              | ecionadas (20/<br>12 - Tensão Trif.<br>0 - Tensão Lini<br>2 - Tensão Lini                                                                                                   | 20);<br>ásica (V)<br>na 1 (V)<br>na 2 (V)                                                                  |           | ^             |
| Token/Senha:<br>Grandezas disp<br>0004 - Tensão f<br>0006 - Tensão f<br>0008 - Potência                                                                             | 309e3b71-9a0e-460f<br>onfveis:<br>ase/Fase (A-B)<br>ase/Fase (B-C)<br>ase/Fase (B-C)<br>Ativa Linka 1 (V/)<br>Ativa Linka 2 (V/)                                  | 9e9i-8bda2 <b>f</b> 9331 | 37        | Sel<br>000<br>001<br>001<br>001                                    | ecionadas (20/<br>2 - Tensão Trif.<br>2 - Tensão Lini<br>2 - Tensão Lini<br>4 - Tensão Lini<br>4 - Tensão Lini                                                              | 20);<br>ásica (V)<br>na 1 (V)<br>na 2 (V)<br>na 3 (V)<br>fásica (A)                                        |           | ^             |
| Token/Senha:<br>Grandezas disp<br>0004 - Tensão f<br>0006 - Tensão f<br>0008 - Potência<br>0038 - Potência<br>0039 - Potência                                       | 309e3b71-9a0e-460f<br>on/veis:<br>ase/Fase (A-B)<br>ase/Fase (B-C)<br>Ativa Linha 1 (W)<br>Ativa Linha 1 (W)<br>Ativa Linha 3 (W)                                 | 9e9f-8bda2f9331          | 37        | Sel<br>000<br>001<br>001<br>001<br>001                             | ecionadas (20/<br>12 - Tensão Trifi<br>0 - Tensão Lini<br>2 - Tensão Lini<br>4 - Tensão Lini<br>6 - Corrente Tri<br>10 - Corrente Lir                                       | 20);<br>ásica (V)<br>na 1 (V)<br>na 2 (V)<br>na 3 (V)<br>fásica (A)<br>iha 1 (A)                           |           | ^             |
| Token/Senha:<br>Grandezas disp<br>0004 - Tensão f<br>0006 - Tensão f<br>0008 - Tensão f<br>0008 - Potência<br>0040 - Potência<br>0044 - Potência<br>0046 - Potência | 309e3b71-9a0e-460f<br>ase/Fase (A-B)<br>ase/Fase (B-C)<br>ase/Fase (C-A)<br>Ativa Linha 1 (W)<br>Ativa Linha 1 (W)<br>Reativa Linha 2 (W)<br>Reativa Linha 2 (VA) | 9e9f-8bda2f9331          | 37        | Sel<br>000<br>001<br>001<br>001<br>002<br>002<br>002<br>002<br>002 | ecionadas (20/<br>/2 - Tensão Lini<br>2 - Tensão Lini<br>4 - Tensão Lini<br>4 - Tensão Lini<br>5 - Corrente Lir<br>2 - Corrente Lir<br>2 - Corrente Lir<br>4 - Corrente Lir | 20);<br>ásica (V)<br>na 1 (V)<br>na 2 (V)<br>na 3 (V)<br>fásica (A)<br>iha 1 (A)<br>iha 2 (A)<br>iha 3 (A) |           | ^             |

Figura 76 - IOT

# 5.2.4.6 IOT (LoRa)

| terar                      |                                                 |             |                  |                                  |                                     |                |               |
|----------------------------|-------------------------------------------------|-------------|------------------|----------------------------------|-------------------------------------|----------------|---------------|
| Modelo                     | MIW 110                                         | Série       | 2483145          | Firmwar                          | re  2.7                             | Hardware       | e  1.0        |
| onfiguraçõ                 | es Gerais 🛛 IoT 📄 Relógio 🗍 Serial 📔 E          | ntradas e s | aídas   Alarmes  | 1                                |                                     |                |               |
|                            |                                                 |             | Intervalo de env | io: 5 🚖 n                        | ninuto(s) Exibir.co                 | nfigurados     | Apagar Buffer |
|                            |                                                 |             |                  | ,                                |                                     |                |               |
| LoRa                       |                                                 |             |                  |                                  |                                     |                |               |
| Device EL                  | II: 3032303662316818                            |             |                  |                                  |                                     |                | r             |
| App. EUI:                  | 6f2e696f0000000                                 |             | Rede             | Pública 💌                        | Classe                              | C 💌            |               |
| Ann Keu                    |                                                 | 10          | ADR              | OFF 💌                            | Data Rate                           | DR0 👻          |               |
| Not S Ko                   | r 4-9k-549k-14-8k1246-k22424-729                | -           | Ativação         | ABP 💌                            | Tentativas                          | 1 👻            |               |
| Are C Ke                   | y. 4630034130010010124660630304723              | •           | Confirmaçã       | NÃO 👻                            | Rx1 / Rx2                           | 1s/2s 👻        | [             |
| App. 5. Ke                 | ey: 85fec120/aea54bf3/e28fe14b0b684f            |             | Firmware         | 1.1.3.0                          | Link Check                          | 24             | Horas         |
| Dev. Addr.                 | 62316818                                        |             | BSSI             | 0                                | dBm Porta envio                     | 14387          | (1 - 223)     |
|                            |                                                 |             |                  | 10                               |                                     | 111001         | ()            |
| Grandezas                  | disponíveis:                                    |             |                  | Selecionadas                     | (10/10): *LoRa                      | envia até 10 g | grandezas     |
| 0002 · Ten:                | são Trifásica (V)                               | ^           |                  | 0010 · Tensão                    | Linha 1 (V)                         |                |               |
| JUU4 - Ien:<br>1006 - Ten: | são Fase/Fase (A-B)<br>são Fase/Fase (B-C)      |             | -                | 0012 Tensão<br>0014 Tensão       | ) Linha 2 (V)<br>1 Linha 3 (V)      |                |               |
| 0008 · Ten:                | são Fase/Fase (C-A)                             |             |                  | 0020 - Corrent                   | e Linha 1 (Á)                       |                |               |
| 0016 - Com<br>0026 - Eroa  | ente Trifásica (A)<br>iliônaia Linha 1 (Ha)     |             | +                | 0022 - Corrent<br>0024 - Corrent | e Linha 2 (A)<br>a Linha 2 (A)      |                |               |
| 1026 Fieu<br>1034 Potê     | uencia Linna T(n2)<br>encia Ativa Trifásica (W) |             |                  | 0024 - Conenii<br>0058 - Eator d | e Enna 3 (A)<br>e Potência Trifásic | :0             |               |
| 0036 - Potê                | encia Ativa Linha 1 (W)                         |             | <b>O</b>         | 0200 - Energia                   | Ativa Positiva (k\                  | √h)            |               |
| 0038 - Potê                | ncia Ativa Linha 2 (W)                          |             |                  | 0202 - Energia                   | a Reativa Positiva(                 | kVArh)         |               |
| JU4U - Potê                | incia Ativa Linha 3 (W)                         | ¥           |                  | U2U4 - Energia                   | a Atıva Negativa (k                 | ∶WhJ           |               |
|                            | 2002 A.H.                                       |             | <b>4</b> a       | . 1                              |                                     |                |               |
|                            | Alter                                           | ar          | 👗 Li             | ancelar                          |                                     |                |               |

Figura 77 - IOT (LoRa)

- O campo IOT, permite habilitar a função IoT, configurar broker, porta de comunicação, tópico de publicação, informações sobre o dispositivo, application Token e intervalo de transmissão de informações.
- O campo Intervalo permite configurar o intervalo de envio das grandezas para a plataforma IOT.
- O campo Grandezas Disponíveis permite a seleção das grandezas que serão enviadas ao broker MQTT.

- Medidores com comunicação via LoRa possuem a aba "LoRa" na configuração IOT, onde são configuradas as informações sobre App EUI, App Key, Network Server Key, App Server Key, e Device Address.
- Na mesma tela será possível selecionar:
- Rede: Publica ou Privada
- ADR: OFF ou ON
- Ativação: ABP ou OTAA
- Confirmação de mensagem: Sim ou Não
- Classe: A ou C
- Data Rate: DR0, DR1, DR2, DR3, DR4 ou DR5
- Número de tentativas de retransmissão
- Janelas de delay de join e receive
- O campo Grandezas Disponíveis permite a seleção das grandezas que serão enviadas.

### 5.2.4.7 Relógio

| Data:  | 13/02/2023 ≑   |
|--------|----------------|
| Hora:  | 11:08:30 📮     |
| ОМ     | anual 💽 PC     |
| Figura | a 78 - Relógio |

 Permite a configuração da data e hora configurados no medidor, sendo possível configurar manualmente ou definir que o horário do computador seja utilizado como referência.

# 5.2.4.8 Serial

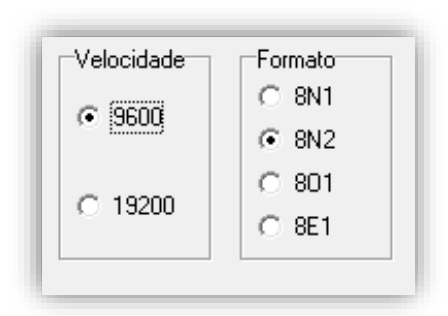

Figura 79 - Serial

### 5.2.4.9 Entradas e Saídas

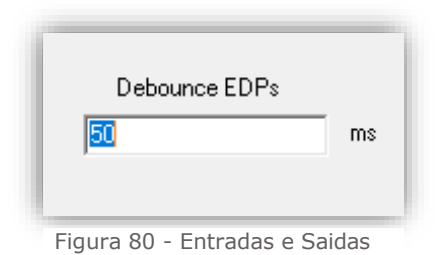

Permite configurar no medidor o baud rate e formato de dados utilizados na comunicação via RS-485.

Largura mínima de pulso.

#### 5.2.4.9 Alarmes

| Alterar       |                                                    | ×                                           |
|---------------|----------------------------------------------------|---------------------------------------------|
| Modelo        | MIW 110 Série                                      | 2483144 Firmware 2.7 Hardware 1.0           |
| Configurações | Gerais   Ethernet   Comunicação sem fio   SNTP   I | oT Relógio Serial Entradas e saídas Alarmes |
|               | Alarme Power Fail  <br>Alarme Curva de Carga       | labilitado 🗨                                |
|               | Intervalo de envio<br>11                           | Tempo máximo alarme<br>1 Minutos            |
| Grandeza 1    | 0016 - Corrente Trifásica (A)                      | Máximo 100,00 (0,01 - 9999,99)              |
| Relê          | 🔽 Aciona relê 1 🔽 Aciona relê 2                    | Mínimo (50,00 (0,01 - 9999,99)              |
| Grandeza 2    | 0002 - Tensão Trifásica (V) 💌                      | Máximo 0,00 (0,01 - 9999,99)                |
| Relê          | Aciona relê 1 🗌 Aciona relê 2                      | Mínimo 0,00 (0,01 - 9999,99)                |
| Grandeza 3    | 0034 - Potência Ativa Trifásica (W)                | Máximo 0,00 (0,01 - 9999,99)                |
| Relê          | Aciona relê 1 Aciona relê 2                        | Mínimo 0,00 (0,01 - 9999,99)                |
|               | Histerese (%) 5,00                                 | (0.01 - 100,00)                             |
|               | 🏹 Alterar                                          | X Cancelar                                  |

Figura 81 - Alarmes

- Nesta aba, é possível habilitar/desabilitar o alarme de Power Fail e Curva de carga do medidor.
- Na mesma tela será possível configurar:
- Intervalo de envio;
- Tempo máximo de alarme;
- Quais grandezas deseja monitorar;
- Valores máximos e mínimos;
  - Relé que deve ser acionado para cada grandeza;
- Histerese;

**Intervalo de envio**: O intervalo de publicação pode ser configurado e tem um valor mínimo de 1 segundo, permitindo uma resposta rápida e eficiente em situações de emergência. Opcionalmente, enquanto o medidor estiver no modo de alarme, ele continuará a publicar mensagens com esse intervalo reduzido para garantir que as informações críticas sejam transmitidas com maior frequência.

**Tempo máximo de alarme**: Também pode ser configurado um tempo específico para a desativação automática do alarme. Quando o tempo configurado expira, o alarme é desligado automaticamente, independentemente de o medidor ainda estar no estado de alarme ou não. Assim que o medidor sai do modo de alarme, o intervalo de publicação retorna ao seu valor normal.

**Relé**: Para cada alarme é possível atribuir uma saída digital, sendo assim, quando o medidor detecta uma condição de alarme, o contato é acionado. Este acionamento do contato digital serve como um sinal para indicar que um evento de alarme ocorreu e permite que outras partes do sistema, recebam a informação de forma imediata e precisa. A ativação do contato da saída digital pode ser utilizada para acionar alarmes visuais, sonoros ou fazer o desligamento de cargas.

**Histerese**: Consiste no valor em percentual, em relação ao limite programado, na qual o instrumento sairá da condição de alarme.

Para confirmar as alterações, é preciso pressionar o botão **Alterar.** Se não houver interesse em modificar as configurações, basta pressionar **Cancelar.** 

| 🏹 Alterar | 🗙 Cancelar |
|-----------|------------|
|           |            |

Figura 82 - Alterar

### 5.3 Aplicativo MIWconect (Wi-Fi e Bluetooth)

O MIWconect é um aplicativo, que possibilita integração de medidores com comunicação Wi-Fi a uma rede existente. Também pode ser utilizado como ferramenta de leitura e configuração dos medidores já conectados, via Bluetooth, ou por redes Ethernet ou Wi-Fi.

### 5.3.1 Passo a passo – Utilização:

Após o MIWconect inicializar, serão verificadas as permissões necessárias para a execução, solicitando confirmação ao usuário quando necessário. Para incluir algum medidor na rede, será necessário que o dispositivo móvel esteja com a localização (GPS) e o Wi-Fi ativados e os dados móveis desabilitados. Além de estar com o Wi-Fi ativado, o dispositivo móvel deve estar conectado na rede Wi-Fi em que se pretende conectar o medidor.

O aplicativo iniciará na seguinte tela:

| 14:43 🔌 <sup>+ 46</sup> / 🖬                                  |
|--------------------------------------------------------------|
| MIWconnect   Leitura                                         |
| Selecione o tipo de conexão                                  |
|                                                              |
| LOCALIZAR MEDIDOR                                            |
| Selecione um medidor                                         |
|                                                              |
| INICIAR LEITURA                                              |
| Modelo do medidor                                            |
| <b>Status do medidor</b><br>Medidor Ok                       |
| Firmware / Módulo<br>0.0                                     |
| DEMANDAS TENSÕES POTÊNCIAS<br>E ENERGIAS CORRENTES POTÊNCIAS |
| Leitura Aiustas Nuuem WiEi Sohra                             |
| Leitura Ajustes Muvern WIFI Sobre                            |
|                                                              |

Figura 83 - MIWconect

Em qualquer tela do aplicativo, é possível acessar a barra de menus. Esta barra possui as seguintes opções:

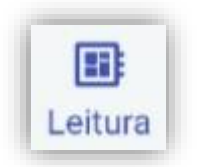

#### Leitura:

Nesta tela é possível selecionar o tipo de comunicação utilizada (Wi-Fi, Bluetooth ou Access Point), o medidor que deseja realizar a leitura e visualizar os valores medidos.

### Ajustes:

**‡** Ajustes

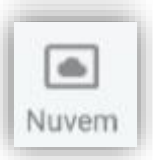

Nuvem:

pelo medidor.

Nesta tela é possível configurar os parâmetros IoT do medidor como Broker MQTT, Tópico e Token.

Nesta tela é possível configurar os parâmetros elétricos do medidor como TC, TP e TL, data e hora e o tipo de comunicação sem fio que será utilizado

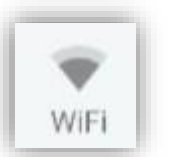

Nesta tela é possível inserir um medidor que esteja em modo AP na rede Wi-Fi que o dispositivo móvel está conectado

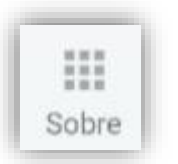

Sobre:

Wi-Fi:

Nesta tela é possível visualizar a versão do aplicativo, Rede Wi-Fi em que o dispositivo móvel está conectado e IP atribuído ao mesmo.

### 5.3.1.1 Tela de leitura:

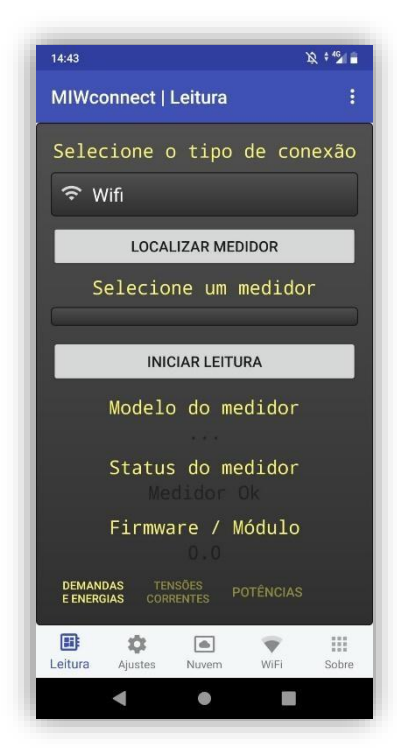

Figura 84 - Tela de Leitura

- Para iniciar a leitura, será necessário escolher o tipo de comunicação utilizada (Wi-Fi, Bluetooth ou Access Point).
- Clique no botão "LOCALIZAR MEDIDOR" e selecionar o medidor que deseja realizar a leitura.
- Após a escolha do tipo de comunicação e do medidor, clique no botão "INICIAR LEITURA". Os valores serão apresentados e, será possível obter as informações sobre o status do medidor, status da comunicação Wi-Fi, versão de firmware e as abas para leitura, que serão apresentadas conforme modelo do medidor.
- Após iniciar a leitura, o botão "INICIAR LEITURA" passa a indicar a mensagem "FINALIZAR LEITURA", sendo utilizado para encerrar a comunicação com o medidor.

### 5.3.1.2 Tela de Ajustes

| 14:44 🖬             | X; ‡ 42∥ ≜       |  |  |  |  |
|---------------------|------------------|--|--|--|--|
| MIWconnect   A      | Ajustes :        |  |  |  |  |
| Medidor selecionado |                  |  |  |  |  |
|                     |                  |  |  |  |  |
| LIMPAR ALTERA       | AÇÕES SALVAR     |  |  |  |  |
| Parâmeti            | ros Elétricos    |  |  |  |  |
| TP:                 | 0.01 à 9999.99   |  |  |  |  |
| TC:                 | 0.01 à 9999.99   |  |  |  |  |
| KE:                 | 0 à 65535        |  |  |  |  |
| TI:                 | 0 à 60           |  |  |  |  |
| TL:                 |                  |  |  |  |  |
| Dat                 | a e Hora         |  |  |  |  |
| Data:               |                  |  |  |  |  |
| Hora:               |                  |  |  |  |  |
| Horímetro           |                  |  |  |  |  |
| Threshold:          | 0.01 à 9999.99   |  |  |  |  |
| Leitura Ajustes     | Nuvem WiFi Sobre |  |  |  |  |
| •                   | •                |  |  |  |  |

Figura 85 - Tela de Ajustes

- Nesta tela é possível realizar alteração dos parâmetros de TP, TC TI, Tipo de Ligação, data e hora, threshold do horímetro, senha e descrição da conexão via Bluetooth, além de modificar o tipo de comunicação sem fio que será utilizado pelo medidor.
- Após definir as alterações, basta clicar em "SALVAR" para confirmar.
- Caso seja alterado o tipo de comunicação sem fio, será necessário clicar em "SALVAR CONEXÃO" para confirmar.

### 5.3.1.3 Tela Nuvem

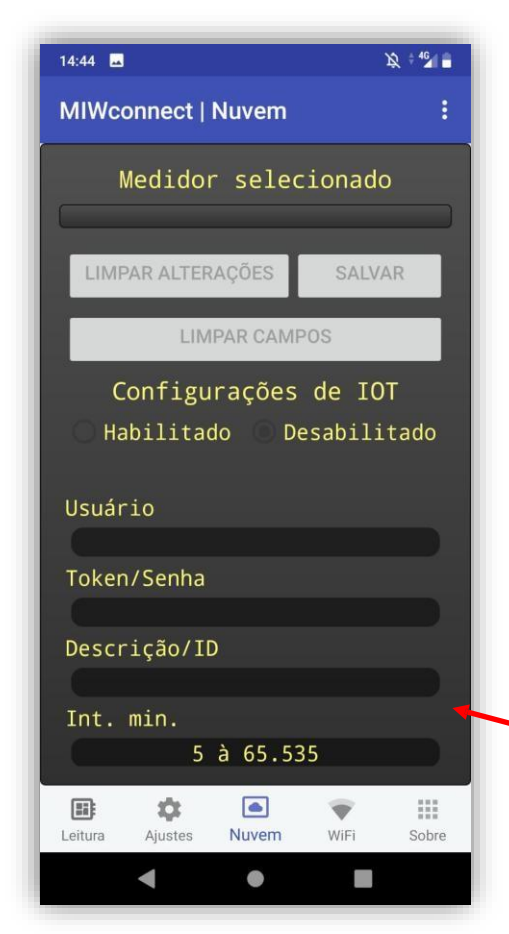

Figura 87 - Tela Nuvem

Esta tela permite as configurações dos parâmetros IoT do medidor, onde:

- Configurações IoT: Habilita a função de envio de dados para nuvem. Quando habilitado, os campos para preenchimento dos dados ficarão disponíveis para edição e o botão para selecionar as grandezas a serem enviadas ficará ativo.
- Criptografia TLS: Quando habilitado, os dados são enviados com criptografia para a nuvem.
- Manter Conexão Ativa com o Broker: Por padrão, quando o intervalo de envio das grandezas para a nuvem for maior que 10 minutos, o instrumento se conecta à rede somente no momento do envio. Ao habilitar a conexão ativa, o instrumento sempre ficará conectado, independente do intervalo de envio configurado
- Configurações de SNTP: Quando habilitado, permite configuração de servidor de tempo, intervalo de sincronismo e fuso horário do local.

Tela apresentada ao clicar no botão "CONFIGURAR GRANDEZAS IOT"

|         | Grande      | zas IoT    | 20/20    |          |
|---------|-------------|------------|----------|----------|
| LIM     | PAR CAMPO   | S          | CONFIRMA | R        |
| Tensão  | Trifásica   | (V)        |          | <b>~</b> |
| Tensão  | Fase/Fase   | (A-B)      |          | ~        |
| Tensão  | Fase/Fase   | (B-C)      |          | <b>~</b> |
| Tensão  | Fase/Fase   | (C-A)      |          | <u>~</u> |
| Tensão  | Linha 1 (   | V)         |          | <b>~</b> |
| Tensão  | Linha 2 (   | v)         |          | <b>~</b> |
| Tensão  | Linha 3 ()  | V)         |          | <u>~</u> |
| Corrent | te Trifási  | ca (A)     |          | <b>~</b> |
| Corrent | te de Neuti | ro (A)     |          |          |
| Corrent | te Linha 1  | (A)        |          | <u>~</u> |
| Corrent | te Linha 2  | (A)        |          | <b>~</b> |
| Corrent | te Linha 3  | (A)        |          | <u>~</u> |
| Freqüêr | ncia Linha  | 1(Hz)      |          |          |
| Freqüêi | ncia Linha  | 2(Hz)      |          |          |
| Freqüêr | ncia Linha  | 3(Hz)      |          |          |
| Freqüêi | ncia Linha  | 1(IEC - 10 | )s)      |          |
|         | \$          |            | Ψ.       |          |
| Leitura | Ajustes     | Nuvem      | WiFi     | Sobr     |
|         | <           | 0          |          |          |

Figura 86 - Grandezas IoT

### 5.3.1.4 Tela Wi-Fi

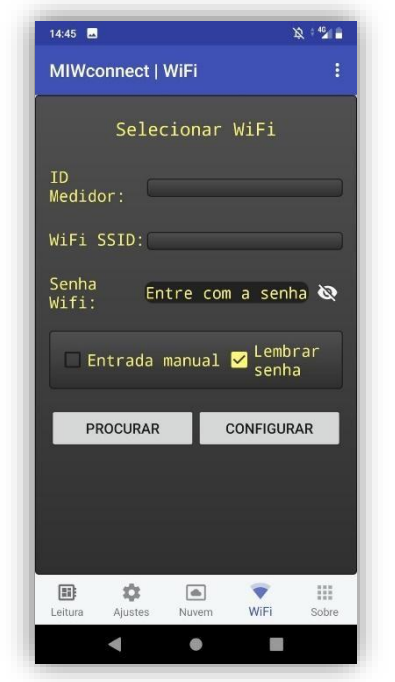

Figura 88 - Tela Wi-Fi

- Esta tela é destinada ao cadastro de medidores na rede Wi-Fi de interesse.
- Para isso, será necessário que o medidor esteja em modo Access Point e que o dispositivo móvel esteja com o GPS ativado, conectado à rede Wi-Fi de interesse e com os dados móveis desabilitados.
- Após atender aos requisitos citados acima, clique em "PROCURAR" para encontrar os dispositivos que estão em modo Access Point.
- Após o aplicativo encontrar o medidor, selecione a rede Wi-Fi e insira a senha da mesma.
- Para confirmar a adição do medidor à rede selecionada, clique em "CONFIGURAR" para prosseguir com o processo.
- ATENÇÃO: O acesso à esta tela ficará bloqueado se o aplicativo estiver conectado a um medidor.

### Atenção

Sucesso na configuração do WiFi. Aguarde um momento até o medidor se conectar a rede.

OK

Figura 89 - Mensagem de Confirmação  Ao concluir o processo de adição do medidor na rede Wi-Fi, o aplicativo apresentará a mensagem de confirmação.

### 6. Solução de problemas

O intuito deste capítulo é apresentar respostas rápidas a problemas ou dúvidas que frequentemente surgem na utilização do **MIW 110**.

#### 1) Problema: O medidor está com o display apagado.

#### Verifique:

A conexão de alimentação externa foi feita de forma correta? A alimentação deve ser feita conforme a identificação do painel;

A tensão que está chegando ao transdutor está adequada para seu funcionamento?

Se após todas as verificações, constatar-se que a ligação está correta, entre em contato com o suporte técnico. Caso o medidor tenha sido alimentado de forma incorreta (por exemplo, 380Vca ao invés de 110Vca ou 220Vca), o mesmo pode ter sido danificado.

# 2) Problema: O medidor não está medindo demanda, embora os valores de fator de potência e potência estejam coerentes.

No caso dos modelos para medição indireta (1A ou 5A), verifique se os TCs (transformadores de corrente) não estão invertidos, isto é, se o fluxo de corrente não está ao contrário do que deveria ser. Note que os TCs têm uma marcação P1/P2 referente ao primário e S1/S2 referente ao secundário. Quando houver corrente passando de P1 para P2, haverá, no secundário, corrente passando de S1 para S2.

Assim sendo, o posicionamento incorreto do primário, ocasionará uma medição de potência ativa negativa, impossibilitando o cálculo da demanda. Outro ponto a ser verificado é se a constante TI está programada com valor maior do que zero.

Para o MIW 110 de medição direta (120A), verifique se os cabos estão no sentido adequado.

#### 3) Problema: Uma das fases está zerada.

Verifique qual foi o TL (tipo de ligação) parametrizado. De fábrica, o instrumento sai parametrizado como TL 00 (Estrela – 3 elementos 4 fios), no entanto este parâmetro pode ser alterado. Verifique também, através de outro instrumento, se efetivamente existe sinal chegando ao medidor.

#### 4) Problema: A tensão e/ou corrente estão sendo medidas incorretamente.

Verifique:

As constantes TC (transformador de corrente) e TP (transformador de potencial) foram parametrizadas corretamente?

O esquema de ligação foi escolhido de forma adequada?

A tensão e ou corrente que chega ao medidor está de acordo com o esperado

# SOLUÇÃO DE PROBLEMAS

#### 5) Problema: O fator de potência e/ou as potências estão sendo medidos incorretamente.

Este é um típico sinal de ligação incorreta, no que diz se refere a respeitar o "casamento" entre tensão e corrente, isto é, manter a mesma sequência adotada para ligação da tensão, também na ligação da corrente.

As constantes TC (transformador de corrente) e TP (transformador de potencial) foram parametrizadas corretamente?

O esquema de ligação foi escolhido de forma adequada?

A tensão e ou corrente que chegam ao medidor está de acordo com o esperado?

O casamento entre tensão e corrente está sendo respeitado?

#### 6) Problema: A peça retornou ao endereço de IP original de fábrica.

Verifique, no modo "CONFIG REDE", se o instrumento está com a opção "DHCP" em "ON". Neste caso, o MIW 110 assumirá um novo endereço a partir do momento em que exista um IP disponível na LAN. Desta maneira, se o instrumento estiver desconectado da rede ou se não houver um endereço disponível, voltará a apresentar o endereço de fábrica.

Para fazer uma nova tentativa, pode-se reiniciar o medidor.

Outra razão para o retorno ao IP original é o uso do comando "RESTAURA FÁBRICA", já abordado no item "IHM – Modo Restaura Fábrica".

# 7) Problemas: A comunicação Wi-Fi está lenta, intermitente ou não é possível integrar o medidor à rede Wi-Fi, bem como lê-lo localmente ou por nuvem.

Cheque novamente os passos descritos no item "Aplicativo MIWconect", página 85.

Quanto ao MIW 110 é recomendável que seja disponibilizada taxa de download mínima 10MB/s.

Leitura Local: Verifique junto a equipe de Tl/administrador de rede, se a porta **502** está bloqueada. Caso esteja, solicite o desbloqueio.

Leitura via Internet – MQTT: Verifique junto a equipe de TI/administrador de rede, se a porta **1883** está bloqueada. Caso esteja, solicite o desbloqueio.

### 6.1 Solução de problemas – Interface RS-485

Neste tópico, a solução de problemas relativos a interface RS-485 não será tratada da forma pergunta/resposta, pois os procedimentos abaixo descritos são aplicáveis a maioria dos casos onde existem problemas na comunicação dos medidores.

Um problema de comunicação, normalmente, é ocasionado por:

#### Rede instável

Deve-se, antes de tudo, seguir à risca o que é indicado no tópico *Recomendações* do capítulo *Interface RS-485*. O aterramento da linha de comunicação em dois pontos, por exemplo, é um frequente ocasionador de intermitência na comunicação dos medidores. Uma rede do tipo "nó" ao invés de "ponto-a-ponto" também ocasiona perda da qualidade do sinal e, muitas vezes, a impossibilidade da comunicação dos instrumentos.

Verifique se não existem cabos com alta tensão ou de altos valores de corrente próximos aos cabos de comunicação, em especial se não estiver sendo utilizado um cabo blindado. O campo eletromagnético gerado por tais cabos pode interferir na comunicação dos medidores.

Um ponto que sempre vale a pena ser lembrado é a possibilidade de maus contatos, através de emendas ou outros tipos de conexões. Sempre, ao realizar emendas ou conectar "terminais" nos fios da comunicação, prefira a solda ao simples contato físico.

#### Ligação incorreta

Lembre-se que o sinal da comunicação tem polaridade (DATA+ e DATA-). A inversão dos mesmos na conexão dos medidores ao CLP ou dos medidores ao conversor ocasiona a impossibilidade de comunicação.

# 7 Código de erro

Através do Código de Erro é possível verificar uma série de pontos do MIW 110.

A leitura deste Código de Erro é feita conforme procedimento descrito no capítulo *IHM – Modo Sistema*.

O código é dividido em duas abas distintas. Sendo elas, o código de erro do Hardware, e o código de erro da comunicação sem fio. Na IHM é possível visualizar duas destas abas, sendo separadas conforme imagem de exemplo:

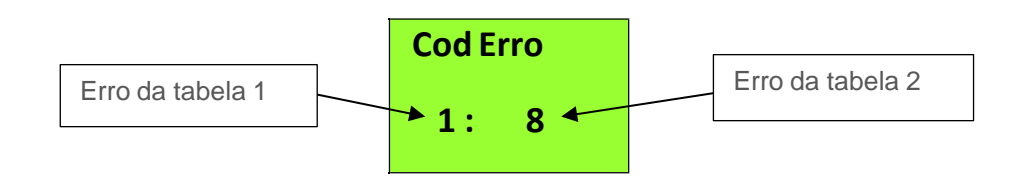

### Código de erro do Hardware

O código lido deve ser interpretado conforme a tabelas abaixo:

|        | Tabela 1                                                                                                    |        | Tabela 2                        |
|--------|----------------------------------------------------------------------------------------------------|--------|---------------------------------|
| Código | Descrição                                                                                                    | Código | Descrição                       |
| 00     | Funcionamento correto do transdutor.<br>Note que este código não implica em ligação ou<br>parametrização correta do sistema.                   | 00     | Funcionamento Correto.          |
| 01     | Fases de tensão em sequência anti-horária ou falta<br>de uma das fases                                                                         | 01     | Sistema sincronizando as Fases. |
| 02     | Erro matemático                                                                                                    | 02     | Fora da faixa de frequência.    |
| 08     | Excedido o limite permitido para tensão e/ou<br>corrente.<br>Isto pode danificar o medidor, sendo necessário<br>envio para assistência técnica | 08     | Proteção de Firmware ativa.     |
| 16     | Sistema reinicializado incorretamente                                                                                                    | 64     | Erro no módulo Ethernet.        |
| 64     | RTC – Bateria fraca.                                                                                                    |        |                                 |
| 128    | Erro de memória de massa                                                                                                    |        |                                 |

O Código de Erro é uma informação binária, isto é, caso esteja ocorrendo o erro 001 em conjunto com o erro 016, será informado código de erro 017 (001 + 016).

### Código de erro da comunicação sem fio

### Código de erro do Módulo Wi-Fi

| Código | Descrição                                  |
|--------|--------------------------------------------|
| 00     | Funcionamento Correto.                     |
| 01     | Tempo máximo de conexão com o AP atingido. |
| 02     | Senha de conexão com AP incorreta.         |
| 04     | Não conseguiu encontrar o AP.              |
| 08     | Conexão com AP falhou.                     |
| 16     | O broker recusou o login da peça.          |
| 32     | Erro na publicação das grandezas.          |
| 64     | Sem internet.                              |
| 128    | Erro desconhecido.                         |

# Código de erro LoRa

| Código | Descrição                                                                                          |  |
|--------|----------------------------------------------------------------------------------------------------|--|
| 00     | Funcionamento Correto.                                                                             |  |
| 01     | Erro ao tentar fazer o Join (somente em OTAA).                                                     |  |
| 02     | 2 Erro ao receber o downlink da mensagem de confirmação (somente se estiver configurada a mensagem |  |
|        | com confirmação).                                                                                  |  |

# MEDIÇÃO DE DEMANDA

# Medição de Demanda

A demanda ativa é dada em watts (W) e a demanda aparente em volt-ampér (VA).

#### Máxima Demanda Ativa (MDA) e Máxima Demanda Aparente (MDS)

A máxima demanda ativa (**MDA**) se refere ao máximo valor calculado para a demanda ativa e a máxima demanda aparente (**MDS**) se refere ao máximo valor calculado para a demanda aparente. Podem ser zerados pela função *Zerar energias e demandas*.

#### Funcionamento

A medição de demanda do **MIW 110** utiliza o algoritmo de janela deslizante, isto é, a informação da demanda média (**DA** ou **DS**) é atualizada em intervalos menores do que o tempo de integração. Por este motivo, ao utilizarmos a função de *Zerar energias e demandas* ou ainda realizarmos alteração dos parâmetros de *TC* (transformador de corrente) e *TP* (transformador de potencial), podemos ter resquícios de valores anteriores armazenados em buffer, ocasionando uma leitura incorreta.

Neste caso, devemos aguardar um intervalo de no mínimo um tempo de integração (o parâmetro TI define este intervalo, normalmente parametrizado como 15, para termos a medição de 15 em 15 minutos) ou realizarmos um *sincronismo de demanda*, que faz com que este buffer interno seja zerado.

#### Sincronismo de Demanda

É disponibilizado, via interface de comunicação, um comando para *sincronizar* o cálculo da demanda do **MIW 110**.

Toda integração possui um começo e fim e, ao efetuarmos o sincronismo, definimos qual será o início desta integração, permitindo, por exemplo, que se realize o sincronismo da medição de demanda do **MIW 110** com outros medidores de energia utilizados no sistema de automação (em uma comparação com o medidor da concessionária ou para fins de rateio interno)

# Memória de massa / Buffer MQTT (IoT)

**Aplicação**: É uma memória não-volátil (os dados não são perdidos em caso de falta de alimentação auxiliar) que permite registrar o comportamento histórico de grandezas elétricas.

As informações são armazenadas em formato ponto flutuante, contendo sua data e hora, oriundas de um relógio interno existente no multimedidor.

- **Tipo**: memória não-volátil (retentiva)
- Capacidade: 16 MBytes
- Modo de armazenamento: circular (ao esgotar a capacidade da memória, os dados mais antigos são apagados para escrita dos mais novos, setorialmente) ou linear (ao esgotar a capacidade da memória, os dados param de ser armazenados)

Os dados armazenados podem ser coletados pelas interfaces RS-485, Ethernet, Wi-Fi ou Bluetooth, utilizando-se CLPs, concentradores de dados, aplicativos supervisórios ou os softwares MIWread e MIWreadTCP.

Estes softwares permitem exportar as informações em arquivo de texto, sem formatação (texto – "txt"), facilitando a composição de gráficos no Excel, por exemplo.

Com a função IoT habilitada, a Memória do MIW 110 servirá como um backup para os dados que são enviados para a nuvem. Nesse caso, podem ser armazenadas na memória (e enviados para a nuvem) até 20 grandezas elétricas. Com a função IoT habilitada, a memória será automaticamente configurada como Circular.

É muito importante salientar que, mesmo que os dados sejam enviados para a nuvem, eles continuam armazenados internamente, até que a memória seja totalmente preenchida.

Logo, os primeiros dados que foram armazenados são excluídos para que novos dados possam ser gravados (modo circular).

Abaixo, exemplo de autonomia da memória de massa de acordo com o número de grandezas selecionadas, considerando intervalo de armazenamento de 1, 10 e 15 minutos.

| 1 |           |                          |                          |                          |
|---|-----------|--------------------------|--------------------------|--------------------------|
|   | Nº de     | Autonomia (em dias) para | Autonomia (em dias) para | Autonomia (em dias) para |
|   | Grandezas | IA=1 minuto              | IA=10 minutos            | IA=15 minutos            |
|   | 1         | 156                      | 1567                     | 2351                     |
|   | 2         | 117                      | 1175                     | 1763                     |
|   | 3         | 94                       | 940                      | 1410                     |
|   | 4         | 78                       | 783                      | 1175                     |
|   | 5         | 67                       | 671                      | 1007                     |
|   | 6         | 58                       | 587                      | 881                      |
|   | 7         | 52                       | 522                      | 783                      |
|   | 8         | 47                       | 470                      | 705                      |
|   | 9         | 42                       | 427                      | 640                      |
|   | 10        | 39                       | 391                      | 587                      |
|   | 11        | 36                       | 361                      | 542                      |
|   | 12        | 33                       | 335                      | 503                      |
|   | 13        | 31                       | 313                      | 470                      |
|   | 14        | 29                       | 293                      | 440                      |
|   | 15        | 27                       | 276                      | 414                      |
|   | 16        | 26                       | 261                      | 391                      |
|   | 17        | 24                       | 247                      | 371                      |
|   | 18        | 23                       | 235                      | 352                      |
|   | 19        | 22                       | 223                      | 335                      |
|   | 20        | 21                       | 213                      | 320                      |
|   |           |                          |                          |                          |

# Configurações via comandos MQTT

Este capitulo tem como objetivo descrever o recebimento de mensagens via MQTT no MIW110. O objetivo desses comandos é fazer com que o MIW110 possa fazer algumas configurações básicas do produto através de comandos enviados a partir de um broker MQTT, além de permitir o acionamento remoto da saída digital (relé) e alguns Coils.

### Subscribe no tópico reply

Quando o MIW110 se conecta a um broker MQTT, automaticamente ele assina (subscribe) esse tópico: "miw110/0000001/reply", onde "0000001" é o número de série do produto.

Dessa forma, o instrumento passa a ter a possibilidade de receber comandos diretamente do broker MQTT.

### Formato do Comando para Acionamento dos Relés

Os comandos publicados no tópico reply para acionamento dos relés do MIW110 estão no formato JSON e devem ter o seguinte formato:

```
Tópico:
```

```
miw110/0000001/reply
```

```
Mensagem:
```

```
{
"999-999" : {
"id":"123456",
"sd1":"1",
}
```

}

A mensagem acima tem o seguinte significado:

- Miw110/0000001/reply é o tópico que o instrumento assinou. 0000001 é o número de série do instrumento.
- "999-999" é Command ID, deve ter sempre esse valor.
- "id":"123456" é o ID da mensagem. O valor do ID não importa, mas precisa ter esse formato.
- "sd1":"1" significa que o usuário está enviando o comando para ligar a saída digital 1.

### Leituras dos registros de configuração do instrumento

Os comandos publicados no tópico reply para leitura dos registros de configuração (Holding Registers) do MIW110 também estão no formato JSON, o mesmo formato usado para o acionamento do relé.

Este comando permite que seja feita a leitura de até 32 registros de uma só vez.

```
Tópico:
```

```
Miw110/0000001/reply
```

#### Mensagem:

```
{

"999-123" : {

"id":"123456",

"HRR": ["40001", "7"]

}
```

Onde: "40001" é o registro inicial de leitura e "7" é a quantidade de registros a serem lidos.

Ou seja, estamos solicitando a leitura dos registros 40.001 a 40.007.

Recomenda-se consultar o documento "Protocolo Modbus" na seção "Holding Registers" para obter informações detalhadas sobre cada registro.

**Resposta:** 

{

```
"HRR": "00007A4400007A4400000013028"
```

}

O formato da resposta acima é melhor detalhado na imagem abaixo:

| {"HRR": ' | Registro 1 Registro 2 | Registro 3 Registro 4 | Registro 5 | Registro 6 Registro 7                  |
|-----------|-----------------------|-----------------------|------------|----------------------------------------|
|           | Valor do TP = 1000,00 | Valor do TC = 1000,00 | Reservado  | TL = 00 TI = 1 Configurações<br>gerais |

Nota-se, que cada registro possui 4 dígitos.

Todos os Registros descritos na seção "Holding Registers" do Protocolo Modbus poderão ser lidos via MQTT utilizando o padrão acima descrito.

### Escritas nos registros de configuração do instrumento

Os comandos publicados no tópico reply para escrita dos registros de configuração (Holding Registers) do MIW110 também estão no formato JSON.

Este comando permite que seja feita a escrita de até 32 registros de uma só vez.

Tópico:

miw110/0000001/reply

Mensagem:

{

"999-123" : {

"id":"123456",

"HRW":["42101","00050002000400060008000A000C000E00100012001400160018001A001C 001E00200022002400260028"]

}

}

Onde: "42101" é o registro inicial de escrita e "000500020004..." são os valores dos registros as serem escritos.

O exemplo acima mostra como escrever nos registros 40.101 a 40.121 com os valores 5, 2, 4, 6, 8, ..., 28 (total de 21 registros).

O valor a ser escrito deve ter um múltiplo de 4 dígitos, já que cada registro contém 2 bytes (4 dígitos). O instrumento detecta automaticamente quantos registros estão sendo escritos de acordo com a quantidade de dígitos escritos no json.

Recomenda-se consultar o documento "Protocolo Modbus" na seção "Holding Registers" para obter informações detalhadas sobre cada registro.

**Resposta:** 

{

"Message": "HRW Success", "HR": "42101", "Size": "21"

#### }

O formato da resposta acima é melhor detalhado na imagem abaixo:

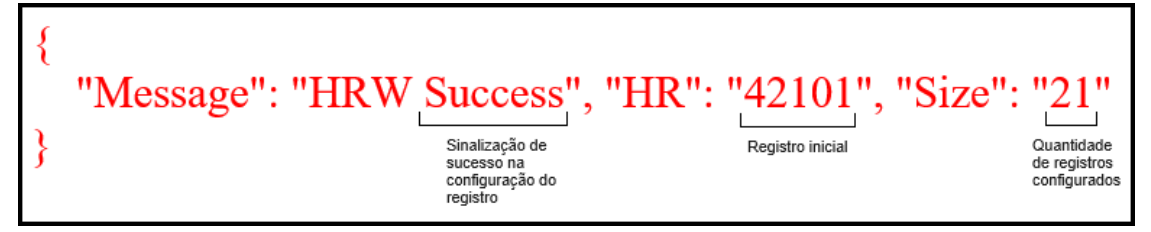

Após o envio do comando de configuração, recomenda-se fazer a leitura do registro para confirmar o valor gravado no instrumento.

<u>Atenção</u>: Algumas configurações só entram em vigor após o envio do Coil de Reset do instrumento.

Abaixo, segue a lista de Holding Registers que podem ser alterados via MQTT:

| Faixa de Registros | Descrição                  |
|--------------------|----------------------------|
| 40.001 a 40.006 *  | TP, TC, TL, TI             |
| 40.161 a 40.162    | Threshold Horímetro        |
| 40.171             | Debounce das EDPs          |
| 42.001 a 42.004    | RTC                        |
| 42.101 a 42.121    | Intervalo e Grandezas MQTT |
| 43.201 e 43.202    | SNTP                       |
| 43.205 e 43.220    | Servidor de tempo SNTP     |
| 43.791             | Retransmissão MQTT         |

\* Não é possível alterar o Registro 40.007 via MQTT, pois neste registro há configurações que podem fazer com que as conexões WiFi, Ethernet e MQTT sejam perdidas em caso de configuração incorreta.

### Comandos alternativos para configurações básicas do instrumento

Os comandos publicados no tópico reply para configuração do MIW110 também estão no formato JSON, o mesmo formato usado para o acionamento do relé, conforme mostrado no exemplo abaixo:

Tópico:

#### MIW110-01/0000001/reply

```
Mensagem:
```

```
{
    "999-999" : {
        "id":"123456",
        "TC":"100.00",
        "IA":"1"
        }
}
```

No exemplo acima, estamos enviando o comando para alterar a relação do TC para 100.00 e o Intervalo de Envio de Dados para a nuvem (IA) para 1 minuto.

O comando abaixo mostra todas as configurações que podem ser feitas via MQTT. Esses comandos podem ser enviados separadamente ou todos de uma só vez.

```
{
```

```
"999-999" : {
    "id":"123456",
    "TP":"1.00",
    "TC":"100.00",
    "TL":"0",
    "TL":"0",
    "TI":"15"
    "KE":"1000",
    "sd1":"1",
    "G1":"150",
    "IA":"1",
    "G2":"30003",
    "G2":"30005",
    "G3":"30007",
```

- "G4":"30009",
- "G5":"30011",
- "G6":"30013",
- "G7":"30015",
- "G8":"30017",
- "G9":"30019",
- "G10":"30021",
- "G11":"30023",
- "G12":"30025",
- "G13":"30027",
- "G14":"30029",
- "G15":"30031",
- "G16":"30033",
- "G17":"30035",
- "G18":"30037",
- "G19":"30039",
- "G20":"30041",
- }
- }

# CONFIGURAÇÕES MQTT

Onde:

| Índice | Descrição                                            | Faixa de valores | Formato     |
|--------|------------------------------------------------------|------------------|-------------|
| TP     | Relação do TP.                                       | 1.00 a 9999.99   | Float-Point |
| TC     | Relação do TC.                                       | 1.00 a 9999.99   | Float-Point |
| TL     | Tipo de Ligação.                                     | 0/1/2/48/49      | Inteiro     |
| TI     | Tempo de Integração da Demanda.                      | 1 a 60           | Inteiro     |
| KE     | Constante de pulso do LED                            | 0 a 65535        | Inteiro     |
| sd1    | Saída Digital 1 (Relé)                               | 0 ou 1           | Inteiro     |
| THRS   | Threshold do Horímetro (em Amperes)                  | 0 a 42949672     | Float-Point |
| RT     | Quantidade de blocos a serem retransmitidos via MQTT | 0 a 65535        | Inteiro     |
| IA     | Intervalo de envio para a nuvem.                     | 1 a 65535        | Inteiro     |
| G1     | Grandeza 1.                                          | 30003 a 39999    | Inteiro     |
| G2     | Grandeza 2.                                          | 30003 a 39999    | Inteiro     |
| G3     | Grandeza 3.                                          | 30003 a 39999    | Inteiro     |
| G4     | Grandeza 4.                                          | 30003 a 39999    | Inteiro     |
| G5     | Grandeza 5.                                          | 30003 a 39999    | Inteiro     |
| G6     | Grandeza 6.                                          | 30003 a 39999    | Inteiro     |
| G7     | Grandeza 7.                                          | 30003 a 39999    | Inteiro     |
| G8     | Grandeza 8.                                          | 30003 a 39999    | Inteiro     |
| G9     | Grandeza 9.                                          | 30003 a 39999    | Inteiro     |
| G10    | Grandeza 10.                                         | 30003 a 39999    | Inteiro     |
| G11    | Grandeza 11.                                         | 30003 a 39999    | Inteiro     |
| G12    | Grandeza 12.                                         | 30003 a 39999    | Inteiro     |
| G13    | Grandeza 13.                                         | 30003 a 39999    | Inteiro     |
| G14    | Grandeza 14.                                         | 30003 a 39999    | Inteiro     |
| G15    | Grandeza 15.                                         | 30003 a 39999    | Inteiro     |
| G16    | Grandeza 16.                                         | 30003 a 39999    | Inteiro     |
| G17    | Grandeza 17.                                         | 30003 a 39999    | Inteiro     |
| G18    | Grandeza 18.                                         | 30003 a 39999    | Inteiro     |
| G19    | Grandeza 19.                                         | 30003 a 39999    | Inteiro     |
| G20    | Grandeza 20.                                         | 30003 a 39999    | Inteiro     |

Podem ser armazenados na nuvem as seguintes grandezas:

- Grandezas elétricas .
- Contador das Entradas Digitais
- Status das Entradas e Saídas Digitais
- Energias e Demandas
- Energias por Fase

As grandezas que serão enviadas para a nuvem devem ser configuradas entre G1 e G10. Essas grandezas devem ser configuradas de acordo com o seus Input Registers (consultar os documentos do protocolo modbus do produto). Por exemplo, para configurar a grandeza G1 como Tensão Trifásica (U0) devemos enviar o seguinte comando:

```
{
"999-999" : {
  "id":"123456",
  "G1":"30003"
  "G2":"65535"
  }
}
```

Onde 30003 é o Input Register equivalente à Tensão Trifásica. O valor de G2 = 65535 (0xFFFF em hexadecimal) significa que o usuário quer enviar somente a grandeza G1 para a nuvem. Portanto, na próxima grandeza a ser configurada (no caso, G2) ele escreve o valor 65535.

Se o usuário quiser, por exemplo, configurar para que o instrumento envie 5 grandezas para a nuvem, ele deve configurar G6 como 65535, conforme mostrado abaixo:

}

```
"999-999" : {
 "id":"123456",
  "G1":"30003",
 "G2":"30005",
  "G3":"30007",
  "G4":"30009",
 "G5":"30011",
 "G6":"65535",
 }
```

Se alguma grandeza for invalida, será gravado o valor 0xFFFF, ou seja, daí para a frente não terá grandeza programada.

# COILS

No MIW110 também existe a possibilidade de receber alguns coils via MQTT.

Assim como nos comandos já descritos nesse documento, os coils também são recebidos através do tópico replay (MIW110-01/0000001/reply).

Abaixo, os coils que podem ser enviados para o MIW110:

Coil 006: Reinicializa o dispositivo.

```
{
"999-999":{
"id":"123456",
"COIL":"006"
}
}
```

Coil 040: Reseta todas as ENERGIAS, DEMANDAS e contadores das entradas digitais.

```
{
"999-999" : {
"id":"123456",
"COIL":"040"
}
}
```

Coil 062: Inicializa o Horímetro

```
Coil 062: Inicializa o horímetro.
{
    "999-999" : {
    "id":"123456",
    "COIL":"062"
    }
}
```

```
Coil 091: Reseta Memória do Buffer MQTT
{
    "999-999" : {
    "id":"123456",
```

```
"COIL":"091"
```

}

```
}
```

Limitação: não é possível enviar mais do que um Coil na mesma mensagem. Se for enviado mais do que um, somente o primeiro Coil da lista terá efeito. Por exemplo, se for enviado o comando abaixo, somente o COIL 091 terá efeito:

```
{
"999-999" : {
"id":"123456",
"COIL":"091"
"COIL":"040"
"COIL":"006"
}
```

}

Note que o instrumento envia uma resposta através do Command ID 0000123 e 0000124.

ATENÇÃO: Os comandos de alteração do TL, IA ou qualquer grandeza configurada para a nuvem (G1 a G20) devem provocar um reset do instrumento. Nesse caso pode ocorrer de o instrumento não ter tempo suficiente para enviar a resposta 0000124, somente a 0000123. Além disso, o instrumento vai demorar um pouco para responder aos próximos comandos pois, devido ao reset, ele ficará por alguns segundos fora da rede tentando se reconectar.

# **PROTOCOLO MODBUS**

Funções MODBUS:

As funções do protocolo MODBUS implementadas, são:

- Read Input Status
- Read Holding Register
- Read Input Register (4)
- Force Single Coil \*
- Preset Single Register \* (6)
- Read Exception Status (7)
- Preset Multiple Register \* (16)
- Report Slave ID
- Read File Record (20)

\* Broadcast - funções que podem ser endereçadas para todos os slaves (endereço 0)

(2)

(3)

(5)

(17)

#### Funções ESPECIAIS:

| • | Config Address          | (00/42H)  |
|---|-------------------------|-----------|
| • | Read Address            | (00/71H)  |
| • | Config № Serie          | (00/72H)  |
| • | Read Partidas           | (00/75H)  |
| • | Read Nº Serie           | (00/77H)  |
| • | Config Dispositivo      | (00/78H)  |
| • | Read Config Dispositivo | (00/79H). |
## **HOLDING REGISTERS**

Podem ser lidos via função "Read Holding Register (3)" e escritos via funções "Preset Single Register (6)" ou "Preset Multiple Register (16)". No máximo podem ser lidos 32 registros e podem ser escritos 22 registros para cada requisição.

## **Bloco Padrão**

São os registros de configuração do instrumento disponíveis para o usuário configurar.

| ENDEREÇO       | DESCRIÇÃO                            | FORMATO                                             | RANGE (MIN – MÁX) |
|----------------|--------------------------------------|-----------------------------------------------------|-------------------|
| 40.001, 40.002 | TP                                   | IEEE 32-bit fp (F2,F1), (F0,EXP)                    | 0,01 – 9999,99    |
| 40.003, 40.004 | TC                                   | IEEE 32-bit fp (F2,F1), (F0,EXP)                    | 0,01 – 9999,99    |
| 40.005         | KE (Relação Watt-horas por<br>pulso) | Unsigned int 16-bit                                 | 0 – 65535         |
| 40.006         | TL e TI                              | Unsigned int 8-bit (LSB) / Unsigned int 8-bit (MSB) | 00 - 80 / 00 - 60 |
| 40.007         | Configurações                        | *                                                   | *                 |

## Configurações especiais

Através do Holding Register 40.020 (Configurações especiais) é possível realizar as seguintes configurações.

| D7  | D6  | D5  | D4  | D3  | D2  | D1 | D0 |
|-----|-----|-----|-----|-----|-----|----|----|
| D15 | D14 | D13 | D12 | D11 | D10 | D9 | D8 |

- D0 D5 Reservado.
- D6 Período de publicação (0 Relativo a inicialização / 1 baseado no RTC)
- D7 Configuração Ethernet (0 Habilitado / 1 Desabilitado).
- D8 Configuração WiFi (0 Habilitado / 1 Desabilitado).
- D9 Configuração Bluetooth (0 Habilitado / 1 Desabilitado).
- D10 Conexão com broker MQTT segura (TLS) (0 Habilitado / 1 Desabilitado).
- D13 D15 Reservado.

| BIT | DESCRIÇÃO   | VALORES                                                                      |
|-----|-------------|------------------------------------------------------------------------------|
| D6  | Publicação* | 0 – Publica em relação a<br>inicialização<br>1 – Publica com base no<br>RTC. |
| D7  | Ethernet    | 0 – ETH habilitado<br>1 – ETH desabilitado                                   |
| D8  | WiFi        | 0 – WiFi habilitado<br>1 – WiFi desabilitado                                 |
| D9  | Bluetooth   | 0 – Bluetooth habilitado<br>1 – Bluetooth desabilitado                       |
| D10 | TLS         | 0 – TLS habilitado<br>1 – TLS desabilitado                                   |

\*Quando em 0 a publicação será feita no intervalo configurado e com relação a inicialização, ou seja, se o equipamento ligou as 14:03:45 e o intervalo é de 10 minutos, será feita uma publicação no momento de inicialização e outra as 14:13, 14:23 e assim por diante. Caso esse bit esteja em 1 e o equipamento inicie as 14:03:45 será feita uma publicação as 14:10, 14:20, 14:30 e assim por diante. Essa configuração também afeta os registros na memória de massa.

\*\* As alterações só surtirão efeito quando o aparelho for reinicializado

# HOLDING REGISTERS - Threshold do horímetro

Os holding registers abaixo são utilizados para definir a corrente a partir da qual a função horímetro será disparada, ou seja, para iniciar o contador de horas, é preciso que a corrente medida seja maior ou igual ao valor ajustado nestes registros.

| ENDEREÇO       | DESCRIÇÃO           | FORMATO                          | RANGE (MIN – MÁX) |
|----------------|---------------------|----------------------------------|-------------------|
| 40.161, 40.162 | Threshold Horímetro | IEEE 32-bit fp (F2,F1), (F0,EXP) | 0,01 – 9999,99    |

# HOLDING REGISTERS – Debouce das EDPs

| ENDEREÇO | DESCRIÇÃO                              | FORMATO         | RANGE (MIN – MÁX)        |
|----------|----------------------------------------|-----------------|--------------------------|
| 40.171   | Debounce das EDPs (em milissegundos) * | Unsigned 16-bit | 10 – 1000 (Default = 50) |

\* Se for gravado um valor de debounce incorreto, ficará gravado o valor default (50ms).

O valor deste registro pode variar de 10 a 1000, ou seja, 10ms a 1000ms.

O debouce vale tanto para detectar a borda de subida quanto a borda de descida.

## **HOLDING REGISTERS - RTC**

Exemplo: 25/03/10 – 13:24:07:96 (04 = quarta-feira).

| HOLDING REGISTER | VALOR  | SIGNIFICADO         |
|------------------|--------|---------------------|
| 42.001           | 0x9607 | CENTÉSIMO e SEGUNDO |
| 42.002           | 0x2413 | MINUTO e HORA       |
| 42.003           | 0x0425 | DIA DA SEMANA e DIA |
| 42.004           | 0x0310 | MÊS e ANO           |

| DIA DA SEMANA | VALOR |
|---------------|-------|
| Domingo       | 01    |
| Segunda-feira | 02    |
| Terça-feira   | 03    |
| Quarta-feira  | 04    |
| Quinta-feira  | 05    |
| Sexta-feira   | 06    |
| Sábado        | 07    |

# HOLDING REGISTERS – Memória de Massa

| ENDEREÇO | DESCRIÇÃO                        | FORMATO             |
|----------|----------------------------------|---------------------|
| 42.101   | Intervalo de Armazenamento/envio | Unsigned int 16-bit |
| 42.102   | Grandeza 1                       | Unsigned int 16-bit |
| 42.103   | Grandeza 2                       | Unsigned int 16-bit |
| 42.104   | Grandeza 3                       | Unsigned int 16-bit |
| 42.105   | Grandeza 4                       | Unsigned int 16-bit |
| 42.106   | Grandeza 5                       | Unsigned int 16-bit |
| 42.107   | Grandeza 6                       | Unsigned int 16-bit |
| 42.108   | Grandeza 7                       | Unsigned int 16-bit |
| 42.109   | Grandeza 8                       | Unsigned int 16-bit |
| 42.110   | Grandeza 9                       | Unsigned int 16-bit |
| 42.111   | Grandeza 10                      | Unsigned int 16-bit |
| 42.112   | Grandeza 11                      | Unsigned int 16-bit |
| 42.113   | Grandeza 12                      | Unsigned int 16-bit |
| 42.114   | Grandeza 13                      | Unsigned int 16-bit |
| 42.115   | Grandeza 14                      | Unsigned int 16-bit |
| 42.116   | Grandeza 15                      | Unsigned int 16-bit |
| 42.117   | Grandeza 16                      | Unsigned int 16-bit |
| 42.118   | Grandeza 17                      | Unsigned int 16-bit |
| 42.119   | Grandeza 18                      | Unsigned int 16-bit |
| 42.120   | Grandeza 19                      | Unsigned int 16-bit |
| 42.121   | Grandeza 20                      | Unsigned int 16-bit |

## HOLDING REGISTERS – Configuração da sequência de ponto flutuante

Utilizado para configurar a sequência do ponto flutuante enviado pelo aparelho através dos "Input Registers". Estes "Input Registers" estão no formato IEEE 32-bit fp, sendo que a seqüência F2, F1, F0 e EXP poderá ser configurada.

| ENDEREÇO | DES                    | CRIÇÃO |       | FORMATO                                                 | RANGE (MIN – MÁX) |
|----------|------------------------|--------|-------|---------------------------------------------------------|-------------------|
| 42.901   | Seqüência<br>Flutuante | do     | Ponto | Unsigned int 8-bit (LSB) / Unsigned int 8-<br>bit (MSB) | 0 – 65535         |

**Exemplos:** 

| 42.901 (MSB, LSB) | DISPOSIÇÃO      | COMENTÁRIO    |
|-------------------|-----------------|---------------|
| 0x32, 0x10        | F2, F1, F0, EXP | Padrão WEG    |
| 0x23, 0x01        | F1, F2, EXP, F0 | Float         |
| 0x01, 0x23        | EXP, F0, F1, F2 | Float inverse |

## HOLDING REGISTERS – Configuração Bluetooth

| ENDEREÇO        | QTDE MÁXIMA DE<br>CARACTERES (BYTES) | DESCRIÇÃO                                 | FORMATO |
|-----------------|--------------------------------------|-------------------------------------------|---------|
| 43.001 a 43.008 | 16                                   | Descrição do Módulo Bluetooth.            | ASCII   |
| 43.011 a 43.018 | 16                                   | Senha de Autenticação do Módulo Bluetooth | ASCII   |

Em cada registro serão enviados dois caracteres ASCII. O último caractere da string deve ser sempre 0x00 para identificar o fim da string. Se não forem utilizados todos os caracteres, os dados enviados após o 0x00 serão ignorados.

Em casos com a descrição com menos de 15 caracteres, o usuário deverá escrever qualquer valor nos registros 43.006 a 43.008, já que esses serão ignorados devido ao valor 0x00 no byte menos significativo do registro 43.005. Este valor 0x00 indica o fim da string.

**Observação1:** Não é possível ler ou escrever somente em parte dos registros. É necessário ler todos os registros de uma só vez. Por exemplo, se o usuário quiser ler somente os quatro primeiros caracteres da descrição, ele não conseguirá ler somente os registros 43.001 a 43.002. Ele será obrigado a ler do 43.001 a 43.008.

O mesmo serve para os registros da Senha de Autenticação.

**Observação2:** Para que as alterações das configurações acima sejam realizadas, deverá ser enviado um Coil de Reset do Aparelho após enviar os comandos acima, pois essa alteração só é possível de ser feita na Inicialização do Módulo Bluetooth.

## HOLDING REGISTERS – Configuração rede Ethernet

Utilizados para configurar o endereço IP do equipamento, máscara de sub-rede e o Gateway Padrão. Sendo que as novas configurações só passam a valer após o reset do medidor (necessário envio do Coil de reset após a configuração).

| ENDEREÇO        | DESCRIÇÃO              | FORMATO                                                 |
|-----------------|------------------------|---------------------------------------------------------|
| 43.101 a 43.102 | Endereço IP do medidor | Uint 8-bit (LSB)/uint 8-bit/uint 8-bit/uint 8-bit (MSB) |
| 43.103 a 43.104 | Máscara de sub-rede    | Uint 8-bit (LSB)/uint 8-bit/uint 8-bit/uint 8-bit (MSB) |
| 43.105 a 43.106 | Gateway padrão         | Uint 8-bit (LSB)/uint 8-bit/uint 8-bit/uint 8-bit (MSB) |

# HOLDING REGISTERS – Configuração Wi-Fi

Utilizados para configurar o endereço IP do equipamento, máscara de sub-rede e o Gateway Padrão. Sendo que as novas configurações só passam a valer após o reset do medidor (necessário envio do Coil de reset após a configuração).

| ENDEREÇO        | DESCRIÇÃO              | FORMATO                                                 |
|-----------------|------------------------|---------------------------------------------------------|
| 43.111 a 43.112 | Endereço IP do medidor | Uint 8-bit (LSB)/uint 8-bit/uint 8-bit/uint 8-bit (MSB) |
| 43.113 a 43.114 | Máscara de sub-rede    | Uint 8-bit (LSB)/uint 8-bit/uint 8-bit/uint 8-bit (MSB) |
| 43.115 a 43.116 | Gateway padrão         | Uint 8-bit (LSB)/uint 8-bit/uint 8-bit/uint 8-bit (MSB) |
| 43.117 a 43.118 | Endereço Servidor DNS  | Uint 8-bit (LSB)/uint 8-bit/uint 8-bit/uint 8-bit (MSB) |

Observação: Rede cabeada e rede WiFi usam o mesmo servidor DNS.

## HOLDING REGISTERS – Configuração SNTP

Utilizados para configurar o fuso horário, intervalo de sincronismo e o nome ou IP do servidor de tempo. Sendo que as novas configurações só passam a valer após o reset do medidor (necessário envio do Coil de reset após a configuração).

| ENDEREÇO | DESCRIÇÃO                | FORMATO                | RANGE (MIN – MÁX)  |
|----------|--------------------------|------------------------|--------------------|
| 43.201*  | Fuso horário             | Int 16-bit (LSB, MSB)  | -12 à +12 horas    |
| 43.202** | Intervalo de sincronismo | Uint 16-bit (LSB, MSB) | 0 a 65.535 minutos |

| ENDEREÇO        | QTDE MÁXIMA DE<br>CARACTERES (BYTES) | DESCRIÇÃO                       | FORMATO |
|-----------------|--------------------------------------|---------------------------------|---------|
| 43.205 a 43.220 | 32                                   | Nome ou IP do servidor de tempo | ASCII   |

\* Caso o fuso horário seja configurado fora do range especificado, o equipamento irá assumir fuso horário igual a zero.

\*\* Se o intervalo de sincronismo for configurado como zero, o sincronismo com o servidor de tempo fica desabilitado, independente da configuração feita no HR 40.007.

Abaixo exemplo de configuração dos registros para:

- Fuso-horário = -3
- Int. de sincronismo = 720 minutos
- Servidor SNTP = "a.st1.ntp.br"

| 함령 Modbus Poll - Mbpoll1                                         |                                              |  |  |  |
|------------------------------------------------------------------|----------------------------------------------|--|--|--|
| <u>File Connection Setup Functions Display View Window H</u> elp |                                              |  |  |  |
| D 🖻 🖶 🚭 🗙 🛅 🗒 👜 几 05 06 15 16 22 23 101 💡 😢                      |                                              |  |  |  |
| Mbpolli                                                          | Mbpoll2                                      |  |  |  |
| Tx = 1: Err = 0: ID = 1: F = 03: SR = 1000ms                     | Tx = 1: Err = 0: ID = 1: F = 03: SR = 1000ms |  |  |  |
| 43201 = 0xFDFF                                                   | 43205 = 0x612E                               |  |  |  |
| 43202 = 0xD002                                                   | 43206 = 0x7374                               |  |  |  |
|                                                                  | 43207 = 0x312E                               |  |  |  |
|                                                                  | 43208 = 0x6E74                               |  |  |  |
|                                                                  | 43209 = 0x702E                               |  |  |  |
|                                                                  | 43210 = 0x6272                               |  |  |  |
|                                                                  | $43211 = 0 \times 0000$                      |  |  |  |
|                                                                  | 43212 = 0x0000                               |  |  |  |
|                                                                  | 43214 = 0x0000                               |  |  |  |
|                                                                  | 43215 = 0x0000                               |  |  |  |
|                                                                  | $43216 = 0 \times 0000$                      |  |  |  |
|                                                                  | 43217 = 0x0000                               |  |  |  |
|                                                                  | 43218 = 0x0000                               |  |  |  |
|                                                                  | 43219 = 0x0000                               |  |  |  |
|                                                                  | 43220 = 0x0000                               |  |  |  |
| Ľ                                                                | 2                                            |  |  |  |
| For Help, press F1. For Edit, double click on a value.           | NUM                                          |  |  |  |

# HOLDING REGISTER - Configuração MQTT

| ENDEREÇO | DESCRIÇÃO                        | FORMATO             |
|----------|----------------------------------|---------------------|
| 42.101   | Intervalo de Armazenamento/envio | Unsigned int 16-bit |
| 42.102   | Grandeza 1                       | Unsigned int 16-bit |
| 42.103   | Grandeza 2                       | Unsigned int 16-bit |
| 42.104   | Grandeza 3                       | Unsigned int 16-bit |
| 42.105   | Grandeza 4                       | Unsigned int 16-bit |
| 42.106   | Grandeza 5                       | Unsigned int 16-bit |
| 42.107   | Grandeza 6                       | Unsigned int 16-bit |
| 42.108   | Grandeza 7                       | Unsigned int 16-bit |
| 42.109   | Grandeza 8                       | Unsigned int 16-bit |
| 42.110   | Grandeza 9                       | Unsigned int 16-bit |
| 42.111   | Grandeza 10                      | Unsigned int 16-bit |
| 42.112   | Grandeza 11                      | Unsigned int 16-bit |
| 42.113   | Grandeza 12                      | Unsigned int 16-bit |
| 42.114   | Grandeza 13                      | Unsigned int 16-bit |
| 42.115   | Grandeza 14                      | Unsigned int 16-bit |
| 42.116   | Grandeza 15                      | Unsigned int 16-bit |

| 42.117 | Grandeza 16 | Unsigned int 16-bit |
|--------|-------------|---------------------|
| 42.118 | Grandeza 17 | Unsigned int 16-bit |
| 42.119 | Grandeza 18 | Unsigned int 16-bit |
| 42.120 | Grandeza 19 | Unsigned int 16-bit |
| 42.121 | Grandeza 20 | Unsigned int 16-bit |

**Observação**: Somente as 10 primeiras grandezas (até o registro 42.111) serão consideradas quando o meio de comunicação for LoRa.

| ENDEREÇO        | QTDE MÁXIMA DE<br>CARACTERES (BYTES) | DESCRIÇÃO                 | FORMATO |
|-----------------|--------------------------------------|---------------------------|---------|
| 43.461 a 43.495 | 70                                   | URL do Broker MQTT        | ASCII   |
| 43.496 a 43.498 | 6                                    | Porta do Broker MQTT      | ASCII   |
| 43.499 a 43.517 | 38                                   | Username                  | ASCII   |
| 43.518 a 43.552 | 70                                   | Token                     | ASCII   |
| 43.553 a 43.565 | 26                                   | Nome/Descrição do Medidor | ASCII   |
| 43.566 a 43.595 | 60                                   | Tópico de Publicação      | ASCII   |

Os registros de token, nome do medidor, URL e porta do broker e Username devem ser enviados no formato ASCII. O último caractere de cada string deve ser sempre 0x00 para identificar o fim da mesma. Se não forem utilizados todos os caracteres, os dados enviados após o 0x00 serão ignorados. Não é necessário enviar 0x00 se o dado ocupar todo o espaço reservado a ele.

**Observação1**: Deve-se lembrar que é permitido ler no máximo 32 Holding Registers e escrever no máximo 22 Holding Registers de uma só vez. Portanto, a leitura e escrita da faixa que começa a partir do registro 43.461 deve ser fracionada.

**Observação2**: Para que as alterações das configurações acima sejam realizadas, deverá ser enviado um Coil de Reset do Aparelho após enviar os comandos acima, pois essa alteração só é possível de ser feita na inicialização do equipamento.

| ENDEREÇO | DESCRIÇÃO                        | FORMATO             |  |
|----------|----------------------------------|---------------------|--|
| 42.101   | Intervalo de Armazenamento/envio | Unsigned int 16-bit |  |
| 42.102   | Grandeza 1                       | Unsigned int 16-bit |  |
| 42.103   | Grandeza 2                       | Unsigned int 16-bit |  |
| 42.104   | Grandeza 3                       | Unsigned int 16-bit |  |
| 42.105   | Grandeza 4                       | Unsigned int 16-bit |  |
| 42.106   | Grandeza 5                       | Unsigned int 16-bit |  |
| 42.107   | Grandeza 6                       | Unsigned int 16-bit |  |
| 42.108   | Grandeza 7                       | Unsigned int 16-bit |  |
| 42.109   | Grandeza 8                       | Unsigned int 16-bit |  |
| 42.110   | Grandeza 9                       | Unsigned int 16-bit |  |
| 42.111   | Grandeza 10                      | Unsigned int 16-bit |  |

## HOLDING REGISTERS – Configuração LoRa

| ENDEREÇO        | DESCRIÇÃO                                            | FORMATO             |
|-----------------|------------------------------------------------------|---------------------|
| 43.612 a 43.615 | Device EUI *                                         | HEX                 |
| 43.616 a 43.619 | Application EUI                                      | HEX                 |
| 43.620 a 43.627 | Application Key                                      | HEX                 |
| 43.628 a 43.635 | Network Session Key                                  | HEX                 |
| 43.636 a 43.643 | Application Session Key                              | HEX                 |
| 43.644 a 43.645 | Device Address                                       | HEX                 |
| 43.646          | Configurações Gerais Lora **                         | HEX                 |
| 43.647          | Timer para envio do comando Link Check (em horas)*** | Unsigned int 16-bit |
| 43.648          | Porta de envio****                                   | Unsigned int 16-bit |

\* O registro "Device EUI" contém o número de identificação único do módulo LoRa (formato HEX). Portanto, esse registro não poderá ser alterado (somente leitura).

Os registros Application EUI, Application Key, Network Session Key, Application Session Key e Device Address devem ser enviados no formato HEX.

O Application Key só deve ser preenchido caso a forma de ativação no Network Server seja OTAA. Nesse caso, pode-se ignorar os registros Network Session Key, Application Session Key e Device Address. Se a forma de ativação no Network Server for ABP, o Application Key pode ser ignorado, mas os registros Network Session Key, Application Session Key e Device Address devem ser preenchidos.

#### \*\* Configurações Gerais Lora (Holding Register 43.646):

bit 0 - Rede Pública ou Privada (0 = Privada; 1 = Pública)

bit 1 - ADR ON ou OFF (0 = Disabled; 1 = Enabled)

bit 2 - Ativação ABP ou OTAA (0 = ABP; 1 = OTAA)

bit 3 - Envio de Mensagem com ou sem confirmação (0 = Sem confirmação; 1 = Com Confirmação)

bit 4 - Classe LoRa (0 = Classe A; 1 = Classe C)

bit 5 a 7 - Data Rate (000 = DR0; 001 = DR1; 010 = DR2; 011 = DR3; 100 = DR4; 101 = DR5; 110 = DR6)

bit 8 a 10 - Número de tentativas retransmissões (000 = 1; 001 = 2; 010 = 3; 011 = 4; 100 = 5; 101 = 6; 110 = 7; 111 = 8)

bit 11 - Janelas de delay de join e receive (0 = RX1 = 1 segundo, RX2 = 2 segundos; 1 = RX1 = 5 segundos, RX2 = 6 segundos). O padrão Everynet/ATC no Brasil é 5/6 segundos.

bit 12 - Buffer LoRa (0 = desabilitado, 1 = habilitado).

#### \*\*\* Link Check LoRa:

Se o registro 43.647 estiver zerado, significa que a função de link check do módulo lora está desabilitada.

#### \*\*\*\* Porta de Envio:

Número da porta de envio de 1 a 223. Se o valor configurado estiver fora desse intervalo assume uma porta aleatória a cada envio.

No exemplo abaixo, o LoRa está configurado para fazer 2 retransmissões, DR1, Classe C, Mensagem com confirmação, Ativação ABP, ADR OFF, Rede Pública.

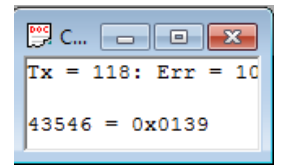

**Observação 1:** O número de retransmissões deve ser configurado quando é utilizada a mensagem Com Confirmação. Caso o Network Server não receba a mensagem ou o instrumento não receba a resposta do Network Server, serão feitas novas tentativas de enviar o mesmo frame, de acordo com a configuração do número de tentativas de retransmissões.

**Observação 2:** Para que as alterações das configurações acima sejam realizadas, deverá ser enviado um Coil de Reset do Aparelho após enviar os comandos acima, pois essa alteração só é possível de ser feita na inicialização do equipamento.

## HOLDING REGISTERS – SSID e Senha da rede Wi-Fi

| ENDEREÇO        | QTDE MÁXIMA DE<br>CARACTERES (BYTES) | DESCRIÇÃO          | FORMATO |
|-----------------|--------------------------------------|--------------------|---------|
| 43.121 a 43.135 | 30                                   | SSID da Rede WiFi  | ASCII   |
| 43.161 a 43.175 | 30                                   | Senha da Rede WiFi | ASCII   |

O último caractere de cada string deve ser sempre 0x00 para identificar o fim da mesma. Se não forem utilizados todos os caracteres, os dados enviados após o 0x00 serão ignorados.

# HOLDING REGISTERS – Quantidade de Blocos a serem retransmitidos via MQTT

| ENDEREÇO | QTDE MÁXIMA DE<br>CARACTERES<br>(BYTES) | DESCRIÇÃO                     | FORMATO                | RANGE (MIN –<br>MÁX) |
|----------|-----------------------------------------|-------------------------------|------------------------|----------------------|
| 43.791   | 2                                       | Blocos a serem retransmitidos | Unsigned int<br>16-bit | 0 – 65535            |

# HOLDING REGISTERS – Quantidade de Blocos a serem retransmitidos via LoRa

| ENDEREÇO | QTDE MÁXIMA DE<br>CARACTERES<br>(BYTES) | DESCRIÇÃO                     | FORMATO                | RANGE (MIN –<br>MÁX) |
|----------|-----------------------------------------|-------------------------------|------------------------|----------------------|
| 43.891   | 2                                       | Blocos a serem retransmitidos | Unsigned int<br>16-bit | 0 – 65535            |

# HOLDING REGISTERS – Configuração de alarme (Curva de Carga)

Através do Holding Register 43.901 é possível realizar as seguintes configurações:

| D7  | D6  | D5  | D4  | D3  | D2  | D1 | D0 |
|-----|-----|-----|-----|-----|-----|----|----|
| D15 | D14 | D13 | D12 | D11 | D10 | D9 | D8 |

D0 – D5 – Intervalo de envio (1 a 60 segundos).

D6 – Alarme Power Fail (0 – Desabilitado / 1 – Habilitado).

D7 – Configuração do Alarme (0 – Desabilitado / 1 – Habilitado).

D8 a D15 – Tempo máximo de alarme (1 a 255 minutos).

| BIT    | DESCRIÇÃO              | VALORES                   |
|--------|------------------------|---------------------------|
| D0-D5  | Intervalo de envio     | 1 a 60 segundos (decimal) |
| D6     | Alarme Power Fail      | 0 – Alarme desabilitado   |
|        |                        | 1 – Alarme nabilitado     |
| D7     | Alarme                 | 0 – Alarme desabilitado   |
|        |                        | 1 – Alarme habilitado     |
| D8-D15 | Tempo máximo de alarme | 0 – Sem limite máximo     |
| 20010  |                        | 1 a 255 minutos (decimal) |

**Observação**: Se o intervalo configurado estiver fora do valor aceitável, será considerado o valor 0 no registro fazendo com que o alarme seja desativado.

### Configuração das grandezas monitoradas

| ENDEREÇO | QTDE MÁXIMA DE<br>CARACTERES (BYTES) | DESCRIÇÃO  | FORMATO                | RANGE (MIN –<br>MÁX) |
|----------|--------------------------------------|------------|------------------------|----------------------|
| 43.902   | 2                                    | Grandeza 1 | Unsigned int<br>16-bit | 0 – 65535            |
| 43.903   | 2                                    | Grandeza 2 | Unsigned int<br>16-bit | 0 – 65535            |
| 43.904   | 2                                    | Grandeza 3 | Unsigned int<br>16-bit | 0 – 65535            |

# Configuração dos limites de Alarme e Histerese

| ENDEREÇO        | QTDE MÁXIMA DE<br>CARACTERES (BYTES) | DESCRIÇÃO                  | FORMATO                             | RANGE (MIN –<br>MÁX) |
|-----------------|--------------------------------------|----------------------------|-------------------------------------|----------------------|
| 43.905 a 43.906 | 4                                    | Valor máximo da grandeza 1 | IEEE 32-bit fp<br>(F2,F1), (F0,EXP) | 0,01 – 9999,99       |
| 43.907 a 43.908 | 4                                    | Valor minimo da grandeza 1 | IEEE 32-bit fp<br>(F2,F1), (F0,EXP) | 0,01 – 9999,99       |
| 43.909 a 43.910 | 4                                    | Valor máximo da grandeza 2 | IEEE 32-bit fp<br>(F2,F1), (F0,EXP) | 0,01 – 9999,99       |
| 43.911 a 43.912 | 4                                    | Valor minimo da grandeza 2 | IEEE 32-bit fp<br>(F2,F1), (F0,EXP) | 0,01 – 9999,99       |
| 43.913 a 43.914 | 4                                    | Valor máximo da grandeza 3 | IEEE 32-bit fp<br>(F2,F1), (F0,EXP) | 0,01 – 9999,99       |
| 43.915 a 43.916 | 4                                    | Valor minimo da grandeza 3 | IEEE 32-bit fp<br>(F2,F1), (F0,EXP) | 0,01 – 9999,99       |
| 43.917 a 43.918 | 4                                    | Histerese                  | IEEE 32-bit fp<br>(F2,F1), (F0,EXP  | 0,01 - 100           |

#### Configuração das saídas via relês (Curva de Carga)

Através do Holding Register 43.951 é possível realizar as seguintes configurações:

| D7  | D6  | D5  | D4  | D3  | D2  | D1 | D0 |
|-----|-----|-----|-----|-----|-----|----|----|
| D15 | D14 | D13 | D12 | D11 | D10 | D9 | D8 |

- D0 D1 Configuração de saída do Alarme 1.
- D2 D3 Configuração de saída do Alarme 2.
- D4 D5 Configuração de saída do Alarme 3.

D6 a D15 - Reservado.

| BIT   | DESCRIÇÃO           | VALORES                                                                                     |
|-------|---------------------|---------------------------------------------------------------------------------------------|
| D0-D1 | Saída para Alarme 1 | 00 – Não aciona relês<br>01 – Aciona relê 1<br>10 – Aciona relê 2<br>11 – Aciona relê 1 e 2 |
| D2-D3 | Saída para Alarme 2 | 00 – Não aciona relês<br>01 – Aciona relê 1<br>10 – Aciona relê 2<br>11 – Aciona relê 1 e 2 |
| D4-D5 | Saída para Alarme 3 | 00 – Não aciona relês<br>01 – Aciona relê 1<br>10 – Aciona relê 2<br>11 – Aciona relê 1 e 2 |

Para que tenha um funcionamento correto o relê possui dois modos de funcionamento.

Modo Latch: Modo comum de funcionamento;

Modo Alarme: Ativado quando o relê for escolhido para ser saída de qualquer alarme.

Quando o relê estiver em modo alarme não será possível ativá-lo ou desativá-lo por outros meios se não o alarme. Essa configuração é independente para cada relê, podendo o relê 1 estar em modo alarme e o relê 2 em modo latch. As configurações só terão efeito após a reinicialização do dispositivo.

## HOLDING REGISTERS – Configuração de Controle de Consumo

Através do Holding Register 45.001 é possível realizar as seguintes configurações:

| D7  | D6  | D5  | D4  | D3  | D2  | D1 | D0 |
|-----|-----|-----|-----|-----|-----|----|----|
| D15 | D14 | D13 | D12 | D11 | D10 | D9 | D8 |

D0 – Habilita controle de consumo (0 - Desabilitado / 1 - Habilitado).

D1 – D2 – Consumo 1 (00 - sem saída, 01 - saída 1, 10 - saída 2, 11 - saída 1 e 2).

D3 - D4 - Consumo 2 (00 - sem saída, 01 - saída 1, 10 - saída 2, 11 - saída 1 e 2).

D5 – D6 – Consumo 3 (00 - sem saída, 01 - saída 1, 10 - saída 2, 11 - saída 1 e 2).

D7 – Direção do relê (0 - Ativa na janela permitida / 1 - Desativa na janela permitida).

D8 a D15 – Reservado.

| BIT   | DESCRIÇÃO                    | VALORES                          |
|-------|------------------------------|----------------------------------|
| D0    | Habilita controle de consumo | 0 – Controle desabilitado        |
|       |                              | 1 – Controle habilitado          |
|       |                              | 00 – Não aciona relês            |
| D1-D2 | Saída para consumo 1         | 01 – Aciona relê 1               |
|       |                              | 10 – Aciona relê 2               |
|       |                              | 11 – Aciona relê 1 e 2           |
|       |                              | 00 – Não aciona relês            |
| D3-D4 | Saída para consumo 2         | 01 – Aciona relê 1               |
| 03-04 | Salua para consumo 2         | 10 – Aciona relê 2               |
|       |                              | 11 – Aciona relê 1 e 2           |
|       |                              | 00 – Não aciona relês            |
| D5-D6 | Saída para consumo 3         | 01 – Aciona relê 1               |
| 0.00  | Calda para consumo o         | 10 – Aciona relê 2               |
|       |                              | 11 – Aciona relê 1 e 2           |
| D7    | Direcão do relê              | 0 - Ativa na janela permitida    |
|       |                              | 1 - Desativa na janela permitida |

### Configuração das grandezas monitoradas

| ENDEREÇO | QTDE MÁXIMA DE<br>CARACTERES<br>(BYTES) | DESCRIÇÃO  | FORMATO             | RANGE (MIN –<br>MÁX) |
|----------|-----------------------------------------|------------|---------------------|----------------------|
| 45.002   | 2                                       | Grandeza 1 | Unsigned int 16-bit | 0 – 65535            |
| 45.003   | 2                                       | Grandeza 2 | Unsigned int 16-bit | 0 – 65535            |
| 45.004   | 2                                       | Grandeza 3 | Unsigned int 16-bit | 0 – 65535            |

### Configuração dos limites de Alarme e Histerese

| ENDEREÇO        | QTDE MÁXIMA DE<br>CARACTERES (BYTES) | DESCRIÇÃO                                | FORMATO                                | RANGE (MIN –<br>MÁX) |
|-----------------|--------------------------------------|------------------------------------------|----------------------------------------|----------------------|
| 45.005 a 45.006 | 4                                    | Valor máximo da grandeza 1               | IEEE 32-bit fp<br>(F2,F1),<br>(F0,EXP) | 0,01 – 9999,99       |
| 45.007 a 45.008 | 4                                    | Valor máximo da grandeza 2               | IEEE 32-bit fp<br>(F2,F1),<br>(F0,EXP) | 0,01 – 9999,99       |
| 45.009 a 45.010 | 4                                    | Valor máximo da grandeza 3               | IEEE 32-bit fp<br>(F2,F1),<br>(F0,EXP) | 0,01 – 9999,99       |
| 45.011          | 2                                    | Horário limite do controle<br>(HH:MM)    | Unsigned int<br>16-bit                 | 0x0000 a 0x2359      |
| 45.012          | 2                                    | Horário de início do controle<br>(HH:MM) | Unsigned int<br>16-bit                 | 0x0000 a 0x2359      |

### Prioridade de funcionamento do Relê

O controle de consumo tem a prioridade de controle do relê, o alarme de curva de carga a segunda maior prioridade. Caso as duas funções estejam desativadas o relê funciona no modo latch.

# **INPUT REGISTERS**

## Grandezas Elétricas

| ENDEREÇO       | END. MQTT e LoRa | REG.      | DESCRIÇÃO                        | FORMATO                       |
|----------------|------------------|-----------|----------------------------------|-------------------------------|
| 30.001, 30.002 | -                | NS        | Número de Série                  | Unsigned int 32-bit (MSB,LSB) |
| 30.003, 30.004 | 2                | UO        | Tensão Trifásica (V)             | IEEE 32-bit fp (F2,F1,F0,EXP) |
| 30.005, 30.006 | 4                | U12       | Tensão Fase/Fase (A-B)           | IEEE 32-bit fp (F2,F1,F0,EXP) |
| 30.007, 30.008 | 6                | U23       | Tensão Fase/Fase (B-C)           | IEEE 32-bit fp (F2,F1,F0,EXP) |
| 30.009, 30.010 | 8                | U31       | Tensão Fase/Fase (C-A)           | IEEE 32-bit fp (F2,F1,F0,EXP) |
| 30.011, 30.012 | 10               | U1        | Tensão Linha 1 (V)               | IEEE 32-bit fp (F2,F1,F0,EXP) |
| 30.013, 30.014 | 12               | U2        | Tensão Linha 2 (V)               | IEEE 32-bit fp (F2,F1,F0,EXP) |
| 30.015, 30.016 | 14               | U3        | Tensão Linha 3 (V)               | IEEE 32-bit fp (F2,F1,F0,EXP) |
| 30.017, 30.018 | 16               | 10        | Corrente Trifásica (A)           | IEEE 32-bit fp (F2,F1,F0,EXP) |
| 30.019, 30.020 | -                | Reservado | -                                | -                             |
| 30.021, 30.022 | 20               | 11        | Corrente Linha 1 (A)             | IEEE 32-bit fp (F2,F1,F0,EXP) |
| 30.023, 30.024 | 22               | 12        | Corrente Linha 2 (A)             | IEEE 32-bit fp (F2,F1,F0,EXP) |
| 30.025, 30.026 | 24               | 13        | Corrente Linha 3 (A)             | IEEE 32-bit fp (F2,F1,F0,EXP) |
| 30.027, 30.028 | 26               | Freq - FA | Freqüência Linha 1               | IEEE 32-bit fp (F2,F1,F0,EXP) |
| 30.029, 30.030 | -                | Reservado | -                                | -                             |
| 30.031, 30.032 | -                | Reservado | -                                | -                             |
| 30.033, 30.034 | -                | Reservado | -                                | -                             |
| 30.035, 30.036 | 34               | P0        | Potência Ativa Trifásica (W)     | IEEE 32-bit fp (F2,F1,F0,EXP) |
| 30.037, 30.038 | 36               | P1        | Potência Ativa Linha 1 (W)       | IEEE 32-bit fp (F2,F1,F0,EXP) |
| 30.039, 30.040 | 38               | P2        | Potência Ativa Linha 2 (W)       | IEEE 32-bit fp (F2,F1,F0,EXP) |
| 30.041, 30.042 | 40               | P3        | Potência Ativa Linha 3 (W)       | IEEE 32-bit fp (F2,F1,F0,EXP) |
| 30.043, 30.044 | 42               | Q0        | Potência Reativa Trifásica (VAr) | IEEE 32-bit fp (F2,F1,F0,EXP) |
| 30.045, 30.046 | 44               | Q1        | Potência Reativa Linha 1 (VAr)   | IEEE 32-bit fp (F2,F1,F0,EXP) |
| 30.047, 30.048 | 46               | Q2        | Potência Reativa Linha 2 (VAr)   | IEEE 32-bit fp (F2,F1,F0,EXP) |
| 30.049, 30.050 | 48               | Q3        | Potência Reativa Linha 3 (VAr)   | IEEE 32-bit fp (F2,F1,F0,EXP) |
| 30.051, 30.052 | 50               | S0        | Potência Aparente Trifásica (VA) | IEEE 32-bit fp (F2,F1,F0,EXP) |
| 30.053, 30.054 | 52               | S1        | Potência Aparente Linha 1 (VA)   | IEEE 32-bit fp (F2,F1,F0,EXP) |
| 30.055, 30.056 | 54               | S2        | Potência Aparente Linha 2 (VA)   | IEEE 32-bit fp (F2,F1,F0,EXP) |
| 30.057, 30.058 | 56               | S3        | Potência Aparente Linha 3 (VA)   | IEEE 32-bit fp (F2,F1,F0,EXP) |
| 30.059, 30.060 | 58               | FP0       | Fator de Potência Trifásico      | IEEE 32-bit fp (F2,F1,F0,EXP) |
| 30.061, 30.062 | 60               | FP1       | Fator de Potência Linha 1        | IEEE 32-bit fp (F2,F1,F0,EXP) |
| I              | I                | 1         |                                  |                               |

| 30.063, 30.064 | 62 | FP2 | Fator de Potência Linha 2 | IEEE 32-bit fp (F2,F1,F0,EXP) |
|----------------|----|-----|---------------------------|-------------------------------|
| 30.065, 30.066 | 64 | FP3 | Fator de Potência Linha 3 | IEEE 32-bit fp (F2,F1,F0,EXP) |

# Grandezas Elétricas: grupo de mínimos e máximos

| NORMAL         | VALOR MÍNIMO   | VALOR          | REG.      | DESCRIÇÃO                        |
|----------------|----------------|----------------|-----------|----------------------------------|
|                |                | MAXIMO         |           |                                  |
| 30.003, 30.004 | 31.003, 31.004 | 32.003, 32.004 | UO        | Tensão Trifásica (V)             |
| 30.005, 30.006 | 31.005, 31.006 | 32.005, 32.006 | U12       | Tensão Fase/Fase (A-B)           |
| 30.007, 30.008 | 31.007, 31.008 | 32.007, 32.008 | U23       | Tensão Fase/Fase (B-C)           |
| 30.009, 30.010 | 31.009, 31.010 | 32.009, 32.010 | U31       | Tensão Fase/Fase (C-A)           |
| 30.011, 30.012 | 31.011, 31.012 | 32.011, 32.012 | U1        | Tensão Linha 1 (V)               |
| 30.013, 30.014 | 31.013, 31.014 | 32.013, 32.014 | U2        | Tensão Linha 2 (V)               |
| 30.015, 30.016 | 31.015, 31.016 | 32.015, 32.016 | U3        | Tensão Linha 3 (V)               |
| 30.017, 30.018 | 31.017, 31.018 | 32.017, 32.018 | 10        | Corrente Trifásica (A)           |
| 30.019, 30.020 | 31.019, 31.020 | 32.019, 32.020 | -         | Reservado.                       |
| 30.021, 30.022 | 31.021, 31.022 | 32.021, 32.022 | 11        | Corrente Linha 1 (A)             |
| 30.023, 30.024 | 31.023, 31.024 | 32.023, 32.024 | 12        | Corrente Linha 2 (A)             |
| 30.025, 30.026 | 31.025, 31.026 | 32.025, 32.026 | 13        | Corrente Linha 3 (A)             |
| 30.027, 30.028 | 31.027, 31.028 | 32.027, 32.028 | Freq - FA | Freqüência Linha 1               |
| 30.029, 30.030 | 31.029, 31.030 | 32.029, 32.030 | -         | Reservado.                       |
| 30.031, 30.032 | 31.031, 31.032 | 32.031, 32.032 | -         | Reservado.                       |
| 30.033, 30.034 | 31.033, 31.034 | 32.033, 32.034 | -         | Reservado.                       |
| 30.035, 30.036 | 31.035, 31.036 | 32.035, 32.036 | P0        | Potência Ativa Trifásica (W)     |
| 30.037, 30.038 | 31.037, 31.038 | 32.037, 32.038 | P1        | Potência Ativa Linha 1 (W)       |
| 30.039, 30.040 | 31.039, 31.040 | 32.039, 32.040 | P2        | Potência Ativa Linha 2 (W)       |
| 30.041, 30.042 | 31.041, 31.042 | 32.041, 32.042 | P3        | Potência Ativa Linha 3 (W)       |
| 30.043, 30.044 | 31.043, 31.044 | 32.043, 32.044 | Q0        | Potência Reativa Trifásica (VAr) |
| 30.045, 30.046 | 31.045, 31.046 | 32.045, 32.046 | Q1        | Potência Reativa Linha 1 (VAr)   |
| 30.047, 30.048 | 31.047, 31.048 | 32.047, 32.048 | Q2        | Potência Reativa Linha 2 (VAr)   |
| 30.049, 30.050 | 31.049, 31.050 | 32.049, 32.050 | Q3        | Potência Reativa Linha 3 (VAr)   |
| 30.051, 30.052 | 31.051, 31.052 | 32.051, 32.052 | S0        | Potência Aparente Trifásica (VA) |
| 30.053, 30.054 | 31.053, 31.054 | 32.053, 32.054 | S1        | Potência Aparente Linha 1 (VA)   |
| 30.055, 30.056 | 31.055, 31.056 | 32.055, 32.056 | S2        | Potência Aparente Linha 2 (VA)   |
| 30.057, 30.058 | 31.057, 31.058 | 32.057, 32.058 | S3        | Potência Aparente Linha 3 (VA)   |

| 30.059, 30.060 | 31.059, 31.060 | 32.059, 32.060 | FP0 | Fator de Potência Trifásico |
|----------------|----------------|----------------|-----|-----------------------------|
| 30.061, 30.062 | 31.061, 31.062 | 32.061, 32.062 | FP1 | Fator de Potência Linha 1   |
| 30.063, 30.064 | 31.063, 31.064 | 32.063, 32.064 | FP2 | Fator de Potência Linha 2   |
| 30.065, 30.066 | 31.065, 31.066 | 32.065, 32.066 | FP3 | Fator de Potência Linha 3   |

### **Entradas digitais**

| ENDEREÇO       | END. MQTT e LoRa | REG.  | DESCRIÇÃO         | FORMATO                 |
|----------------|------------------|-------|-------------------|-------------------------|
| 30.095, 30.096 | 94               | EDP-1 | Contador da EDP-1 | IEEE 32-bit float point |
| 30.097, 30.098 | 96               | EDP-2 | Contador da EDP-2 | IEEE 32-bit float point |
| 30.099, 30.100 | 98               | EDP-3 | Contador da EDP-3 | IEEE 32-bit float point |

### Status das Entradas Digitais

| ENDEREÇO | END. MQTT e LoRa | REG.  | DESCRIÇÃO         | FORMATO     |
|----------|------------------|-------|-------------------|-------------|
| 30.111   | 110              | EDP1S | Status da EDP1    | Uint 16-bit |
| 30.112   | 111              | EDP2S | Status da EDP2    | Uint 16-bit |
| 30.113   | 112              | EDP3S | Status da EDP3    | Uint 16-bit |
| 30.114   | 113              | OUT1S | Status da Saída 1 | Uint 16-bit |
| 30.115   | 114              | OUT2S | Status da Saída 2 | Uint 16-bit |

### Largura dos pulsos das Entradas Digitais

| ENDEREÇO | END. MQTT | REG.  | DESCRIÇÃO                | FORMATO                        |
|----------|-----------|-------|--------------------------|--------------------------------|
| 30.131   | 130       | EDP-1 | Largura do pulso EDP-1** | Unsigned int 16-bit (LSB, MSB) |
| 30.132   | 131       | EDP-2 | Largura do pulso EDP-2** | Unsigned int 16-bit (LSB, MSB) |
| 30.133   | 132       | EDP-3 | Largura do pulso EDP-3** | Unsigned int 16-bit (LSB, MSB) |

\*\* A largura do pulso é medida a partir da borda de subida até a próxima borda de subida. O range de medição é de 0 a 999, onde cada unidade representa 100 milissegundos. Por exemplo, o valor 123 representa um pulso de 12,3 segundos. O valor máximo medido é de 99,9 segundos. Se o tempo for maior que 99,9 segundos, o valor desse registro será 999. O valor armazenado se refere ao último pulso recebido na entrada.

Status da carga

| ENDEREÇO | END. MQTT e LoRa | REG.  | DESCRIÇÃO       | FORMATO     |
|----------|------------------|-------|-----------------|-------------|
| 30.151   | 150              | LSTS* | Status da carga | Uint 16-bit |

\* Status da carga: 0 = OFF; 1 = ON.

### Horímetro

| ENDEREÇO       | END. MQTT e LoRa | REG.  | DESCRIÇÃO | FORMATO                       |
|----------------|------------------|-------|-----------|-------------------------------|
| 30.161, 30.162 | 160              | HORIM | Horímetro | IEEE 32-bit fp (F2,F1,F0,EXP) |

\* Exemplo de valor do Horímetro:

Valor: 45.50

O valor acima representa que o horímetro está marcando o valor de 45 horas e 30 minutos. O horímetro atende o padrão comercial 1/100 e tem resolução de 36 segundos.

#### Energias e Demandas

| ENDEREÇO       | END. MQTT e LoRa | REG. | DESCRIÇÃO                        | FORMATO                       |
|----------------|------------------|------|----------------------------------|-------------------------------|
| 30.201, 30.202 | 200              | EA+  | Energia Ativa Positiva (KWh)     | IEEE 32-bit fp (F2,F1,F0,EXP) |
| 30.203, 30.204 | 202              | ER+  | Energia Reativa Positiva(KVArh)  | IEEE 32-bit fp (F2,F1,F0,EXP) |
| 30.205, 30.206 | 204              | EA-  | Energia Ativa Negativa (KWh)     | IEEE 32-bit fp (F2,F1,F0,EXP) |
| 30.207, 30.208 | 206              | ER-  | Energia Reativa Negativa (KVArh) | IEEE 32-bit fp (F2,F1,F0,EXP) |
| 30.209, 30.210 | 208              | MDA  | Máx. Demanda Ativa (KW)          | IEEE 32-bit fp (F2,F1,F0,EXP) |
| 30.211, 30.212 | 210              | DA   | Demanda Ativa (KW)               | IEEE 32-bit fp (F2,F1,F0,EXP) |
| 30.213, 30.214 | 212              | MDS  | Máx. Demanda Aparente (KVA)      | IEEE 32-bit fp (F2,F1,F0,EXP) |
| 30.215, 30.216 | 214              | DS   | Demanda Aparente (KVA)           | IEEE 32-bit fp (F2,F1,F0,EXP) |
| 30.217, 30.218 | 216              | MDR  | Máx. Demanda Reativa (KVAr)      | IEEE 32-bit fp (F2,F1,F0,EXP) |
| 30.219, 30.220 | 218              | DR   | Demanda Reativa (KVAr)           | IEEE 32-bit fp (F2,F1,F0,EXP) |
| 30.221, 30.222 | 220              | MDI  | Máx. Demanda Corrente (A)        | IEEE 32-bit fp (F2,F1,F0,EXP) |
| 30.223, 30.224 | 222              | DI   | Demanda Corrente (A)             | IEEE 32-bit fp (F2,F1,F0,EXP) |
| 30.225, 30.226 | 224              | ES   | Energia Aparente                 | IEEE 32-bit fp (F2,F1,F0,EXP) |

# Delta de Energias

| ENDEREÇO       | END. MQTT | REG.      | DESCRIÇÃO                                        | FORMATO                       |
|----------------|-----------|-----------|--------------------------------------------------|-------------------------------|
| 30.301, 30.302 | 300       | EAD+      | Delta de Energia Ativa Positiva (KWh)            | IEEE 32-bit fp (F2,F1,F0,EXP) |
| 30.303, 30.304 | 302       | ERD+      | Delta de Energia Reativa Positiva (KVArh)        | IEEE 32-bit fp (F2,F1,F0,EXP) |
| 30.305, 30.306 | 304       | EAD-      | Delta de Energia Ativa Negativa (KWh)            | IEEE 32-bit fp (F2,F1,F0,EXP) |
| 30.307, 30.308 | 306       | ERD-      | Delta de Energia Reativa Negativa (KVArh)        | IEEE 32-bit fp (F2,F1,F0,EXP) |
| 30.309, 30.310 | 308       | ESD       | Delta de Energia Aparente (kVAh)                 | IEEE 32-bit fp (F2,F1,F0,EXP) |
| 30.311, 30.312 | 310       | EA1D<br>+ | Delta de Energia Ativa Positiva Fase 1 (KWh)     | IEEE 32-bit fp (F2,F1,F0,EXP) |
| 30.313, 30.314 | 312       | ER1D<br>+ | Delta de Energia Reativa Positiva Fase 1 (KVArh) | IEEE 32-bit fp (F2,F1,F0,EXP) |
| 30.315, 30.316 | 314       | EA1D-     | Delta de Energia Ativa Negativa Fase 1 (KWh)     | IEEE 32-bit fp (F2,F1,F0,EXP) |
| 30.317, 30.318 | 316       | ER1D-     | Delta de Energia Reativa Negativa Fase 1 (KVArh) | IEEE 32-bit fp (F2,F1,F0,EXP) |
| 30.319, 30.320 | 318       | EA2D<br>+ | Delta de Energia Ativa Positiva Fase 2 (KWh)     | IEEE 32-bit fp (F2,F1,F0,EXP) |
| 30.321, 30.322 | 320       | ER2D<br>+ | Delta de Energia Reativa Positiva Fase 2 (KVArh) | IEEE 32-bit fp (F2,F1,F0,EXP) |
| 30.323, 30.324 | 322       | EA2D-     | Delta de Energia Ativa Negativa Fase 2 (KWh)     | IEEE 32-bit fp (F2,F1,F0,EXP) |
| 30.325, 30.326 | 324       | ER2D-     | Delta de Energia Reativa Negativa Fase 2 (KVArh) | IEEE 32-bit fp (F2,F1,F0,EXP) |
| 30.327, 30.328 | 326       | EA3D<br>+ | Delta de Energia Ativa Positiva Fase 3 (KWh)     | IEEE 32-bit fp (F2,F1,F0,EXP) |
| 30.329, 30.330 | 328       | ER3D<br>+ | Delta de Energia Reativa Positiva Fase 3 (KVArh) | IEEE 32-bit fp (F2,F1,F0,EXP) |
| 30.331, 30.332 | 330       | EA3D-     | Delta de Energia Ativa Negativa Fase 3 (KWh)     | IEEE 32-bit fp (F2,F1,F0,EXP) |
| 30.333, 30.334 | 332       | ER3D-     | Delta de Energia Reativa Negativa Fase 3 (KVArh) | IEEE 32-bit fp (F2,F1,F0,EXP) |
| 30.335, 30.336 | 334       | ES1D      | Delta de Energia Aparente Fase 1 (kVAh)          | IEEE 32-bit fp (F2,F1,F0,EXP) |
| 30.337, 30.338 | 336       | ES2D      | Delta de Energia Aparente Fase 2 (kVAh)          | IEEE 32-bit fp (F2,F1,F0,EXP) |
| 30.339, 30.340 | 338       | ES3D      | Delta de Energia Aparente Fase 3 (kVAh)          | IEEE 32-bit fp (F2,F1,F0,EXP) |

### **Energias por fase**

| ENDEREÇO       | END. MQTT e LoRa | REG. | DESCRIÇÃO                               | FORMATO                       |
|----------------|------------------|------|-----------------------------------------|-------------------------------|
| 31.201, 31.202 | 1200             | EA1+ | Energia Ativa Positiva Fase 1 (KWh)     | IEEE 32-bit fp (F2,F1,F0,EXP) |
| 31.203, 31.204 | 1202             | ER1+ | Energia Reativa Positiva Fase 1 (KVArh) | IEEE 32-bit fp (F2,F1,F0,EXP) |
| 31.205, 31.206 | 1204             | EA1- | Energia Ativa Negativa Fase 1 (KWh)     | IEEE 32-bit fp (F2,F1,F0,EXP) |
| 31.207, 31.208 | 1206             | ER1- | Energia Reativa Negativa Fase 1 (KVArh) | IEEE 32-bit fp (F2,F1,F0,EXP) |
| 31.209, 31.210 | 1208             | EA2+ | Energia Ativa Positiva Fase 2 (KWh)     | IEEE 32-bit fp (F2,F1,F0,EXP) |
| 31.211, 31.212 | 1210             | ER2+ | Energia Reativa Positiva Fase 2 (KVArh) | IEEE 32-bit fp (F2,F1,F0,EXP) |
| 31.213, 31.214 | 1212             | EA2- | Energia Ativa Negativa Fase 2 (KWh)     | IEEE 32-bit fp (F2,F1,F0,EXP) |
| 31.215, 31.216 | 1214             | ER2- | Energia Reativa Negativa Fase 2 (KVArh) | IEEE 32-bit fp (F2,F1,F0,EXP) |
| 31.217, 31.218 | 1216             | EA3+ | Energia Ativa Positiva Fase 3 (KWh)     | IEEE 32-bit fp (F2,F1,F0,EXP) |
| 31.219, 31.220 | 1218             | ER3+ | Energia Reativa Positiva Fase 3 (KVArh) | IEEE 32-bit fp (F2,F1,F0,EXP) |
| 31.221, 31.222 | 1220             | EA3- | Energia Ativa Negativa Fase 3 (KWh)     | IEEE 32-bit fp (F2,F1,F0,EXP) |
| 31.223, 31.224 | 1222             | ER3- | Energia Reativa Negativa Fase 3 (KVArh) | IEEE 32-bit fp (F2,F1,F0,EXP) |
| 31.225, 31.226 | 1224             | ES1  | Energia Aparente Fase 1                 | IEEE 32-bit fp (F2,F1,F0,EXP) |
| 31.227, 31.228 | 1226             | ES2  | Energia Aparente Fase 2                 | IEEE 32-bit fp (F2,F1,F0,EXP) |
| 31.229, 31.230 | 1228             | ES3  | Energia Aparente Fase 3                 | IEEE 32-bit fp (F2,F1,F0,EXP) |

# Códigos de Erro

| ENDEREÇO | REG.     | DESCRIÇÃO                        | FORMATO              |
|----------|----------|----------------------------------|----------------------|
| 33.901   | Erro     | Código de Erro*                  | Int 16-bit (MSB,LSB) |
| 33.902   | ErroInt  | Reservado.                       | -                    |
| 33.903   | ErroWF   | Código de Erro do módulo wifi**  | Int 16-bit (MSB,LSB) |
| 33.904   | ErroLoRa | Código de Erro do módulo LoRa*** | Int 16-bit (MSB,LSB) |

### Intensidade do sinal (RSSI) do último downlink LoRa.

| ENDEREÇO | REG.      | DESCRIÇÃO                      | FORMATO     |
|----------|-----------|--------------------------------|-------------|
| 33.911   | RSSI LoRa | Intensidade do sinal RSSI LoRa | uint 16-bit |

\*Atenção: O valor do Registro RSSI é mostrado sem sinal (unsigned), porém, o valor é sempre negativo. Por exemplo, se o registro está mostrando o valor 102, significa que o valor do RSSI é de -102 dBm.

#### Bloco de Controle da Memória de Massa

| ENDEREÇO | REGISTRO                                                                                                    | FORMATO     |
|----------|----------------------------------------------------------------------------------------------------|-------------|
| 33.931   | Quantidade de setores da Memória (2 bytes)                                                                            | uint 16-bit |
| 33.932   | Quantidade de Grandezas Programadas (1 byte - MSB)<br>Quantidade total de blocos armazenados (3 bytes) (Byte 1 - MSB) | uint 16-bit |
| 33.933   | Quantidade total de blocos armazenados (3 bytes) (Byte 2 e 3 - LSB)                                                   | uint 16-bit |
| 33.934   | Setor onde está gravado o primeiro bloco (2 bytes)                                                                    | uint 16-bit |
| 33.935   | Quantidade de blocos de cada setor                                                                                    | uint 16-bit |

### MAC Address da rede cabeada

| ENDEREÇO               | REG. | DESCRIÇÃO                  | FORMATO     |
|------------------------|------|----------------------------|-------------|
| 39.501, 39.502, 39.503 | MAC  | MAC Address do equipamento | (MSB,, LSB) |

#### MAC Address WiFi

| ENDEREÇO               | REG.   | DESCRIÇÃO                  | FORMATO     |
|------------------------|--------|----------------------------|-------------|
| 39.504, 39.505, 39.506 | MAC WF | MAC Address do equipamento | (MSB,, LSB) |

#### Bluetooth

| ENDEREÇO               | REG.   | DESCRIÇÃO             | FORMATO     |
|------------------------|--------|-----------------------|-------------|
| 39.507, 39.508, 39.509 | MAC_BT | MAC Address Bluetooth | (MSB,, LSB) |

### Versão de Firmware do Módulo WiFi ou LoRa

| ENDEREÇO       | REG.     | DESCRIÇÃO                                 | FORMATO     |
|----------------|----------|-------------------------------------------|-------------|
| 39.511, 39.512 | Mod_FW * | Versão de Firmware do Módulo WiFi ou LoRa | (MSB,, LSB) |

\* No exemplo abaixo, está sendo lida a versão 1.7.4.0.

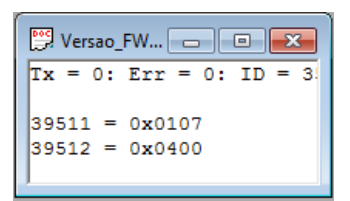

### Bloco de Controle da Memória IoT

| ENDEREÇO | REGISTRO                                                              | FORMATO     |
|----------|-----------------------------------------------------------------------|-------------|
| 39.731   | Número de blocos na fila de transmissão (4 bytes – Bytes 1 e 2 - MSB) | uint 16-bit |
| 39.732   | Número de blocos na fila de transmissão (4 bytes – Bytes 3 e 4 - MSB) | uint 16-bit |
| 39.733   | Posição do bloco a ser transmitido no setor atual                     | uint 16-bit |
| 39.734   | Setor atual do bloco a ser transmitido                                | uint 16-bit |

### Bloco de Controle da Memória LoRa

| ENDEREÇO | REGISTRO                                                              | FORMATO     |
|----------|-----------------------------------------------------------------------|-------------|
| 39.831   | Número de blocos na fila de transmissão (4 bytes – Bytes 1 e 2 - MSB) | uint 16-bit |
| 39.832   | Número de blocos na fila de transmissão (4 bytes – Bytes 3 e 4 - MSB) | uint 16-bit |
| 39.833   | Posição do bloco a ser transmitido no setor atual                     | uint 16-bit |
| 39.834   | Setor atual do bloco a ser transmitido                                | uint 16-bit |

# FORCE SINGLE COIL

Esta função permite executar os seguintes comandos:

| COMANDO | DESCRIÇÃO                                                             |
|---------|-----------------------------------------------------------------------|
| 001     | Reseta DEMANDA ATIVA                                                  |
| 002     | Reseta DEMANDA APARENTE                                               |
| 003     | Reseta MÁXIMA DEMANDA ATIVA                                           |
| 004     | Reseta MÁXIMA DEMANDA APARENTE                                        |
| 005     | Reseta ENERGIA ATIVA POSITIVA                                         |
| 006     | Reinicializa Dispositivo                                              |
| 007     | Sincroniza Cálculo da DEMANDA                                         |
| 008     | Reset DEMANDA REATIVA                                                 |
| 009     | Reset DEMANDA CORRENTE                                                |
| 010     | Reset Máx. DEMANDA REATIVA                                            |
| 011     | Reset Máx. DEMANDA CORRENTE                                           |
| 021     | Reseta contador da entrada digital EDP1                               |
| 022     | Reseta contador da entrada digital EDP2                               |
| 023     | Reseta contador da entrada digital EDP3                               |
| 031     | Liga/Desliga SD1 (0-desliga/1-liga)                                   |
| 032     | Liga/Desliga SD2 (0-desliga/1-liga)                                   |
| 040     | Reseta todas as ENERGIAS, DEMANDAS e contadores das entradas digitais |
| 050     | Reset ENERGIA REATIVA POSITIVA                                        |
| 051     | Reset ENERGIA ATIVA NEGATIVA                                          |
| 052     | Reset ENERGIA REATIVA NEGATIVA                                        |
| 053     | Reseta Mínimos e Máximos                                              |
| 054     | Reset ENERGIA APARENTE                                                |
| 062     | Reseta o horímetro                                                    |
| 080     | Zera conteúdo da Memória de Massa                                     |
| 090     | Restaura parâmetros do medidor para o padrão de fábrica*              |
| 092     | Força o envio do comando Link Check (LoRa).                           |
| 095     | Força envio de dado para a nuvem.                                     |
| 110     | Reseta contadores parciais do controle de consumo.                    |

\* A restauração de fábrica irá alterar os seguintes parâmetros:

| Parâmetros                   | Valor Restaurado                                                                |
|------------------------------|---------------------------------------------------------------------------------|
| Baudrate                     | 9600                                                                            |
| Formato do caractere         | 8N2                                                                             |
| Endereço Modbus RTU          | 254                                                                             |
| Endereço Modbus TCP Ethernet | 255                                                                             |
| Endereço IP Ethernet         | 10.0.0.1                                                                        |
| Endereço Máscara Ethernet    | 255.0.0.0                                                                       |
| Endereço Gateway Ethernet    | 10.0.0.2                                                                        |
| Configuração de IP Ethernet  | Estático                                                                        |
| Endereço Modbus TCP WiFi     | 255                                                                             |
| Endereço IP WiFi             | 10.0.0.1                                                                        |
| Endereço Máscara WiFl        | 255.0.0.0                                                                       |
| Endereço Gateway WiFi        | 10.0.0.2                                                                        |
| Configuração de IP WiFi      | DHCP                                                                            |
| SNTP                         | Fuso GMT -3 / Intervalo de Sincronismo = 12 horas / Servidor NTP = a.st1.ntp.br |
| Descrição Bluetooth          | MIW110_xxxxxx (onde "xxxxxx" é o nº de série)                                   |
| Senha Bluetooth              | 1234                                                                            |

# CÓDIGOS DE ERRO

| ENDEREÇO | REG. | DESCRIÇÃO      | FORMATO              |
|----------|------|----------------|----------------------|
| 33.901   | Erro | Código de Erro | Int 16-bit (MSB,LSB) |

O código de erro permite verificar a integridade do aparelho. Temos 2 bytes para o código de erro. Estes 2 bytes serão identificados como LSB e MSB. Apesar de o sistema disponibilizar estes 2 bytes, a função MODBUS "Read Exception Status (0x07)" irá disponibilizar para o usuário apenas o byte LSB. Para obter toda a informação de códigos de erro, utilize a função "Read Input Register (0x04)".

#### LSB:

| CÓDIGO (decimal) | DESCRIÇÃO                                |
|------------------|------------------------------------------|
|                  | DECONIÇÃO                                |
| 00               | Funcionamento Correto.                   |
| 01               | Inversão de Fase ou Falta de Fase.       |
| 02               | Erro Matemático.                         |
| 04               | Overflow na geração do Pulso de Energia. |
| 16               | Sistema reinicializado incorretamente.   |
| 32               | Bateria Fraca.                           |
| 64               | RTC – Erro de sincronia.                 |
| 128              | Erro na Memória de Massa.                |

#### MSB:

| CÓDIGO (decimal) | DESCRIÇÃO                                       |
|------------------|-------------------------------------------------|
| 00               | Funcionamento Correto.                          |
| 01               | Reservado para uso futuro.                      |
| 02               | Configuração incorreta do módulo de comunicação |
| 04               | Configuração incorreta do Hardware utilizado    |
| 08               | Proteção de Firmware ativa.                     |
| 16               | Alarme de curva de carga ativado.               |

Observe que o código é binário, ou seja, pode haver uma combinação de códigos. Assim, um código de erro 09 identifica um código de erro 01 mais código 08.

# CÓDIGOS DE ERRO DO MÓDULO WIFI

| ENDEREÇO | REG.   | DESCRIÇÃO                     | FORMATO              |
|----------|--------|-------------------------------|----------------------|
| 33.903   | ErroWF | Código de Erro do módulo wifi | Int 16-bit (MSB,LSB) |

O código de erro do módulo wifi permite verificar a causa de uma falha de conexão. Temos 2 bytes para o código de erro. Estes 2 bytes serão identificados como LSB e MSB. Para obter a informação de códigos de erro, utilize a função "Read Input Register (0x04)".

#### LSB:

| CÓDIGO (decimal) | DESCRIÇÃO                                  |
|------------------|--------------------------------------------|
| 00               | Funcionamento Correto.                     |
| 01               | Tempo máximo de conexão com o AP atingido. |
| 02               | Senha de conexão com AP incorreta.         |
| 04               | Não conseguiu encontrar o AP.              |
| 08               | Conexão com AP falhou.                     |
| 16               | O broker recusou o login do instrumento.   |
| 32               | Erro na publicação das grandezas.          |
| 64               | Sem internet.                              |
| 128              | Erro desconhecido.                         |

#### MSB:

| CÓDIGO (decimal) | DESCRIÇÃO                                   |
|------------------|---------------------------------------------|
| 00               | Funcionamento Correto.                      |
| 01               | Ethernet não recebeu IP da rede.            |
| 02               | IP da rede Ethernet configurado é inválido. |
| 04               | WiFi não recebeu IP da rede.                |
| 08               | IP da rede WiFi configurado é inválido.     |
| 16               | Reservado para uso futuro.                  |
| 32               | Reservado para uso futuro.                  |
| 64               | Reservado para uso futuro.                  |
| 128              | Reservado para uso futuro.                  |

Observe que o código é binário, ou seja, pode haver uma combinação de códigos. Assim, um código de erro 09 identifica um código de erro 01 mais código 08.

# CÓDIGO DE ERRO DO MÓDULO LORA

O código de erro do módulo LoRa (registro 33.904) permite verificar a causa de uma falha de conexão.

| ENDEREÇO | REG.     | DESCRIÇÃO                     | FORMATO              |
|----------|----------|-------------------------------|----------------------|
| 33.904   | ErroLoRa | Código de Erro do módulo LoRa | Int 16-bit (MSB,LSB) |

### LSB:

| CÓDIGO (decimal) | DESCRIÇÃO                                                    |  |  |  |  |  |
|------------------|--------------------------------------------------------------|--|--|--|--|--|
| 00               | Funcionamento Correto.                                       |  |  |  |  |  |
| 01               | Erro ao tentar fazer o Join na Rede LoRa (somente em OTAA)   |  |  |  |  |  |
|                  | Erro ao receber o downlink da mensagem de confirmação        |  |  |  |  |  |
| 02               | (somente se estiver configurada a mensagem com confirmação). |  |  |  |  |  |
| 04               | Reservado para uso futuro.                                   |  |  |  |  |  |
| 08               | Reservado para uso futuro.                                   |  |  |  |  |  |
| 16               | Reservado para uso futuro.                                   |  |  |  |  |  |
| 32               | Reservado para uso futuro.                                   |  |  |  |  |  |
| 64               | Reservado para uso futuro.                                   |  |  |  |  |  |
| 128              | Reservado para uso futuro.                                   |  |  |  |  |  |

#### MSB:

| CÓDIGO (decimal) | DESCRIÇÃO                  |
|------------------|----------------------------|
| 00               | Funcionamento Correto.     |
| 01               | Reservado para uso futuro. |
| 02               | Reservado para uso futuro. |
| 04               | Reservado para uso futuro. |
| 08               | Reservado para uso futuro. |
| 16               | Reservado para uso futuro. |
| 32               | Reservado para uso futuro. |
| 64               | Reservado para uso futuro. |
| 128              | Reservado para uso futuro. |

### **HOLDING REGISTERS - Configurações**

Através do Holding Register 40.007 (Configurações) é possível realizar as seguintes configurações:

| D7  | D6  | D5  | D4  | D3  | D2  | D1 | D0 |
|-----|-----|-----|-----|-----|-----|----|----|
| D15 | D14 | D13 | D12 | D11 | D10 | D9 | D8 |

D0 - D2 - Baudrate

D3 - D4 – Formato

D5 - Configuração de IP WiFi (0 - Estático / 1 - DHCP)

D6 – D8 - reservado para futura expansão

D9 – Tipo de Buffer de armazenamento da memória de massa (0 - Circular / 1 - Linear)

D10 - Desconectar do Broker se Intervalo de Envios é maior ou igual a 10 minutos (0 - Não desconectar / 1 - Desconectar)

D11 - Configuração de IP (0 - Estático / 1 - DHCP)

D12 - Configuração de SNTP (0 - Sincronismo desabilitado / 1 - Sincronismo habilitado).

D13 - Configuração Plataforma MQTT (0 - Serviço desabilitado / 1 - Serviço habilitado).

D14 - Configuração de servidor DNS (0 - Configuração Automática / 1 - Configuração Manual)

D15 - Configuração do sentido da corrente (0 - Sentido Normal / 1 - Sentido Invertido)

| BIT   | DESCRIÇÃO                             | VALORES                |
|-------|---------------------------------------|------------------------|
|       |                                       | 000 - 9.600            |
|       |                                       | 001 – 19.200 (futuro)  |
| D2-D0 | Baudrate 010 – 38.400 (futuro)        |                        |
|       |                                       | 011 – 57600 (futuro)   |
|       |                                       | 100 – 115.200 (futuro) |
|       |                                       | 00 – 8N1               |
| D4 D2 | Formato de dados 01 - 8N2<br>10 - 8E1 |                        |
| D4-D3 |                                       |                        |
|       |                                       | 11 – 801               |
| D5    | Configuração do IP WiFi               | 0 – Estático           |
|       | Conngulação de la villa               | 1 – DHCP               |
| DQ    | Tipo de buffer de armazenamento da    | 0 – Circular           |
| 60    | Memória de Massa                      | 1 – Linear             |

| D10 | Desconecta do Broker se IA ≥ 10<br>minutos | <ul> <li>0 – Mantém conectado após o<br/>envio de um frame.</li> <li>1 – Reconecta ao broker a cada<br/>vez que for fazer o envio de um<br/>frame</li> </ul> |
|-----|--------------------------------------------|----------------------------------------------------------------------------------------------------|
| D11 | Configuração de IP                         | 0 – Estático<br>1 – DHCP                                                                                                    |
| D12 | Configuração de SNTP                       | 0 – Sincronismo desabilitado<br>1 – Sincronismo Habilitado                                                                                                   |
| D13 | Configuração plataforma MQTT               | 0 – MQTT desabilitado<br>1 – MQTT habilitado                                                                                                    |
| D14 | Configuração DNS                           | 0 – DNS desabilitado<br>1 – DNS habilitado                                                                                                    |
| D15 | Sentido da Corrente                        | 0 – Sentido Normal<br>1 – Sentido Invertido                                                                                                    |

# **ENTRADAS E SAÍDAS DIGITAIS**

A leitura do status das entradas e saídas digitais é feito através da função "Read Input Status" solicitando os registros conforme mostra a tabela abaixo:

#### **Read Input Status:**

| INPUT STATUS | DESCRIÇÃO                      |
|--------------|--------------------------------|
| 10.001       | Status da entrada digital EDP1 |
| 10.002       | Status da entrada digital EDP2 |
| 10.003       | Status da saída digital SD1    |
| 10.004       | Status da saída digital SD2    |
| 10.005       | Status da entrada digital EDP3 |

O frame de resposta tem o seguinte formato:

#### MST:

| Endereço | Função | Regis | stro | Qtd. registros |    | Checksum |    |
|----------|--------|-------|------|----------------|----|----------|----|
| 01       | 02     | 00    | 00   | 00             | 01 | B9       | CA |

SLV:

| Endereço | Função | Qtd. registros | Dado | Checksum |    |
|----------|--------|----------------|------|----------|----|
| 01       | 02     | 01             | 13   | E0       | 45 |

Independentemente da quantidade de registros solicitados, a função retornará um único byte contendo o status de todos os registros, conforme ilustrado abaixo:

| Dado |    |    |    |    |    |    |    |  |
|------|----|----|----|----|----|----|----|--|
| D7   | D6 | D5 | D4 | D3 | D2 | D1 | D0 |  |
|      |    |    |    |    |    |    |    |  |

| BIT | DESCRIÇÃO               | VALORES     |
|-----|-------------------------|-------------|
| D0  | Estado da entrada EDP-1 | 0 – Inativa |
|     |                         | 1 - Ativa   |
| D1  | Estado da entrada EDP-2 | 0 – Inativa |
|     |                         | 1 - Ativa   |
| D2  | Estado da saída SD1     | 0 – Inativa |
|     |                         | 1 - Ativa   |
| D3  | Estado da saída SD2     | 0 – Inativa |
|     |                         | 1 - Ativa   |
| D4  | Estado da entrada EDP-3 | 0 – Inativa |
|     |                         | 1 - Ativa   |

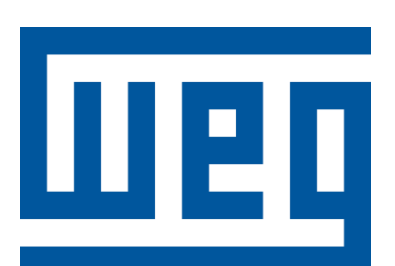

BRASIL

WEG Digital & Sistemas LTDA.

www.weg.net/br

Rev.1.0 | Data (m/a): 02/2025 - Sujeito a alterações sem aviso prévio.